# OMRON

Portable Multi Logger ZR-RX25

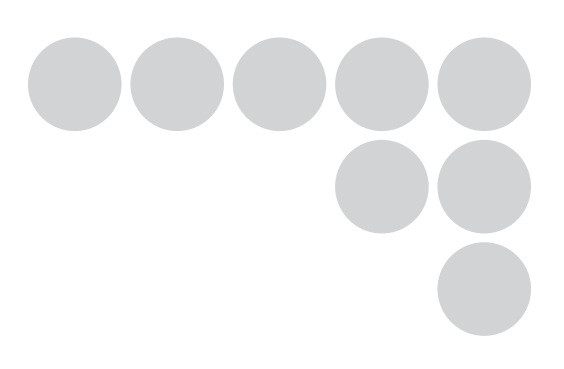

# **User's Manual**

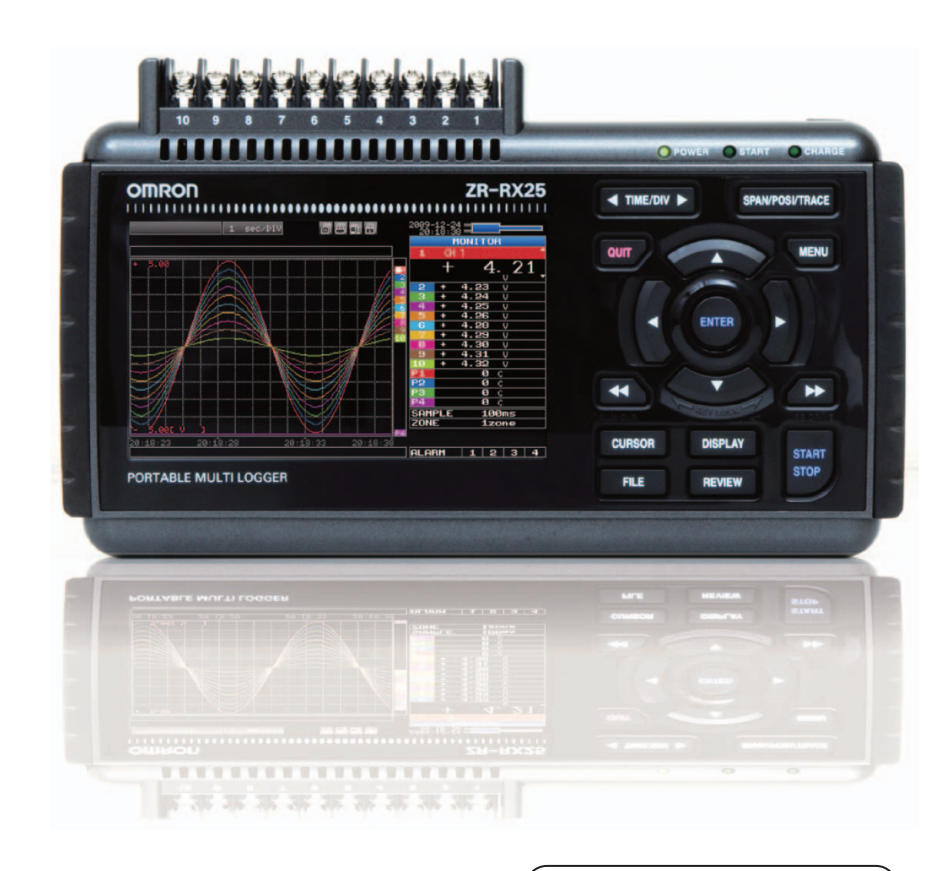

Cat. No. Z303-E1-01

## Introduction

This manual provides information regarding functions, performance and operating methods that are required for using the ZR-RX25.

When using the ZR-RX25, be sure to observe the following:

- The ZR-RX25 must be operated by personnel knowledgeable in electrical engineering.
- · To ensure correct use, please read this manual thoroughly to deepen your understanding of the product.
- · Please keep this manual in a safe place so that it can be referred to whenever necessary.

## **Registered Trademarks**

- Microsoft and Windows are either registered trademarks or trademarks of Microsoft Corp. in the United States and/or other countries.
- Other product and company names herein may be either registered trademarks or trademarks of their respective owners.

## Type of Manuals

l

The manuals of the ZR-RX25 series consist of the following. Select the manual suitable for your purpose and read it before starting operation.

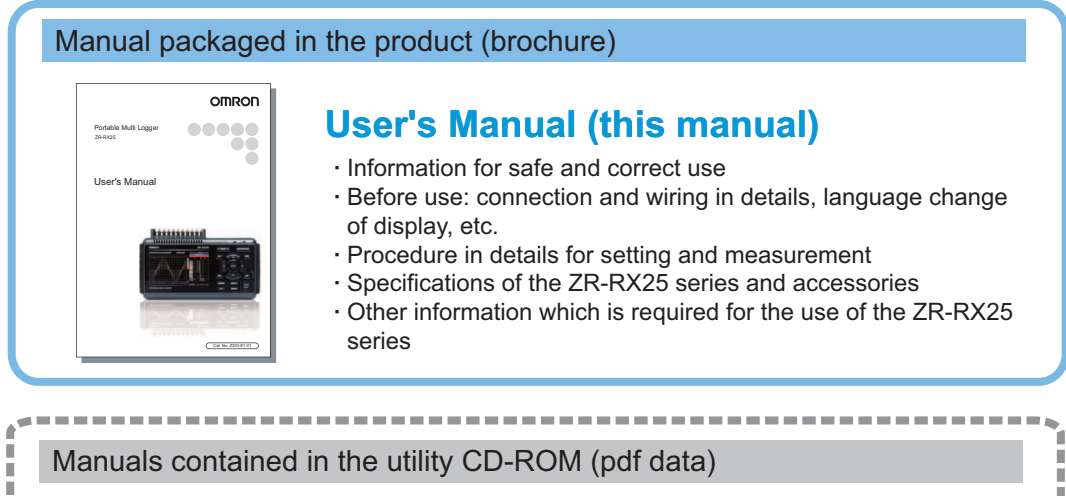

### **Software Manual**

Information for installing PC software, basic operation, explanation of screen and setting methods is described.

- Two PC software manuals are contained: • Special PC software "Wave Inspire RX"
- Basic PC software "Smart Viewer RXW"

## User's Manual (this manual)

\_ \_ \_ \_

Same contents as the above referenced "User's Manual" packaged in the product.

| APPLICATION CONSIDERATIONS<br>(Please Read) |   |
|---------------------------------------------|---|
| General Description                         | 1 |
| Checks and Preparation                      | 2 |
| Settings and Measurement                    | 3 |
| SPECIFICATIONS                              | 4 |
| APPENDIX                                    | 5 |

# **User's Manual**

Portable Multi Logger ZR-RX25

#### READ AND UNDERSTAND THIS DOCUMENT

Please read and understand this document before using the products. Please consult your OMRON representative if you have any questions or comments.

#### WARRANTY

OMRON's exclusive warranty is that the products are free from defects in materials and workmanship for a period of one year (or other period if specified) from date of sale by OMRON.

OMRON MAKES NO WARRANTY OR REPRESENTATION, EXPRESS OR IMPLIED, REGARDING NON-INFRINGEMENT, MERCHANTABILITY, OR FITNESS FOR PARTICULAR PURPOSE OF THE PRODUCTS. ANY BUYER OR USER ACKNOWLEDGES THAT THE BUYER OR USER ALONE HAS DETERMINED THAT THE PRODUCTS WILL SUITABLY MEET THE REQUIREMENTS OF THEIR INTENDED USE. OMRON DISCLAIMS ALL OTHER WARRANTIES. EXPRESS OR IMPLIED.

#### LIMITATIONS OF LIABILITY

OMRON SHALL NOT BE RESPONSIBLE FOR SPECIAL, INDIRECT, OR CONSEQUENTIAL DAMAGES, LOSS OF PROFITS OR COMMERCIAL LOSS IN ANY WAY CONNECTED WITH THE PRODUCTS, WHETHER SUCH CLAIM IS BASED ON CONTRACT, WARRANTY, NEGLIGENCE, OR STRICT LIABILITY.

In no event shall responsibility of OMRON for any act exceed the individual price of the product on which liability is asserted.

IN NO EVENT SHALL OMRON BE RESPONSIBLE FOR WARRANTY, REPAIR, OR OTHER CLAIMS REGARDING THE PRODUCTS UNLESS OMRON'S ANALYSIS CONFIRMS THAT THE PRODUCTS WERE PROPERLY HANDLED, STORED, INSTALLED, AND MAINTAINED AND NOT SUBJECT TO CONTAMINATION, ABUSE, MISUSE, OR INAPPROPRIATE MODIFICATION OR REPAIR.

#### SUITABILITY FOR USE

THE PRODUCTS CONTAINED IN THIS DOCUMENT ARE NOT SAFETY RATED. THEY ARE NOT DESIGNED OR RATED FOR ENSURING SAFETY OF PERSONS. AND SHOULD NOT BE RELIED UPON AS A SAFETY COMPO-NENT OR PROTECTIVE DEVICE FOR SUCH PURPOSES. Please refer to separate catalogs for OMRON's safety rated products.

OMRON shall not be responsible for conformity with any standards, codes, or regulations that apply to the combination of products in the customer's application or use of the product.

At the customer's request, OMRON will provide applicable third party certification documents identifying ratings and limitations of use that apply to the products. This information by itself is not sufficient for a complete determination of the suitability of the products in combination with the end product, machine, system, or other application or use.

The following are some examples of applications for which particular attention must be given. This is not intended to be an exhaustive list of all possible uses of the products, nor is it intended to imply that the uses listed may be suitable for the products:

· Outdoor use, uses involving potential chemical contamination or electrical interference, or conditions or uses not described in this document.

- Nuclear energy control systems, combustion systems, railroad systems, aviation systems, medical
  equipment, amusement machines, vehicles, safety equipment, and installations subject to separate industry
  or government regulations.
- · Systems, machines, and equipment that could present a risk to life or property.

Please know and observe all prohibitions of use applicable to the products.

NEVER USE THE PRODUCTS FOR AN APPLICATION INVOLVING SERIOUS RISK TO LIFE OR PROPERTY WITHOUT ENSURING THAT THE SYSTEM AS A WHOLE HAS BEEN DESIGNED TO ADDRESS THE RISKS, AND THAT THE OMRON PRODUCT IS PROPERLY RATED AND INSTALLED FOR THE INTENDED USE WITHIN THE OVERALL EQUIPMENT OR SYSTEM.

#### **PERFORMANCE DATA**

Performance data given in this document is provided as a guide for the user in determining suitability and does not constitute a warranty. It may represent the result of OMRON's test conditions, and the users must correlate it to actual application requirements. Actual performance is subject to the OMRON Warranty and Limitations of Liability.

#### **CHANGE IN SPECIFICATIONS**

Product specifications and accessories may be changed at any time based on improvements and other reasons.

It is our practice to change model numbers when published ratings or features are changed, or when significant construction changes are made. However, some specifications of the product may be changed without any notice. When in doubt, special model numbers may be assigned to fix or establish key specifications for your application on your request. Please consult with your OMRON representative at any time to confirm actual specifications of purchased products.

#### DIMENSIONS AND WEIGHTS

Dimensions and weights are nominal and are not to be used for manufacturing purposes, even when tolerances are shown.

#### ERRORS AND OMISSIONS

The information in this document has been carefully checked and is believed to be accurate; however, no responsibility is assumed for clerical, typographical, or proofreading errors, or omissions.

#### PROGRAMMABLE PRODUCTS

OMRON shall not be responsible for the user's programming of a programmable product, or any consequence thereof.

#### **COPYRIGHT AND COPY PERMISSION**

This document shall not be copied for sales or promotions without permission.

This document is protected by copyright and is intended solely for use in conjunction with the product. Please notify us before copying or reproducing this document in any manner, for any other purpose. If copying or transmitting this document to another, please copy or transmit it in its entirety.

## Meanings of Signal Words

The following signal words are used in this manual.

| Indicates a potentially hazardous situation which, if not avoided, will result in minor<br>or moderate injury, or may result in serious injury or death. Additionally there may<br>be significant property damage. |
|----------------------------------------------------------------------------------------------------|
| Indicates a potentially hazardous situation which, if not avoided, may result in minor or moderate injury or in property damage.                                                                                   |

## Meanings of Alert Symbols

The following alert symbols are used in this manual.

|            | Indicates the possibility of explosion under specific conditions.                                                                |
|------------|----------------------------------------------------------------------------------------------------|
|            | Indicates the possibility of electric shock under specific conditions.                                                           |
|            | Indicates prohibition when there is a risk of minor injury from electrical shock or other source if the product is disassembled. |
| $\bigcirc$ | Indicates general prohibitions for which there is no specific symbol.                                                            |

## Alert Statements in this Manual

The following alert statements apply to the products in this manual. Each alert statement also appears at the locations needed in this manual to attract your attention.

## 

This product cannot be used for directly or indirectly detecting human bodies to ensure safety.

Do not use this product as a human body protection device.

Serious hazard may occur in rare occasions due to ignition, rupture or combustion of the lithium battery contained in this product.

Never disassemble, deform under pressure, heat or incinerate this product.

Serious hazard may occur in rare occasions due to ignition, rupture or combustion.

Never disassemble, deform under pressure, heat or incinerate the lithium ion battery pack ZR-XRB1 (GRAPHTEC: B-517).

## 

Injuries from electric shock may occur in rare occasions as the result of disassembly.

Never disassemble, deform under pressure or incinerate the main unit.

Hazard may occur from serious fire or electric shock.

Do not connect voltages exceeding the rated voltage to the signal input terminals.

Fire or hazard may occur in rare occasions from ignition, rupture or combustion.

Do not use battery packs other than ZR-XRB1.

Hazard may occur from electric shock.

Be sure to connect the terminal of this product to the cable first, and connect the measurement object.

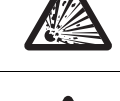

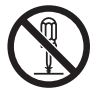

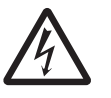

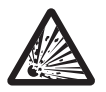

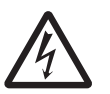

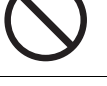

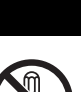

#### Precautions for Safe Use

Be sure to observe the following items as they are very important to ensure safety.

#### 1.Installation environment

- Do not store or use in locations where the temperature exceeds the rated range.
- Do not use in locations where the relative humidity exceeds the 5 to 85 %RH range.
- Do not use in locations subject to steam.
- Do not use in flammable or explodable gas environment.

#### 2. Power supply and wiring

- · Do not connect voltages exceeding the rated voltage to signal cables.
- Be sure to check the polarity of the signals when connecting the signal cables.
- · When using the battery pack, be sure to read the cautions on the battery pack carefully for correct usage.
- · Be sure to use only the specified battery pack.
- Be sure to use only the AC cable and the AC adapter provided as standard accessories.
- Do not connect power supplies exceeding the rated voltage to the AC adapter.
- Be sure to turn off the power supply when connecting to the input terminals.
- · Do not touch the input terminals during measurement.

#### 3.Installation category

• The ZR-RX25 conforms to the IEC60664-1 installation category II, and must not be used under the environment of the installation category III and IV.

#### 4. Measurement category

 The ZR-RX25 is classified as measurement category I defined by IEC61010-1, and must not be used within measurement category II, III and IV.

#### 5.Others

- · Dispose of this product as industrial waste.
- If there are any troubles, stop usage immediately, turn off the power supply and contact OMRON branch or sales office.

#### **Precautions for Correct Use**

Please observe the following precautions to prevent inoperability, misoperation of the product or negative effects on the performance and the device.

#### 1.Installation Location

Do not install this product in the following locations.

- · Locations where the temperature exceeds the rated range
- · Locations where severe changes in temperature occur (where condensation occurs)
- · Locations subject to corrosive or flammable gases
- · Locations subject to dust, salt or iron powder
- · Locations subject to direct shock or vibration
- · Locations subject to direct sunlight or near heating devices
- · Locations where water, oil or chemical products may be splashed
- · Locations subject to strong magnetic fields or strong electric fields

#### 2. Power supply, connecting and wiring

- The cables should be wired apart from high-tension or power lines. Malfunction or damage may occur due to induction.
- After wiring, check the adequacy of power supply voltage, miswiring such as overvoltage/load shortcircuiting and adequacy of load current before turning on the power supply.
   Malfunction may occur due to miswiring and such.
- Always turn off the power supply when attaching or removing peripheral devices.
   Attaching or removing of peripheral devices with the power supply on can cause malfunction or data corruption.

#### 3.Installation

- Do not cover the vent hole when using this product.
   Leave at least 30cm of installation space around this product.
   The generated heat may cause malfunction or damage.
- When measuring temperature, install the product so that the input terminals are not subject to severe changes in temperature by wind or sunlight.
  - It may cause calculation errors.
- Connect the GND terminal for safe measurement. This product must also be grounded when sharing a common ground level with other devices.

#### 4.Warm up

· For stable measurement, wait at least 30 minutes after turning on the power supply before using.

#### 5.Handling

- Be sure to take backups of captured data in your PC. The captured content may be altered or lost due to misuse or malfunctions during usage.
- Do not drop or apply strong impact or force to the product. It may cause malfunction of the monitor or the main unit.

#### 6.Maintenance

- Do not use thinner, benzine, acetone or kerosene to clean this product.
- · Calibration should be performed periodically to maintain measurement accuracy.

## **Checking the Accessories**

| Item         | Remarks                                                           | Quantity |
|--------------|-------------------------------------------------------------------|----------|
| Standard Set | Main unit                                                         | 1        |
| ZR-RX25A     | AC adapter/AC cable                                               | 1        |
|              | User's Manual (this manual)                                       | 1        |
|              | Utility disk (CD-ROM)                                             | 1        |
|              | <ul> <li>Specal PC software "Wave Inspire RX" (tryout)</li> </ul> |          |
|              | Basic PC software "Smart Viewer RXW"                              |          |
|              | User's Manual PDF files (this manual)                             |          |
|              | <ul> <li>"Wave Inspire RX" Software Manual PDF files</li> </ul>   |          |
|              | "Smart Viewer RXW" Software Manual PDF files                      |          |

#### **Editor's Note**

#### Meaning of Symbols

Menu items that are displayed on the ZR-RX25's LCD screen, and windows, dialog boxes and other GUI elements displayed on the PC are indicated enclosed by brackets "[]".

#### Visual Aids

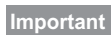

Indicates points that are important to achieve the full product performance, such as operational precautions.

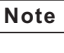

Indicates application procedures.

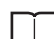

Indicates pages where related information can be found.

MEMO

# CONTENTS

# **1.General Description**

| Overview                           | 6 |
|------------------------------------|---|
| Features                           | 7 |
| Operating Environment 1            | 8 |
| Ambient Operating Conditions 1     | 8 |
| Warming-up Before Use 1            | 8 |
| Configuration When in Use 1        | 8 |
| Notes on Temperature Measurement 2 | 0 |
| Notes on Using the Monitor 2       | 1 |
| Changing the Display Language      | 2 |

# 2. Checks and Preparation

| Part Names and Functions 24                             | 4 |
|---------------------------------------------------------|---|
| Connecting the Power Cable and Turning on the Power     | 5 |
| Connecting to an AC Power Supply                        | 5 |
| Connecting to a DC Power Supply 20                      | 6 |
| Connecting the Signal Input Cables 2                    | 7 |
| Terminal Configuration and Signal Types 2               | 7 |
| Logic Alarm Cable Connection and Functions              | 9 |
| Logic Alarm Cable Connection                            | 9 |
| Internal Equivalent Circuit of the Input/Output Circuit | 0 |
| Wiring 3                                                | 1 |
| Attaching USB Memory 32                                 | 2 |
| Inserting a USB Memory 3                                | 2 |
| Connecting to a PC 3                                    | 3 |
| Connection Using a USB Cable                            | 3 |
| Using the Battery Pack (the ZR-XRB1 Option) 34          | 4 |
| Mounting the Battery Pack                               | 4 |
| Charging the Battery 3                                  | 5 |
| Connecting the Humidity Sensor (Option) 3               | 6 |
| Precautions to Observe When Performing Measurement 3    | 7 |
| Noise Countermeasures 3                                 | 9 |
| Setting the Date and Time 4                             | 0 |
| How to Recharge the Rechargeable Battery                | 0 |

| How to Set the Date and Ti | e4 | 0 |
|----------------------------|----|---|
|----------------------------|----|---|

# **3.Settings and Measurement**

| Window names and functions        | 42 |
|-----------------------------------|----|
| 1. Simplified message display     | 42 |
| 2. Time/DIV display               | 43 |
| 3. Status mark                    | 43 |
| 4. Internal memory access display | 43 |
| 5. USB memory access display      | 43 |
| 6. Remote display                 | 43 |
| 7. Key lock display               | 44 |
| 8. Clock display                  | 44 |
| 9. AC/battery display             | 44 |
| 10. Digital display               | 44 |
| 11. Quick settings                | 45 |
| 12. Alarm display                 | 45 |
| 13. Pen display                   | 45 |
| 14. Time stamp                    | 45 |
| 15. File name display             | 45 |
| 16. Lower limit scale             | 46 |
| 17. Waveform display              | 46 |
| 18. Upper limit scale             | 46 |
| 19. Data capture bar              | 46 |
| Key Operation                     | 47 |
| (1) SPAN/TRACE/POSION             | 47 |
| (2) TIME/DIV                      | 48 |
| (3) MENU                          | 48 |
| (4) QUIT (LOCAL)                  | 48 |
| (5) Direction keys                | 49 |
| (6) ENTER                         | 49 |
| (7) FAST FORWARD key (KEY LOCK)   | 49 |
| (8) START/STOP (USB Drive Mode).  | 50 |
| (9) REVIEW                        | 51 |
| (10) DISPLAY                      | 52 |
| (11) CURSOR (ALARM CLEAR)         | 53 |
| (12) FILE                         | 53 |
| Basic Procedures Used in Settings | 54 |
| Operation Modes                   | 55 |
| (1) Free Running                  | 56 |
| (2) Capturing                     | 57 |
| (3) Dual View Replaying           | 58 |
| (4) Replaying                     | 58 |
| Setting Menus                     | 59 |
| gwo                               |    |

| (1) AMP settings                    | 59 |
|-------------------------------------|----|
| (2) DATA settings                   | 68 |
| (3) TRIG settings                   | 74 |
| (4) USER settings                   | 82 |
| (5) OTHR settings                   | 83 |
| (6) FILE menu                       | 86 |
| (7) File box                        | 91 |
| (8) Text input                      | 93 |
| (9) Data replay menu                | 94 |
| (10) Quick settings                 | 98 |
| (11) To cancel key lock by password | 99 |
|                                     |    |

# **4.SPECIFICATIONS**

| SPECIFICATIONS                   | 102 |
|----------------------------------|-----|
| Standard Specifications          | 102 |
| Function Specifications          | 106 |
| Accessory/Option Specifications  | 107 |
| PC Software                      | 107 |
| Battery Pack ZR-XRB1 (Option)    | 108 |
| Humidity Sensor ZR-XRH1 (Option) | 108 |
| External Dimensions              | 109 |

# **5.APPENDIX**

| Error Messages and Countermeasures | 112 |
|------------------------------------|-----|
| List of Error Messages             | 112 |
| List of File Error Messages        | 113 |
| Index                              | 115 |
| Revision History                   | 118 |

# **General Description**

This chapter provides a general description of the ZR-RX25 and its features.

| Overview                         | 16 |
|----------------------------------|----|
| Features                         | 17 |
| Operating Environment            | 18 |
| Notes on Temperature Measurement | 20 |
| Notes on Using the Monitor       | 21 |
| Changing the Display Language    | 22 |

# Overview

The ZR-RX25 (with color monitor and internal memory) are compact, lightweight data loggers.

ZR-RX25 are equipped with an Internal memory to enable the direct capture of a large volume of data to USB memory. Furthermore, the data loggers can be connected to a PC via USB to enable on-line settings, measurement, and data capture.

# Features

#### Input

- Adoption of an M3 screw type terminal facilitates wiring.
- The ZR-RX25 enables settings to be made using dedicated keys and interactive menus, using just one hand.

#### Display

• With the ZR-RX25's high-resolution 4.3-inch wide TFT color liquid crystal display, you can confirm the waveforms of measured data and each channel's settings at a glance.

#### Data Capture

- A large volume of measured data can be saved to a USB memory.
- The high-capacity internal memory enables measurement for a long term without the use of USB memory.
- The USB memory device can be removed and replaced without terminating data capture operations. This allows any part of the data to be extracted during long capture operations.
- Internal memory used for the built-in memory maintains captured data even after the power is turned off.
- The Internal memory can be used with disk images thus multiple data items can be maintained.
- For voltage and humidity measurements, data can be captured up to a sampling speed of 10 ms/1ch by setting fewer channels for measurement (sampling speed is 100 ms and above for temperature measurements).
- The new ring memory capture function maintains latest data even after capturing for a long term. (You need to set how long you want to keep data.)

#### **Data Control & Processing**

- The application software provided lets you set conditions and monitor data on on a computer using the USB interface.
- The application software allows you to control multiple ZR-RX25 units from a single computer to easily perform multi-channel measurements.
- The USB drive mode function enables the ZR-RX25's internal memory to be recognized as an external drive by your PC. (Connect the ZR-RX25 to your PC and turn on the power supply to the ZR-RX25 while holding down the [START] key.)
- Captured data can be read from the application software to files and displayed for processing.
- Data can be transferred off-line to a computer using USB memory.

# **Operating Environment**

This section explains the operating environment for the ZR-RX25

## **Ambient Operating Conditions**

- (1) Ambient temperature and humidity (the ZR-RX25 must be operated within the following ranges.)
  - Temperature range: 0 to 45°C (0 to 40°C when battery pack is mounted)
  - Humidity range: 5 to 85% RH
- (2) Environment (do not use in the following locations.)
  - · A Location such as being exposed to direct sunlight
  - · Locations exposed to salty air, corrosive gases, or organic solvents
  - Dusty locations
  - · Locations subject to vibration or impact
  - · Locations subject to voltage surge or electromagnetic interference such as lightning or electric furnaces
- (3) Installation category (overvoltage category)
  - The ZR-RX25 belongs to Installation Category II defined in IEC60664-1.
  - Never use the ZR-RX25 for Installation Category III or IV.
- (4) Measurement category
  - The ZR-RX25 belongs to Measurement Category I defined in IEC61010-1.
  - The ZR-RX25 cannot be used for Measurement Category II, III, or IV.

```
Note
```

If condensation occurs...

Condensation occurs in the form of water droplets on the device surfaces and interior when the ZR-RX25 is moved from a cold to a warm location. Using the ZR-RX25 with condensation will cause malfunctioning. Wait until the condensation has disappeared before turning on the power.

## Warming-up Before Use

The ZR-RX25 should be allowed to warm up with the power turned on for approximately 30 minutes to ensure that it operates according to the specified performance.

## **Configuration When in Use**

It is recommended to use the ZR-RX25 while it is laid flat or inclined on the stands.

#### Usage Configuration

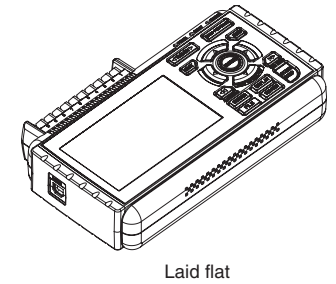

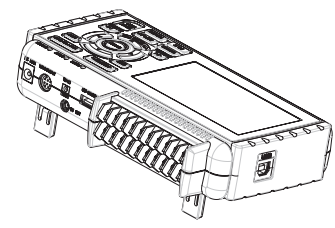

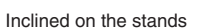

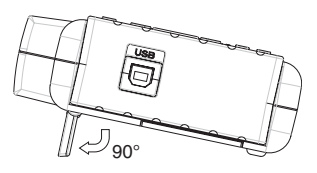

Opening the stands

# General Description

#### Important

To prevent possible malfunction, do not block the air vents of the ZR-RX25.

If you use the ZR-RX25 in other position than described in the above, the measurement accuracy may not meet the specifications.

To prevent possible toppling, use both of the stands of the ZR-RX25 when you place it inclined.

Use the ZR-RX25 with both of the two stands open as shown in the figure above.

# **Notes on Temperature Measurement**

Please observe the following precautions when performing temperature measurement.

- Do not block the air vents. Always provide a space of at least 30 cm on all sides of the ZR-RX25.
- For stabilized temperature measurement, allow the ZR-RX25 to warm up for at least 30 minute safter turning it on.
- Exposure of the input terminals to direct drafts, direct sunlight, or abrupt changes in temperature may impair the equilibrium of the input parts and result in measurement errors. To measure temperature in such an environment, take appropriate countermeasures such as changing the installation site of the ZR-RX25.
- If measured values fluctuate due to external noise, try the countermeasures described on page 39.

# Notes on Using the Monitor

The monitor is an LCD display unit, and so the display will vary depending on the operating environment.

#### Note

If the screen saver function is used, it will operate and clear the screen if no operations are performed during the preset time. If the screen saver operates, press any key to restore the display.

#### Important

- Condensation may form on the LCD screen if the ZR-RX25 is moved from a cold to a warm location. If this occurs, wait until the LCD screen warms up to room temperature.
- The LCD screen is manufactured to extremely high precision. Black dots may appear, or red, blue, and green dots may not disappear. Likewise, streaks may appear when viewed from certain angles. These phenomena are due to the LCD screen construction, and are not signs of a fault.

# **Changing the Display Language**

You can choose either English, Japanese, French, German, Chinese, or Korean as the language displayed on the screen. The default display language is set to English when the ZR-RX25 is shipped overseas. To change the display language, see the instructions in "OTHR:Language".

|         | AMP DATA TRIG USER          | OTHR 2010-03-12<br>17:18:45 | 8 8 9 A  |
|---------|-----------------------------|-----------------------------|----------|
|         | ·LCD brightness:            | Light                       | Ŧ        |
|         | •Screen Saver:              | 0ff                         | Ŧ        |
|         | •Power On Start:            | Disable                     | Ŧ        |
|         | *Background Color:          | Black                       | Ŧ        |
|         | •AC Line cycle:             | 50Hz                        | Ŧ        |
|         | ·USB ID:                    | 0                           | Ŧ        |
|         | •TEMP. Settings:            | $\nabla$                    |          |
|         | •Date/Time: 2               | <u>010-03-12 17:18</u>      | ::357    |
|         | *Language:                  | English(US)                 | <b>T</b> |
|         | •Return to default          | settings: 🖻                 |          |
|         | •Information:               |                             |          |
|         | *Demo waveform :            | 0++*                        |          |
|         | •Game:                      | $\nabla$                    |          |
| <u></u> | Help? Changes the display I | anguage.                    |          |
|         |                             |                             |          |

# **Checks and Preparation**

This chapter explains how to check the ZR-RX25's external casing and accessories, and how to prepare the ZR-RX25 for operation.

| Part Names and Functions                            | 24 |
|-----------------------------------------------------|----|
| Connecting the Power Cable and Turning on the Power | 25 |
| Connecting the Signal Input Cables                  | 27 |
| Logic Alarm Cable Connection and Functions          | 29 |
| Attaching USB Memory                                | 32 |
| Connecting to a PC                                  | 33 |
| Using the Battery Pack (the ZR-XRB1 Option)         | 34 |
| Connecting the Humidity Sensor (Option)             | 36 |
| Precautions to Observe When Performing Measurement  | 37 |
| Noise Countermeasures                               | 39 |
| Setting the Date and Time                           | 40 |

# **Part Names and Functions**

This section describes the names and function of parts of the ZR-RX25.

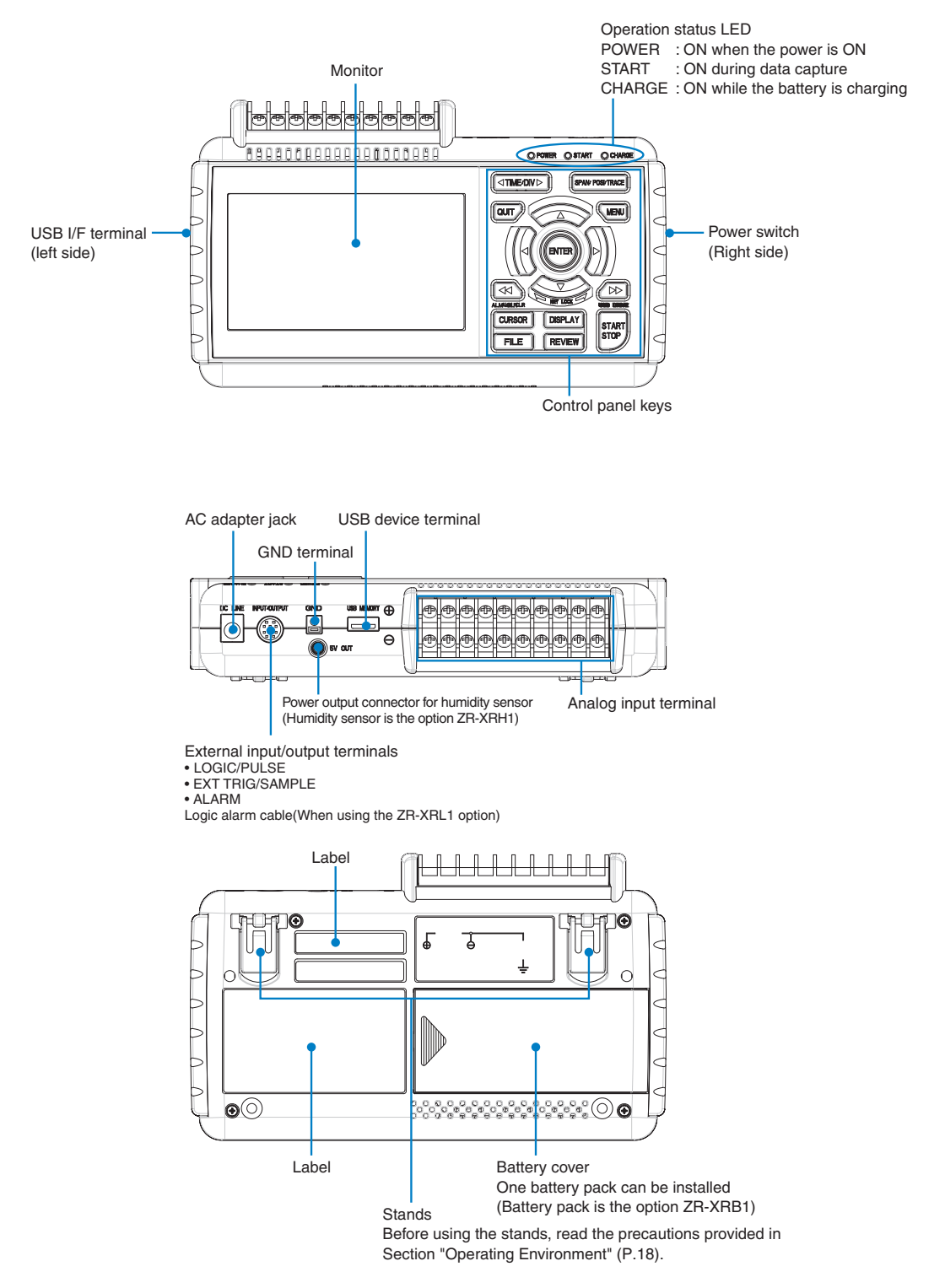

# **Connecting the Power Cable and Turning on the Power**

This section describes how to connect the power cable and turn on the power. The connection method will vary depending on the type of power supply used.

## **Connecting to an AC Power Supply**

Use the AC cable and AC adapter that are provided as accessories.

#### Important

1

Be sure to use the AC adapter that is supplied as a standard accessory.

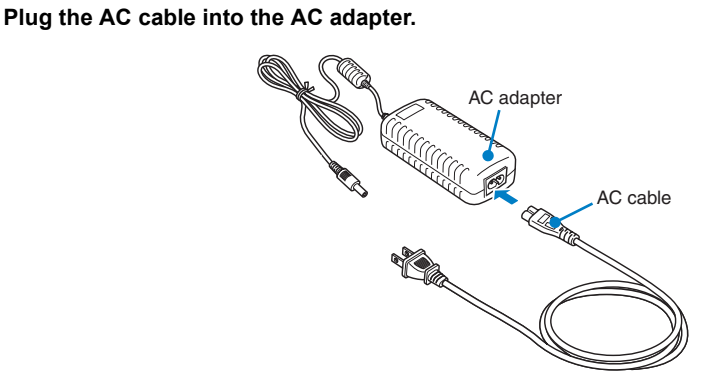

2 Connect the output side of the AC adapter to the connector on the ZR-RX25.

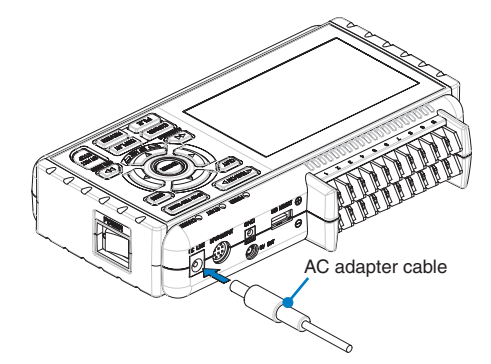

**3** Using the flat-blade screwdriver, press against the minus (-) button above the GND terminal, while connecting the grounding cable to the ZR-RX25. Connect the other end of the cable to ground.

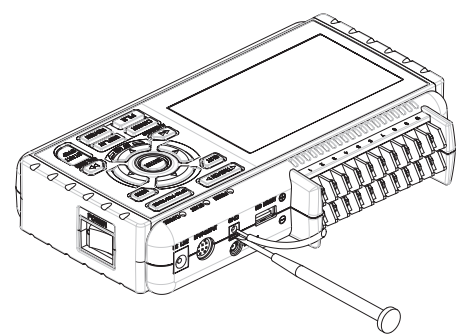

N

#### **4** Plug the AC cable into the mains power outlet.

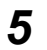

Press the power switch on the ZR-RX25 to the ON side to turn on the power.

#### Important

Always connect the GND terminal and refer to the safety precautions. The ZR-RX25 must be grounded even when connected to other devices and sharing a common ground level.

## **Connecting to a DC Power Supply**

Use the optional DC cable (ZR-XRD1).

#### Important

Use a power supply within the 8.5 to 24 VDC range (26.4 VDC max.).

**1** Configure the tip of the DC cable (ZR-XRD1) to enable it to be connected to the DC power supply.

**2** Connect the DC output side to the power supply connector on the ZR-RX25.

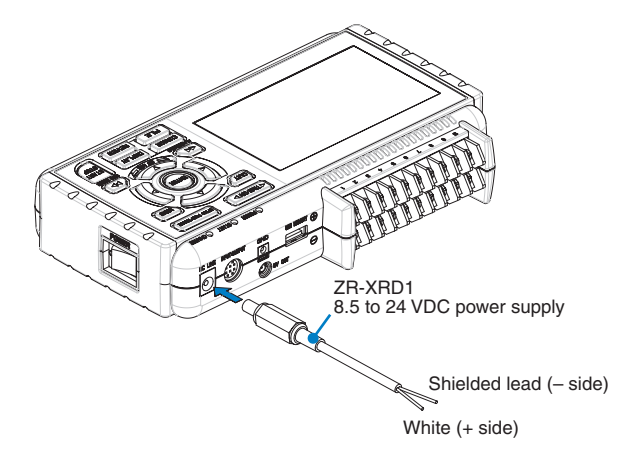

**3** Connect the DC input side to the DC power supply.

#### Important

Be sure to check the polarity of the wire tips when performing wiring.

**4** Press the power switch on the ZR-RX25 to the ON side to turn on the power.

# **Connecting the Signal Input Cables**

This section describes how to connect the signal input cables.

## **Terminal Configuration and Signal Types**

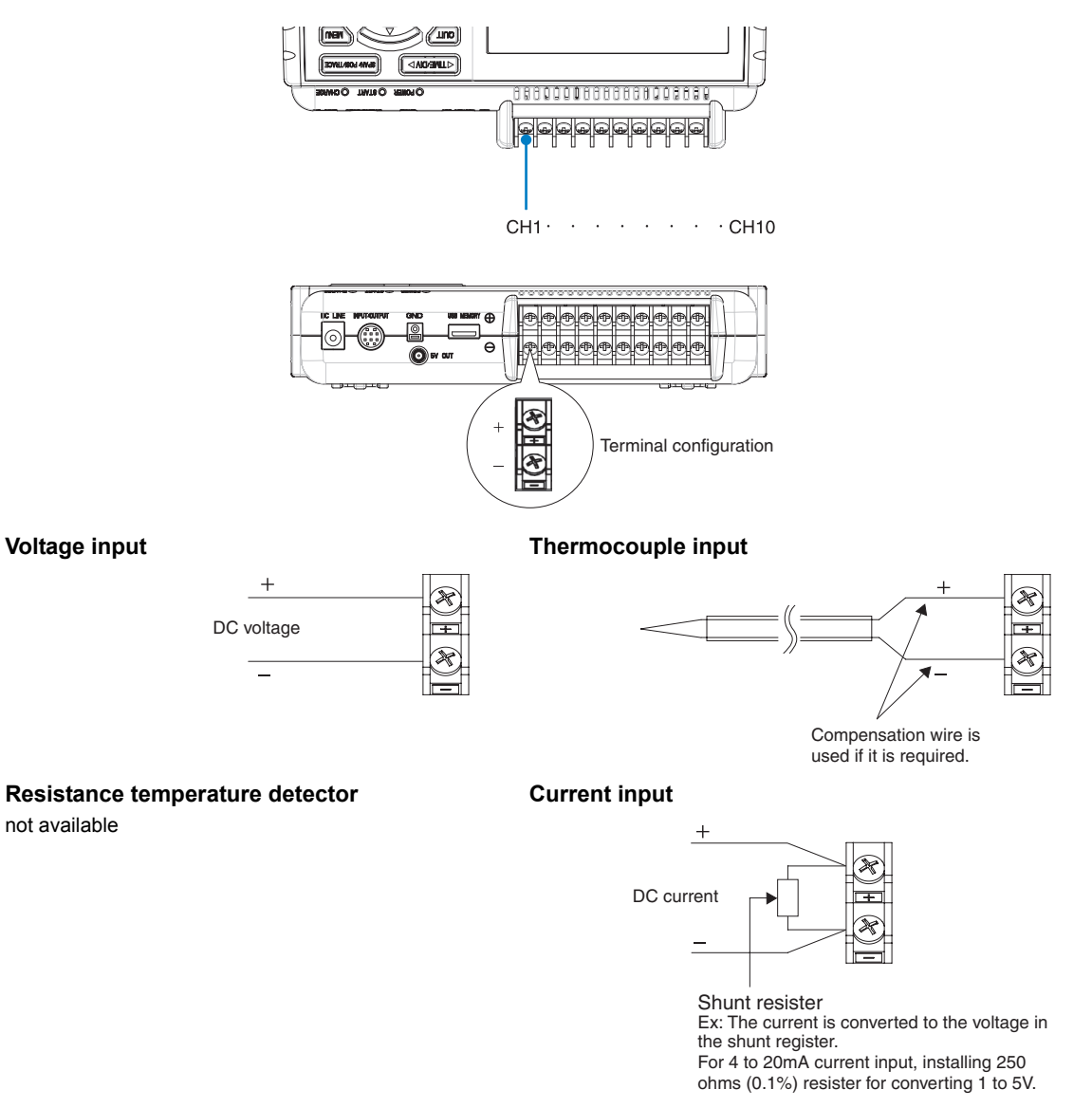

+ .....High-voltage terminal (terminal for high-voltage input signals)

.....Low-voltage terminal (terminal for low-voltage input signals)

| Item                | Description                                                     |
|---------------------|-----------------------------------------------------------------|
| Input configuration | Isolated input, scanning                                        |
| Analog voltage      | 20, 50, 100, 200, 500 mV/F.S.; 1, 2, 5, 10, 20, 50 V/F.S.; 1-5V |
| Thermocouples       | K, J, E, T, R, S, B, N, W (WRe 5-26)                            |
| A/D resolution      | 16-bit (Effective resolution: About 1/40,000 of the +/- range)  |

N

| Item   | Description                                                                                                    |
|--------|----------------------------------------------------------------------------------------------------|
| Filter | Off, 2, 5, 10, 20, 40<br>Filter operation is on a moving average basis.<br>The average value of the set sampling count is used.<br>If the sample interval exceeds 5 seconds, the average value of data obtained in a sub-<br>sample (5 seconds) is used. |

N

# **Logic Alarm Cable Connection and Functions**

## Logic Alarm Cable Connection

The logic alarm cable (ZR-XRL1: Option) enables logic/pulse input, external trigger input, external sampling input, and alarm signal output.

Connect the logic alarm cable (ZR-XRL1: Option) to the external input/output terminal as shown below.

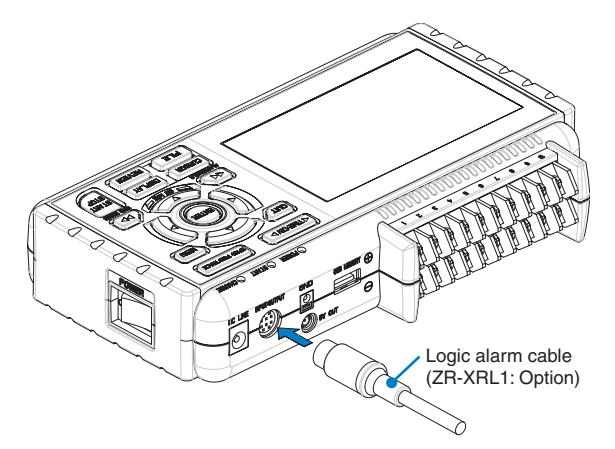

#### Logic/Pulse Specifications

| Item                     | Description                                |
|--------------------------|--------------------------------------------|
| Number of input channels | 4                                          |
| Input voltage range      | 0 to +24V max. (single-ended ground input) |
| Threshold level          | Approx. +2.5V                              |
| Hysteresis               | Approx. 0.5 V (+2.5 to +3 V)               |

\* Logic input and pulse input are switchable.

#### **Trigger Input/External Sampling Input Specifications**

| Item                     | Description                                |
|--------------------------|--------------------------------------------|
| Number of input channels | 1                                          |
| Input voltage range      | 0 to +24V max. (single-ended ground input) |
| Threshold level          | Approx. +2.5V                              |
| Hysteresis               | Approx. 0.5 V (+2.5 to + 3 V)              |

#### Alarm output specifications

| Item                      | Description                                                                                                |
|---------------------------|----------------------------------------------------------------------------------------------------|
| Number of output channels | 4                                                                                                    |
| Output format             | Open collector output<br>+5V, pull-up resistance 10 KΩ<br>* See the next page for details on alarm output. |

## Internal Equivalent Circuit of the Input/Output Circuit

#### Alarm Output

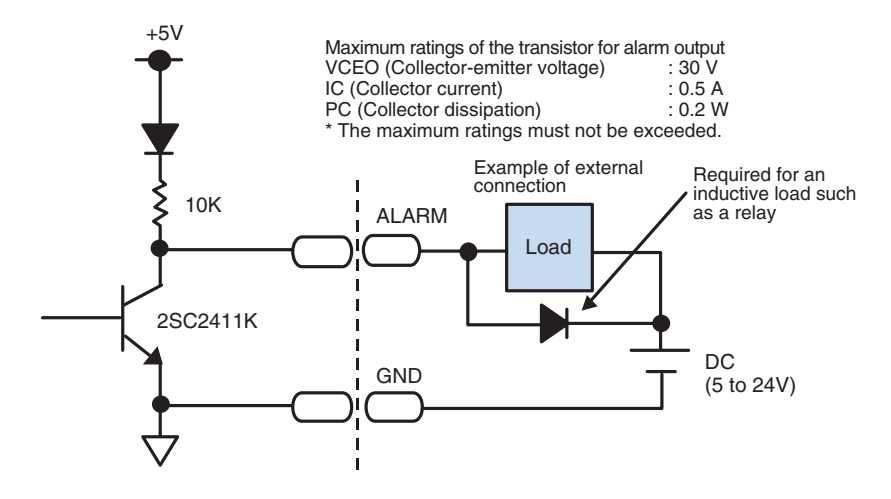

Logic/Pulse Input

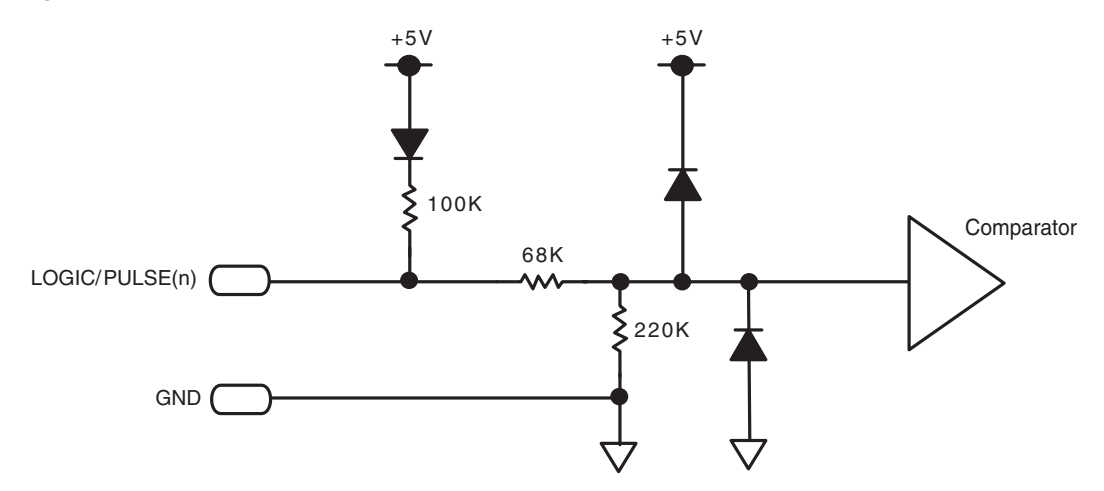

#### Trigger Input/external sampling input

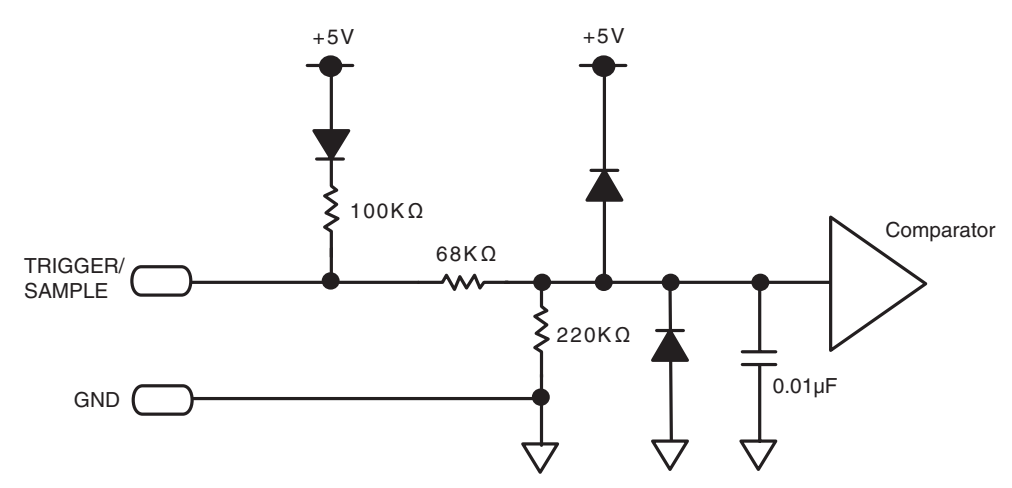

# Wiring

Cable tips are bare tips. Perform wiring for the necessary functions.

| Signal Name                           | Channel Number | Wire Color                    |
|---------------------------------------|----------------|-------------------------------|
| Logic/Pulse output                    | 1              | Orange with red dotted line   |
|                                       | 2              | Orange with black dotted line |
|                                       | 3              | Gray with red dotted line     |
|                                       | 4              | Gray with black dotted line   |
| Alarm output                          | 1              | White with red dotted line    |
|                                       | 2              | White with black dotted line  |
|                                       | 3              | Yellow with red dotted line   |
|                                       | 4              | Yellow with black dotted line |
| Trigger input/external sampling input |                | Pink with red dotted line     |
| GND                                   |                | Pink with black dotted line   |
|                                       |                | Shielded                      |

Logic and pulse are switchable.

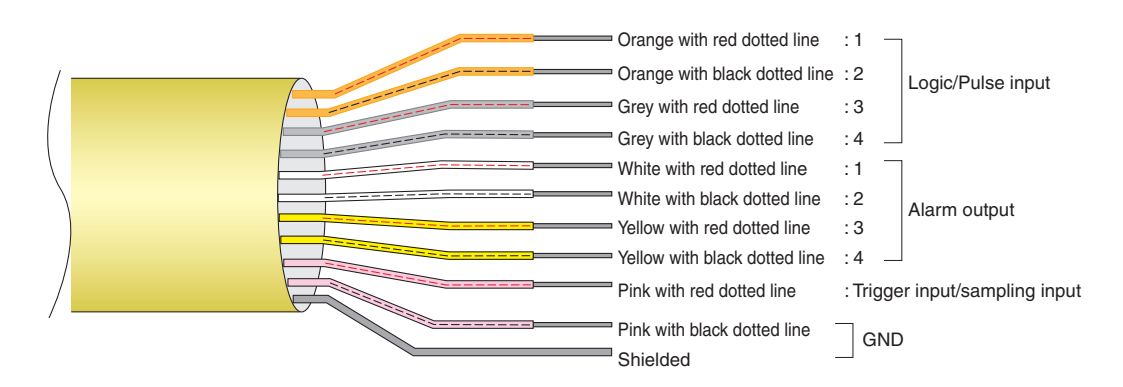

# **Attaching USB Memory**

Attaching USB memory to the ZR-RX25 allows you store measured data directly.

#### Important

Adequate precautions against static electricity must be taken when handling USB memory.

## Inserting a USB Memory

Attach the USB memory to the USB memory port.

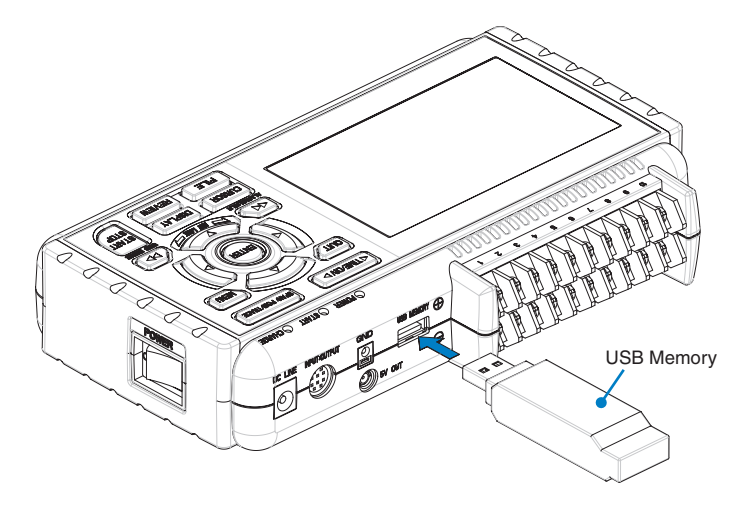

#### Important

When you attach the USB memory to ZR-RX25, be careful during handling so as not to bump or drop the unit.

<Supported USB Memory Specifications>

- Power supply : +5 V
- Power consumption: 250 mA or below
- Capacity : no limit (each file must be smaller than 2 GB)
- \* USB memory with security functions such as fingerprint authentication or having a connector without a shell (metallic part) cannot be used.

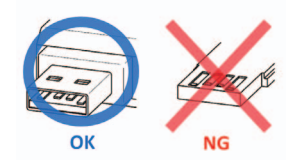

# **Connecting to a PC**

Use the USB cable to connect the ZR-RX25 to a PC.

## **Connection Using a USB Cable**

Use the USB cable to connect the ZR-RX25 to a PC.

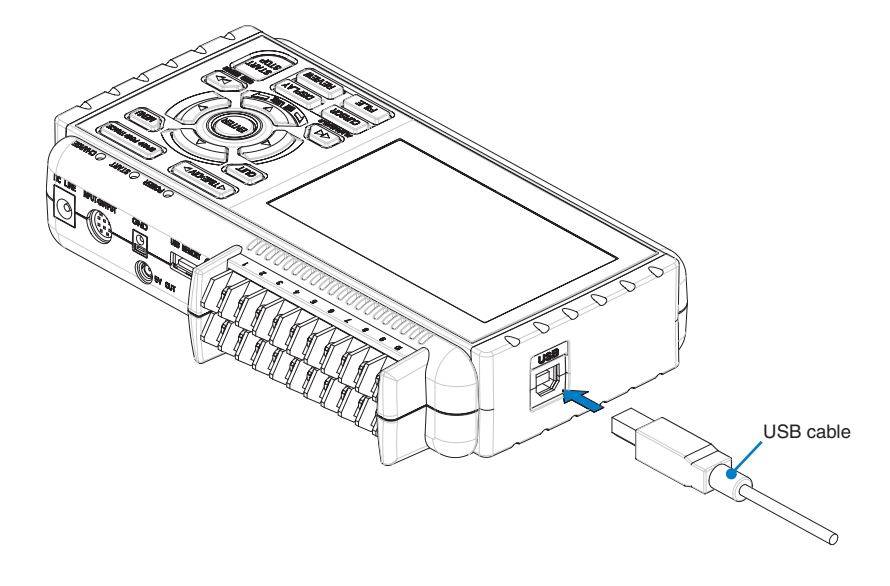

Note

If the USB cable is used, the USB driver must be installed in your PC. Please refer to "Installing the USB Driver" in the "PC Software Manual".

Use the A-B USB cable to connect the ZR-RX25 to a PC.

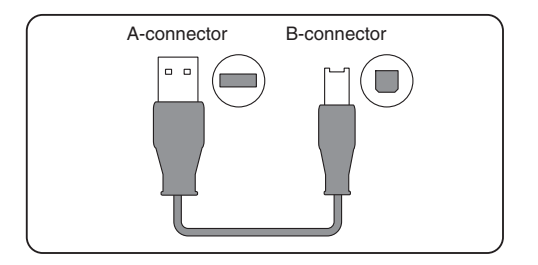

# Using the Battery Pack (the ZR-XRB1 Option)

- The ZR-XRB1 battery is the only battery type that can be used with the ZR-RX25.
- Refer to the specifications (P.108) for information on the battery run time.
- The operating temperature range of the ZR-RX25 with a battery pack mounted is as follows: Running on battery : 0 to 40°C
   Battery being charged : 15 to 35°C

## Mounting the Battery Pack

**1** While lightly pushing the grip of the battery cover, slid the cover in the direction indicated by the arrow.

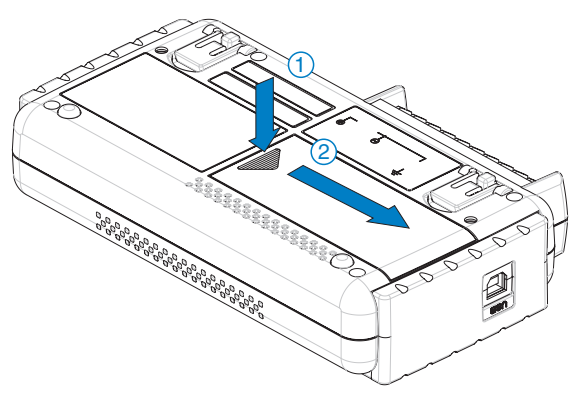

**2** Attach the lithium-ion battery (ZR-XRB1).

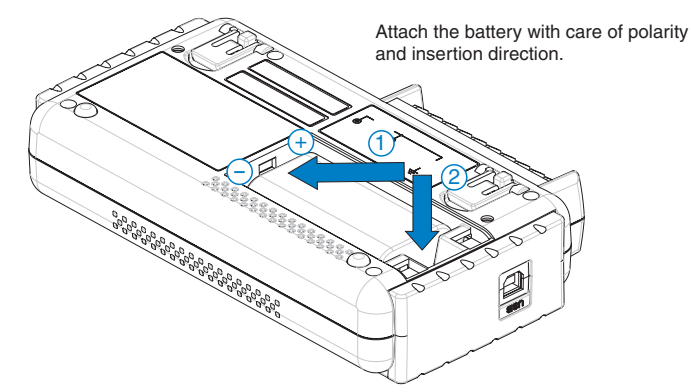
### **3** Attach the battery cover.

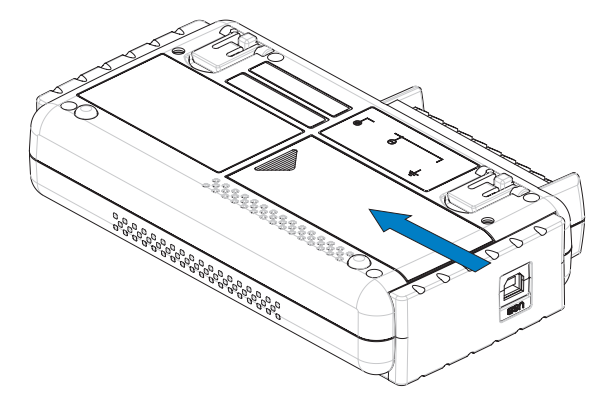

### **Charging the Battery**

Expected time required for charging: Approx. 4 hours

The battery pack is charged by mounting it in the ZR-RX25, attaching AC adapter to the ZR-RX25.

- **1** Mount the battery pack in the ZR-RX25 (see the previous section for the mounting procedure).
- **2** Turn on the power to the ZR-RX25. (Please see Section "Connecting the Power Cable and Turning on the Power").
- **3** The CHARGE LED lights.

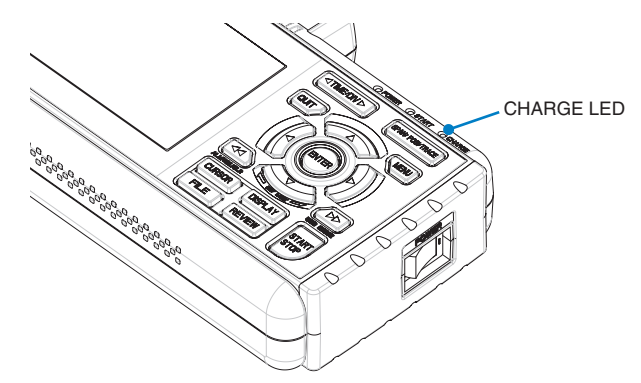

Note

- The ZR-RX25 is equipped with a temperature monitor function which starts automatic charging as soon as it is cooled down. Therefore, depending on the internal temperature, charging may not be performed immediately.
- When charging is attempted while the power is ON, charging may not be performed immediately even if the temperature environment conforms to the specification. In such a case, set the Screen Saver settings to ON or perform charging while the power is OFF.
- If input is being made directly from the DC power supply instead of the AC adapter, the DC voltage must be at least 16V.
- The operating temperature range during charge is from 15 to 35°C.

# **Connecting the Humidity Sensor (Option)**

Connect the + and - lead wires of the humidity sensor (the ZR-XRH1 option) to the desired terminals, and theninsert the round connector into the 5V OUT connector on the ZR-RX25.

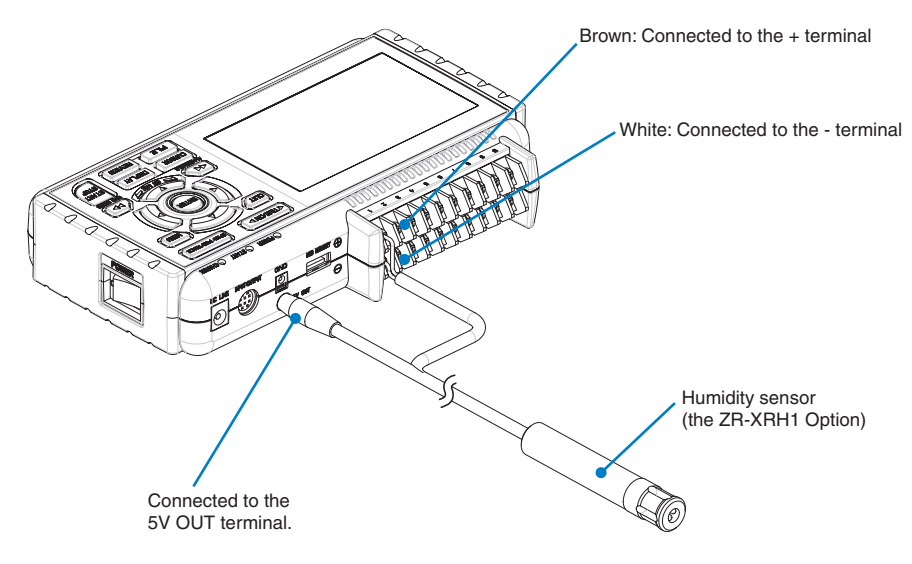

Important

Do not use the sensor in a strong electrolyte envronment. Measured results may not satisfy to the stated.

N

## **Precautions to Observe When Performing Measurement**

Please be sure to read the following carefully in order to prevent electric shocks or shorts.

#### Danger

- Do not apply voltage of 60Vp-p or above between the analog input section and main unit, or between analog input channels.
- Do not apply high-voltage high-frequency signals (50 kHz and above).
- Be sure to use only the AC adapter provided as a standard accessory. The rated power supply range for the adapter is 100 to 240 VAC, and the rated frequency is 50/60 Hz. Do not use any other voltages.
- Maximum input voltage

If a voltage exceeding the specified value is input, the semiconductor relay in the input section will be damaged. Never input a voltage exceeding the specified value even for a moment.

<Between +/- terminals (A) >

- Maximum input voltage : 60Vp-p
- <Between input terminal/input terminal (B) >
  - Maximum input voltage : 60Vp-p
  - Withstand voltage : 350 Vp-p at 1 minute
- <Between input terminal/GND (C) >
  - Maximum input voltage : 60Vp-p
  - Withstand voltage : 350 Vp-p at 1 minute

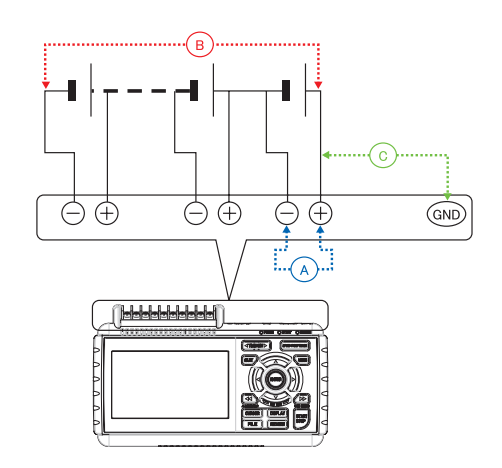

• Input Circuit Diagram for Analog Input (Voltage, Thermocouples)

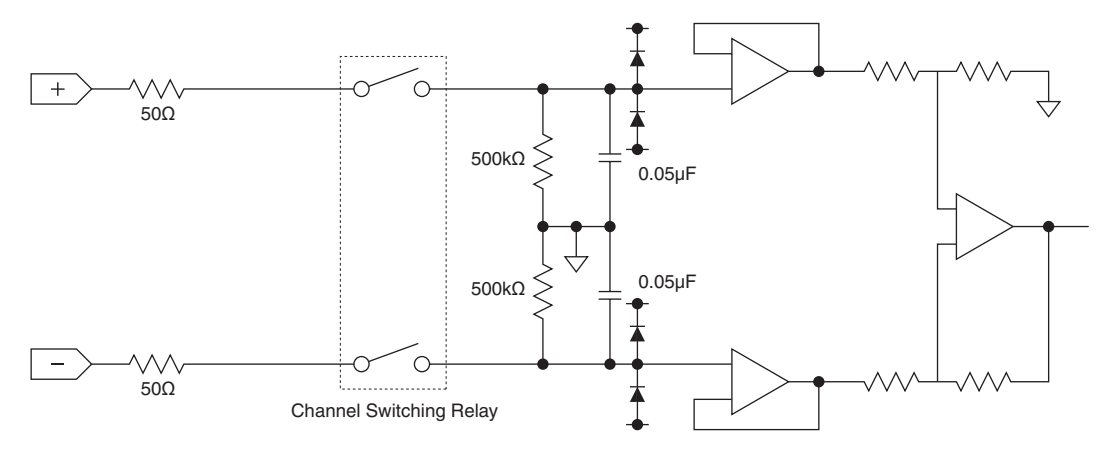

#### Important

Capacitors have been incorporated into the input circuit to increase the noise elimination capability.

After voltage measurement, when the inputs have been disconnected, there will still be some electric charge remaining. Before starting another measurement operation, short-circuit the + and - terminals to enable self-discharge.

The ZR-RX25 has a scan system.

While in the status (open) in which signals are not input to the input terminal, measured results may be influenced by signals from other channels.

In such a case, turn OFF the input setting or short circuit +/-.

If signals are input correctly, measured results are not influenced by other channels.

## **Noise Countermeasures**

• Be sure to connect the chassis GND of the object to be measured.

Ensure that the chassis GND wire of the measurement object is connected to a good ground.

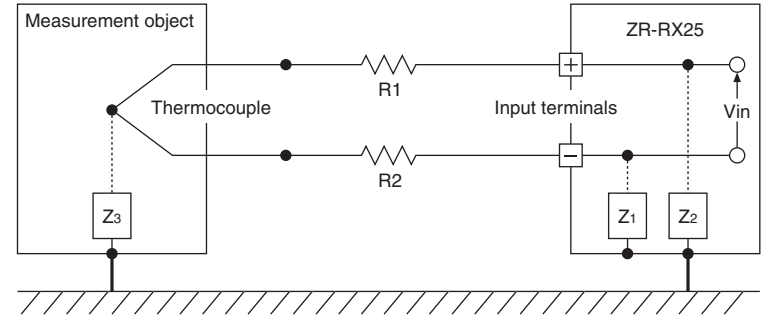

Connect the signal chassis GND and the measurement device chassis ground.

Use a short, thick lead to connect the chassis GND of the measurement object to the ZR-RX25' schassis GND. It will be even more effective if the ground potentials are the same.

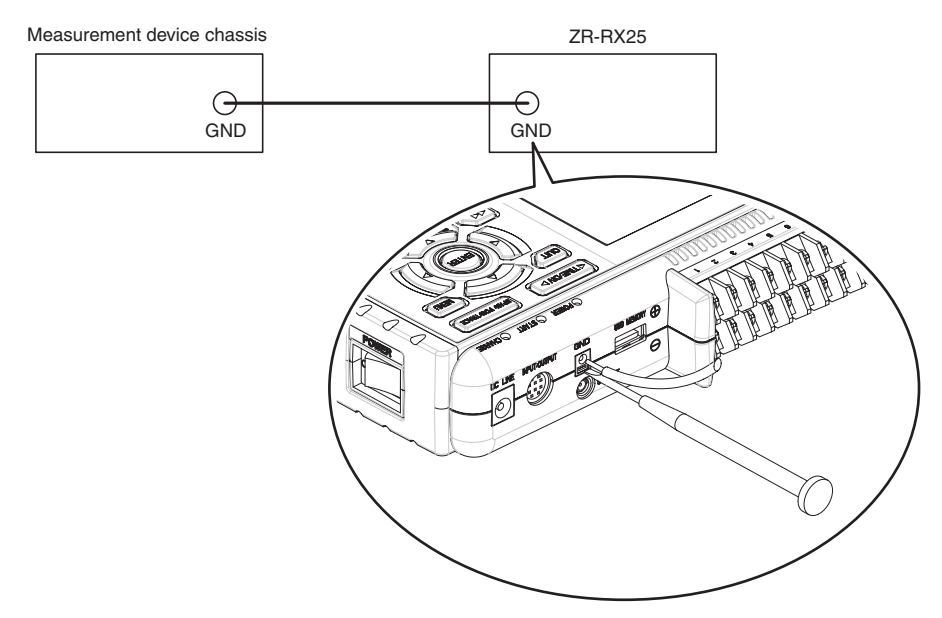

#### Note

Noise countermeasures

If measured values fluctuate due to extraneous noise, conduct the following countermeasures.

(Results may differ according to noise type.)

- Ex 1 : Connect the ZR-RX25's GND to ground.
- Ex 2 : Connect ZR-RX25's GND to measurement object's GND.
- Ex 3 : In the AMP settings menu, set filter to any setting other than "OFF".
- Ex 4 : Operate ZR-RX25 with batteries (Option: ZR-XRB1).
- Ex 5 : Set the sampling interval which enables ZR-RX25's digital filter. In the OTHR menu, set the frequency of the AC line used.

Refer to page 84 for details.

## **Setting the Date and Time**

If you are using the ZR-RX25 for the first time, charge the internal rechargeable battery and then make thedate and time settings.

Important

If the ZR-RX25 is not used for a period of approximately six months, the internal rechargeable battery may be discharged and the date and time may revert to the initial settings. If this happens, recharge the battery before using the ZR-RX25.

### How to Recharge the Rechargeable Battery

Using the AC adapter provided, connect the ZR-RX25 to a mains power outlet, turn on the power switch, and then leave the ZR-RX25 connected for at least 24 hours.

### How to Set the Date and Time

Press the [MENU] key, display the "OTHR" screen, and then set the date and time at the Date/Time Settings sub-menu. For details, see "Date/Time" on page 85.

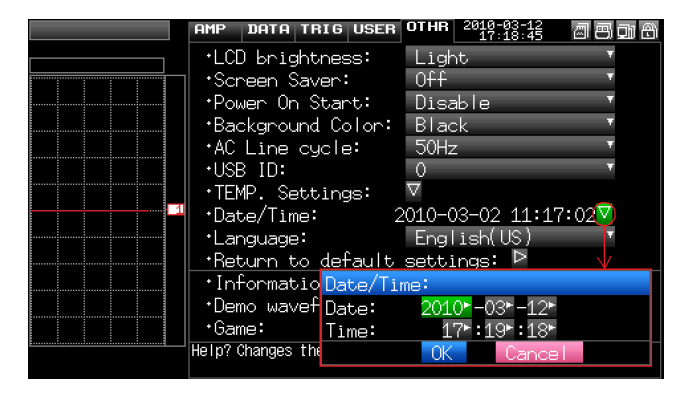

# **Settings and Measurement**

This chapter describes the setting and measurement procedures for the ZR-RX25.

| Window names and functions | 42 |
|----------------------------|----|
| Key Operation              | 47 |
| Operation Modes            | 55 |
| Setting Menus              | 59 |

## Window names and functions

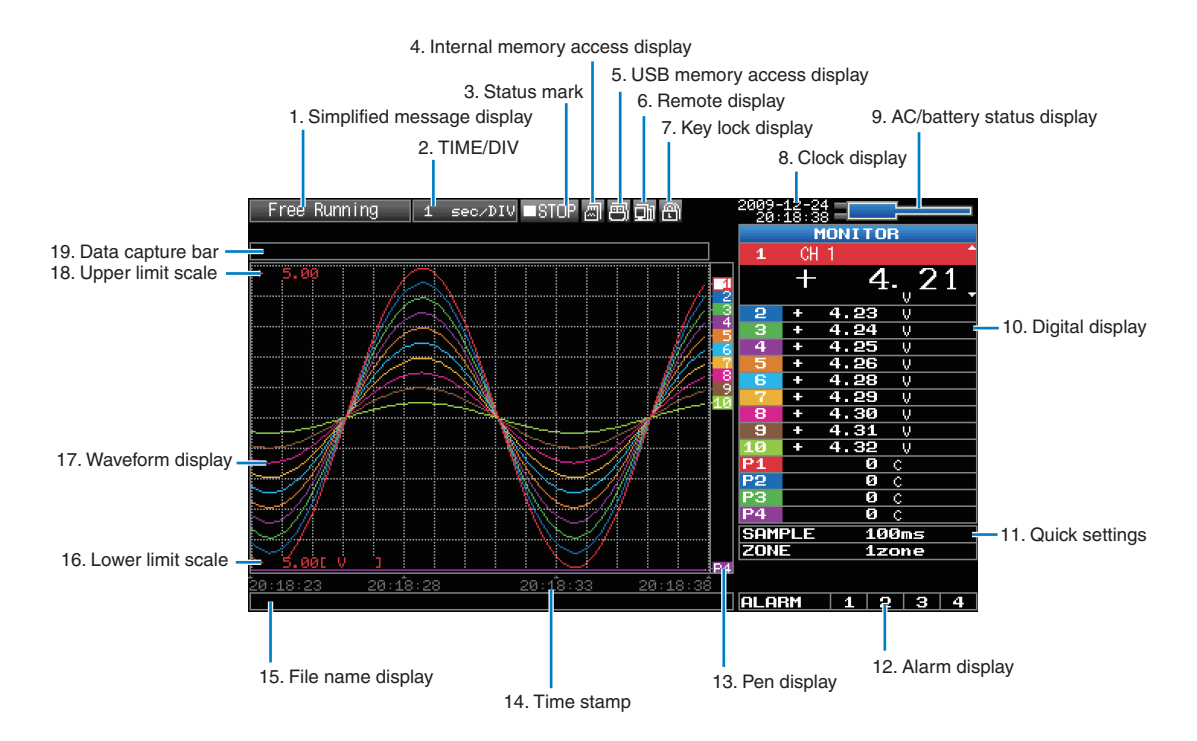

### 1. Simplified message display

Displays the operation status of the ZR-RX25.

| Free Running                                                                   | : Appears in the start up status or when data is not being captured.                                               |  |  |
|--------------------------------------------------------------------------------|----------------------------------------------------------------------------------------------------|--|--|
| Armed                                                                          | : Appears while waiting for trigger generation after measurement is started.                                       |  |  |
| Memory Recording                                                               | *: Appears when data is being captured in the internal memory.                                                     |  |  |
| Recording USB mem                                                              | *: Appears when data is being captured in the USB memory.                                                          |  |  |
| Writing Disk                                                                   | *: Capture stop processing or other cases when data is being written to the built-in internal memory or USB memory |  |  |
| Finished                                                                       | : Appears when the ZR-RX25 waits for you to press the Start/Stop key to stop it after data capture.                |  |  |
| Memory Review                                                                  | : Appears while the data in the internal memory is being replayed.                                                 |  |  |
| Replaying USB mem                                                              | : Appears while the data in the USB memory is being replayed.                                                      |  |  |
| Backup Failed                                                                  | : Appears when backup fails (e.g. when the USB memory specified as the backup destination has been removed).       |  |  |
| Demo Wave Mode                                                                 | : Appears when a demo waveform is being displayed, not measurement data.                                           |  |  |
| Refer to page 74 for details on the data capture such as a trigger and repeat. |                                                                                                    |  |  |
| Refer to page 70 for details on the memory used for capture.                   |                                                                                                    |  |  |

#### Important

Do not turn off the power while the simplified message is "Memory Recording" "Recording USB mem" or "Writing Disk" (those with an asterisk (\*) above). Data will become corrupt and will not be captured.

Operate the ZR-RX25 after checking that the status mark is "STOP."

### 2. Time/DIV display

Displays the current time scale.

### 3. Status mark

- STOP : Appears when neither capture nor replay is in progress.
- •REC \*: Appears when data is being captured in the internal memory or USB memory.
- •REC \*: Appears when waiting for a trigger during capturing and the stop key after capturing.
- PLAY \*: Appears when data in the internal memory or USB memory is being replayed.

Important

Do not turn off the power or remove the USB memory while the status mark is other than STOP (those with an asterisk (\*) in the above). Data may become corrupt and inaccessible.

Operate the ZR-RX25 after checking that the display is "STOP."

### 4. Internal memory access display

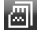

- : The internal memory is not accessed.
- 圆
- . The internal memory is n
- : The internal memory is being accessed.

#### Important

Do not turn off the power of the ZR-RX25 while the internal memory is being accessed.

Data may become corrupt and inaccessible.

### 5. USB memory access display

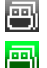

μenal

- : No USB memory is inserted.
- : USB memory is inserted but is not accessed.
- : USB memory is being accessed. Do not remove the USB memory.

#### Important

Do not remove the USB memory or turn off the power of the ZR-RX25 while the USB memory is being accessed. Data may become corrupt and inaccessible.

### 6. Remote display

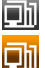

: Indicates local mode. Operations can be conducted on the ZR-RX25.

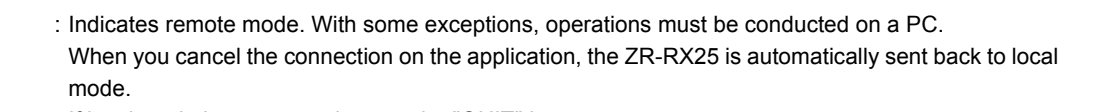

If local mode is not entered, press the "QUIT" key.

## 7. Key lock display

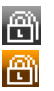

: Not in key lock status. Normal operations are enabled.

: Key lock status. All the keys are locked.

Refer to page 99 for details on the key lock.

### 8. Clock display

Displays the current date and time.

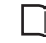

ine current date and time.

Refer to page 85 for details on setting the date and time.

### 9. AC/battery display

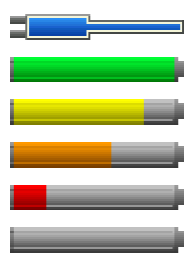

- : Running on AC or DC power supply.
- : Running on the battery. The remaining battery power is 100 to 91%.
- : Running on the battery. The remaining battery power is 90 to 61%.
- : Running on the battery. The remaining battery power is 60 to 31%.
- : Running on the battery. The remaining battery power is 30 to 11%.
- : Running on the battery. The remaining battery power is 10% or below.

#### Important

- Data capture automatically stops when the remaining battery power drops to 10% or below during data capture.
- The power is automatically turned off when the remaining battery power is 0%.
- If the power has been turned off due to battery shortage, inputting AC power will not turn on the power. Turn off the power switch once and then turn it on again.
- Use the remaining battery power as a guideline because it is not accurate. This indicator does not guarantee the operating time with battery.

### 10. Digital display

Displays the input value of each channel. Use the SPAN/TRACE/POSITION keys to switch the display. Use the  $\nabla \triangle$  key to select the channel you want to activate (enlarged display).

The waveform of the active channel is displayed at the top.

| MONITOR  | Displays the input value.                                                                                         |
|----------|----------------------------------------------------------------------------------------------------|
| SPAN     | $\blacksquare$ : The span of the active channel can be changed using the $\lhd \triangleright$ keys.              |
| POSITION | $\blacksquare$ : The position of the active channel can be changed using the $\lhd \triangleright$ keys.          |
| TRACE    | $\blacksquare$ : The ON or OFF of the active channel display can be changed using the $\lhd \triangleright$ keys. |
|          |                                                                                                    |

Refer to page 47 for details.

For a channel with a calculation mark as shown below, calculation between channels is ON.

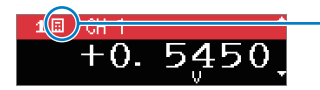

Calculation mark

### 11. Quick settings

Displays items available for easy operation. Use the  $\nabla \triangle$  keys to activate the Quick setting and the left/right keys to change values.

\* The "SAMPLE" item cannot be changed during data capture.

### 12. Alarm display

Displays the alarm output terminal status.

The number with which an alarm has occurred is displayed in red. The channel with the alarm cause has a red input value in the digital display area.

### 13. Pen display

Displays the position of each channel signal, trigger and alarm range.

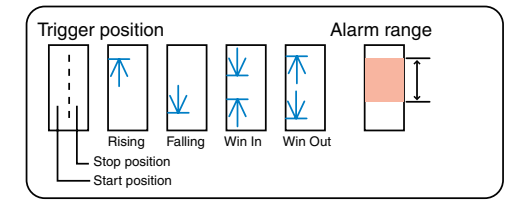

### 14. Time stamp

Displays the time stamp of a currently displayed waveform as time.

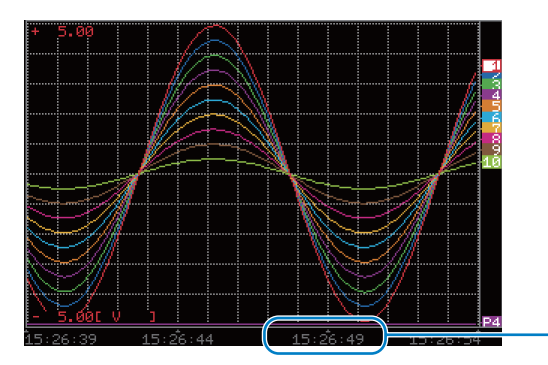

This indicator shows that the measurement data was captured at 15:26:49.

## 15. File name display

(1) During data capture

A capture file name is displayed during capture.

#### <MEM>091224\091224-172622\_UG.GBD

\* If the ring capture setting is ON, a file name displayed during capture ends with "\_RINGx" (x represents a number) but the actual file name does not include "\_RINGx".

In the above figure, if the ring capture is set to ON, the file name during capture will be displayed, for example, as "<MEM>091225\091225-130620\_UG\_RING4.GBD" but the actually created file will be "<MEM>091225\091225-130620\_UG.GBD".

Refer to page 70 for details on the ring capture setting.

#### (2) During data replay

Information on the time axis of the cursor is displayed during replay.

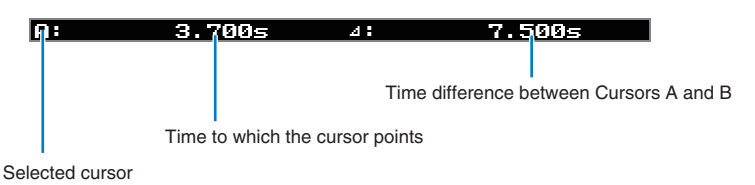

### 16. Lower limit scale

Displays the lower limit scale of the currently active channel.

### 17. Waveform display

Displays the waveform of the input signal.

### 18. Upper limit scale

Displays the upper limit scale of the currently active channel.

### 19. Data capture bar

(1) During data capture

Displays the elapsed time and the memory usage status.

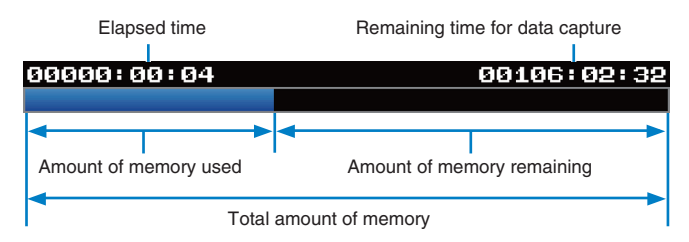

If, for example, 256 MB USB memory is inserted and about 96 MB is used before data capture, the total amount of memory is 256 MB, the amount of memory used is about 96 MB, and the amount of memory remaining is about 160 MB. As time elapses during data capture, the amount of used memory increases and the amount of remaining memory decreases.

The remaining time for data capture shows a length of time during which data capture is available with the amount of remaining memory. If the amount of remaining memory is more than 2 GB, however, this part shows remaining time during which data capture is available with one 2 GB file.

\* Remaining time more than 99999 hours is displayed as "++++:++:++".

(2) During data replay

Displays the display position, cursor position, and trigger position graphically.

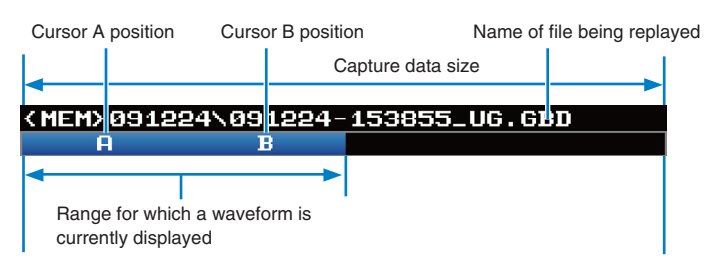

# **Key Operation**

This section describes key operation.

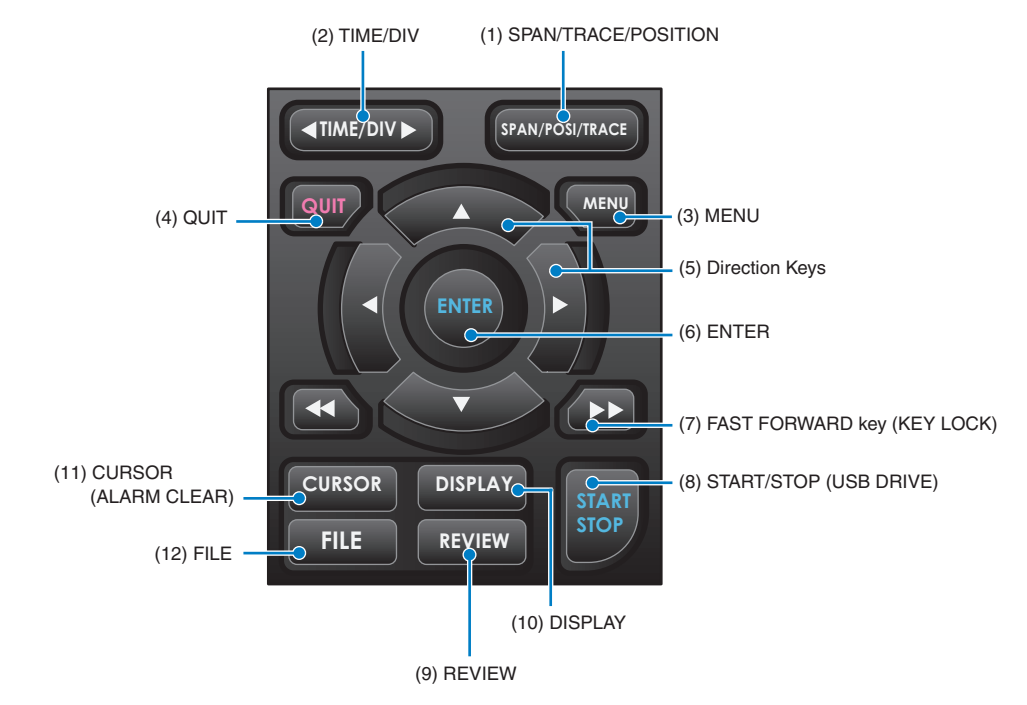

### (1) SPAN/TRACE/POSION

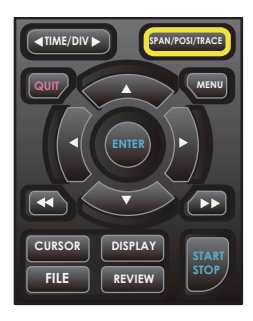

Switches the display in the digital display.

Used to change the settings related to waveform display during Free Running (when stopped), data capture and data replay.

MONITOR **SPAN** POSITION TRACE 10.00 5:00 On 2 10.00 On 12 ABM ALABM 1 2 ALABM Allows changing of the span Allows changing of the position Allows turning ON/OFF of the Displays digital values value (waveform amplitude) • Channel change : ∇∆ keys (waveform up/down position) • Range can be changed in waveform display ■ Channel change : \(\screwtarrow keys) (default status) Amplitude change :⊲⊳keys
 Change available units of 10% Position change : ⊲⊳ keys
 Change available : ON/OFF Channel change : ∇∆ keys Position change : <
 Change available
 : 10% steps of range Voltage 8 steps/Temperature 6 steps :⊲⊳kevs Data is captured even if OFF is set.

Pressing this key will switch displays as shown below.

\* When ALL is set, setting values for CH1 is reflected on other channels. When CH1 is OFF, ALL Cannot be set.

## (2) TIME/DIV

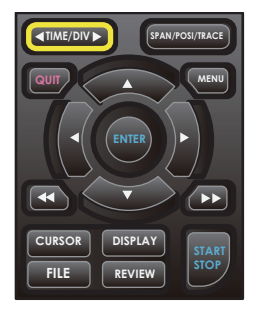

Press the left/right key of the TIME/DIV key to change the time axis display width.

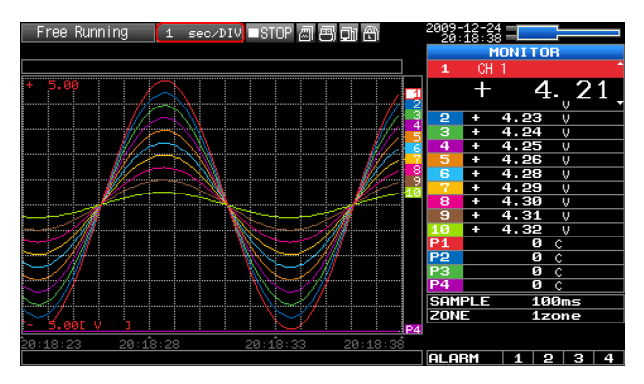

## (3) MENU

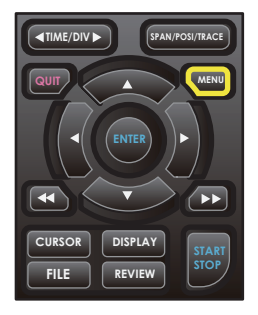

Open the settings window to capture data. For details on settings, see "Setting Menus" on page 59.

| Free Running     | AMP   | DATA TR  | RIG  | USER 01 | THR | 2010-03<br>18:52  | -01<br>:31        | 1 <mark>8</mark> 91 | A |
|------------------|-------|----------|------|---------|-----|-------------------|-------------------|---------------------|---|
|                  | •Dis  | splay Lo | ogia | :/Pulse | Da  | ta: Þ             |                   |                     |   |
|                  | CH:   | Input    |      | Range   |     | Filter            | EU M              | isc.                |   |
|                  | ALL:  | 🛲 DC     | Ŧ    | 50 V    | Ŧ   | Off T             |                   | $\nabla$            |   |
|                  | 1:    | 🛲 DC     | Ŧ    | -50 V   | Ŧ   | Off T             | 0ff⊽              | $\nabla$            |   |
|                  | 2:    | 🛲 DC     | Ŧ    | 50 V    | Ŧ   | Off T             | Off∇              | $\nabla$            |   |
| ///- 🖬           | 3:    | 🛲 DC     | Ŧ    | 50 V    | T   | Off T             | 0ff∇              | $\nabla$            |   |
|                  | 4:    | 🛲 DC     | Ŧ    | 50 V    | Ŧ   | Off T             | Off∇              | $\nabla$            |   |
|                  | 5:    | 🛲 DC     | Ŧ    | 50 V    | Ŧ   | Off T             | 0ff⊽              | $\nabla$            |   |
|                  | 6:    | 🛲 DC     | Ŧ    | 50 V    | Ŧ   | Off T             | 0ff⊽              | $\nabla$            |   |
|                  | 7:    | 🛲 DC     | Ŧ    | 50 V    | Ŧ   | Off T             | 0ff⊽              | $\nabla$            |   |
|                  | 8:    | 🛲 DC     | Ŧ    | 50 V    | Ŧ   | Off T             | 0 <del>f</del> f⊽ | $\nabla$            |   |
|                  | 9:    | 🛲 DC     | Ŧ    | 50 V    | Ŧ   | Off T             | 0ff⊽              | $\nabla$            |   |
| /                | 10:   | 🛲 DC     | ¥    | 50 V    | Ŧ   | 0 <del>ff</del> ▼ | Off∇              | $\nabla$            |   |
| 8:52:26 18:52:31 | Help? |          |      |         |     |                   |                   |                     |   |
|                  |       |          |      |         |     |                   |                   |                     |   |

### (4) QUIT (LOCAL)

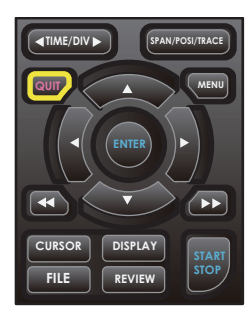

This key is primarily used for the following operations.

- To cancel a setting during menu configuration.
- To return to the MONITOR window when the SPAN/TRACE/POSITION window is displayed.
- To cancel remote status (in which keys are disabled) through interface control.
- To close the menu screen.
- To quit data replay.

### (5) Direction keys

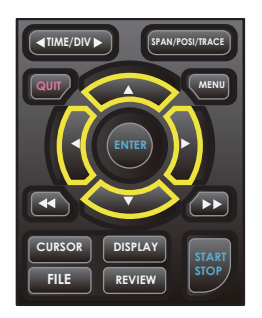

This key is primarily used for the following operations.

- To move a menu or setting item during menu configuration.
- To move the cursor during replay.
- To move the active channel in the Waveform + Digital and Digital + Calculation Display screens ( $\nabla \triangle$  keys).
- To change the setting of SPAN/TRACE/POSITION (⊲⊳ keys).
- To change the Quick setting ( $\triangleleft \triangleright$  keys).
- To change the channel to be displayed in the Digital + Calculation Display screen (  $\triangleleft \triangleright$  keys).

### (6) ENTER

CURSOR DISPLAY FILE REVIEW

This key is primarily used for the following operations.

• To finalize setting items during menu configuration or open submenus.

### (7) FAST FORWARD key (KEY LOCK)

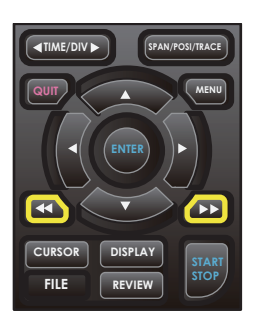

This key is primarily used for the following operations.

- To move the cursor at high speed during replay.
- To change the operation mode in the file box.
- To set key lock (Hold down the left/right FAST FORWARD key for at least two seconds. press again to unlock)

A password for canceling the key lock can be specified. See page 99 for details.

• To change the display mode in the Digital + Calculation Display screen

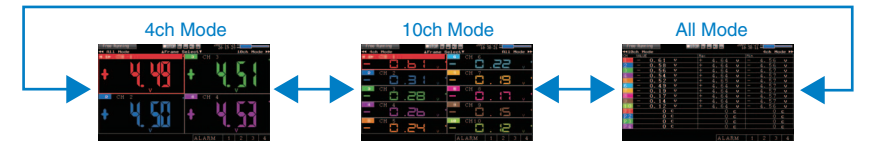

## (8) START/STOP (USB Drive Mode)

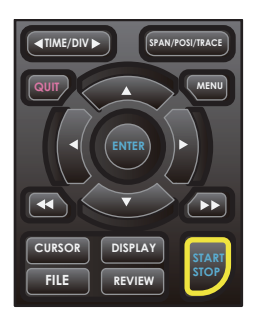

This key performs the following two operations:

<Starts/stops capture>

- During Free Running, starts capture.
- During capture, stops capture.

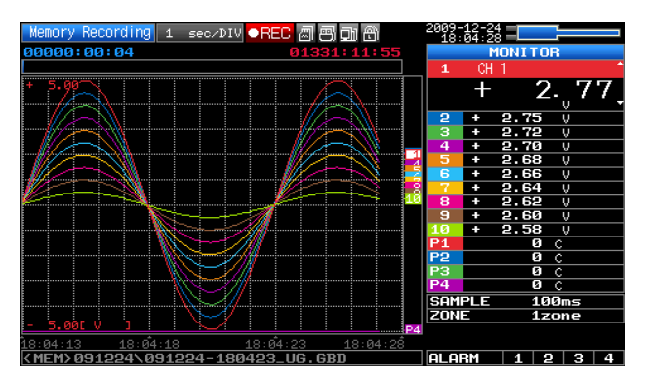

### **USB Drive Mode Operation Procedure**

In USB Drive Mode, the internal memory is recognized by the PC as an external storage media.

Since the internal memory is recognized as a removal disk, this mode facilitates file manipulation such as transfer and deletion.

**1** Use a USB cable to connect the ZR-RX25 and a PC.

- 2 While pressing the ZR-RX25 START/STOP key, turn the power ON.
- **3** The external storage media is recognized by the PC and data exchange becomes possible.

\* In USB Drive Mode, the display on the ZR-RX25 becomes as follows:

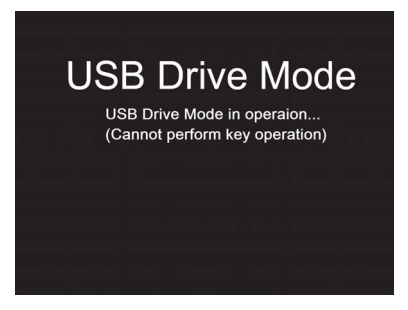

#### Important

- To exit USB Drive Mode, turn off and on the power again.
- In USB Drive Mode, no operation including data capture and data replay is available.
- To use USB Drive Mode, a USB driver must be installed in your PC. Please refer to "Installing the USB Driver" in the "PC Software Manual".

### (9) REVIEW

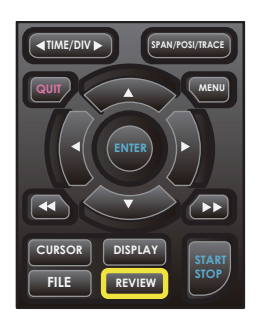

This key is used to replay captured data.

• During Free Running, replays captured data.

The screen used to specify the data replay source file appears; specify the file you want to replay.

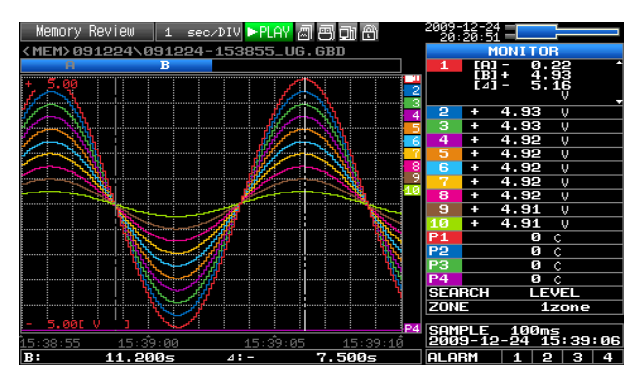

• While capturing data, recently captured data is replayed in two windows.

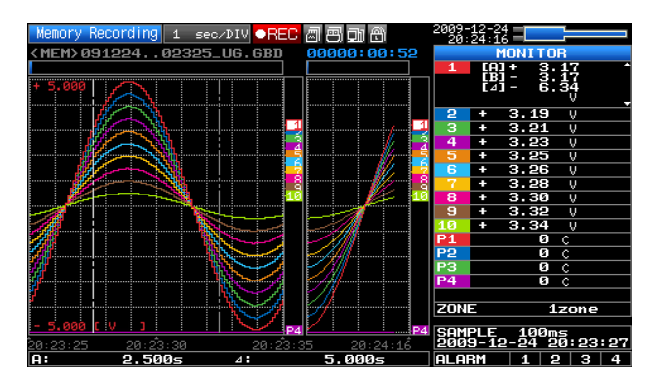

## (10) DISPLAY

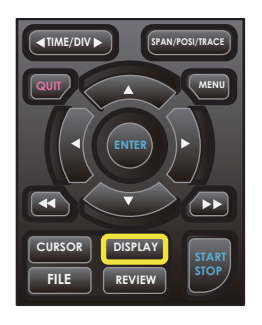

This key is used to switch the window mode.

You can switch the window mode during Free Running (when capturing is stopped) and Capturing.

Pressing this key switches the window display as follows:

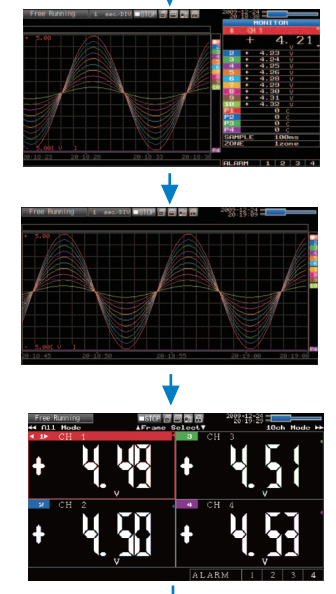

<Waveform + Digital Screen> Displays the waveform and the digital values. The setting can be changed using the SPAN/ TRACE/POSITION keys.

<Expanded Waveform screen> Displays only the waveform expanded in full screen mode.

<Digital + Calculation Display screen> Displays digital values and two calculation results in large letters. The calculation settings can be made using the Data menu.

- Refer to page 74 for details.
- Use the ⊲⊲⊳⊳ FAST FORWARD keys to change the display mode.

The calculation results are displayed only in All Mode.

\* Refer to page 49 for details on All Mode.

## (11) CURSOR (ALARM CLEAR)

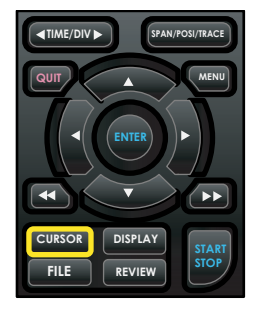

• This key is used to toggle between cursors A and B during replay.

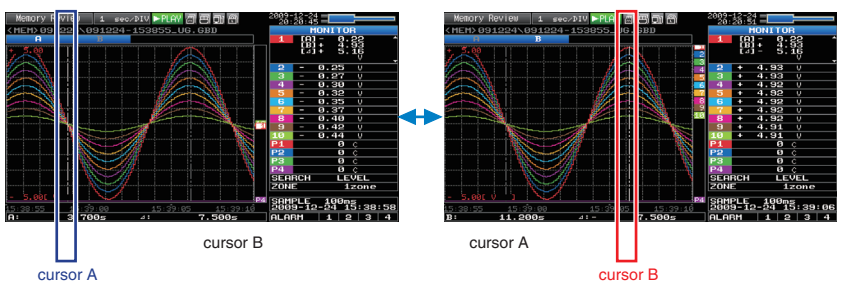

The selected cursor turns white, and the other one turns gray.

• When the alarm setting is "Hold generated Alarm", the maintained alarm is cleared.

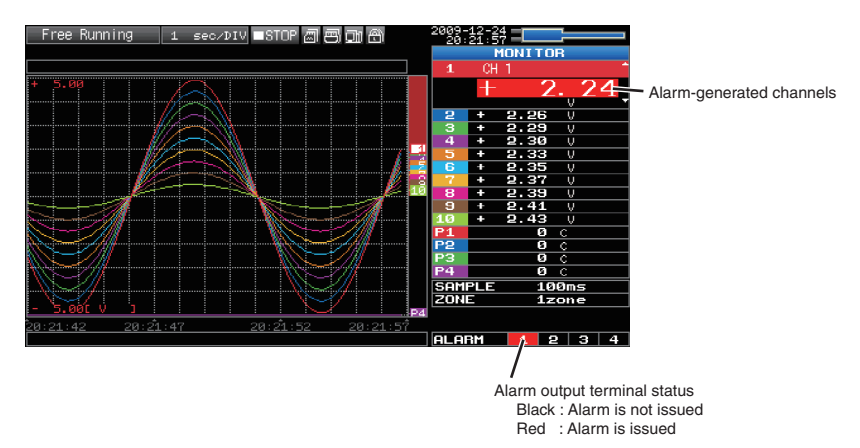

### (12) FILE

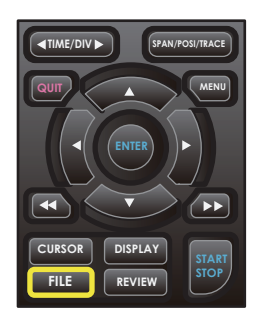

Performs file-related operations.

- This key is use for operations related to the Internal memory and USB device (copy and delete).
- · Copies the window.
- Saves all data or data between cursor A and cursor B during replay (can be set during replay only)
- Saves or reads the currently set condition into the USB device. (can be set during Free Running only).
- Exchanges USB memory during data capture (can be set only while data is captured to USB memory).

### **Basic Procedures Used in Settings**

The following are basic operation procedures for settings.

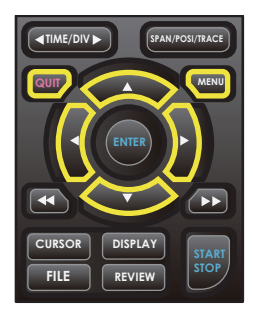

**1** Press the MENU key to open each menu.

2 Use the  $\nabla \triangle \triangleleft \triangleright$  key to move the cursor to the items you want to set.

- **3** Press the ENTER key to display a list of setting values.
- **4** Use the  $\nabla \triangle \triangleleft \triangleright$  key to select a setting value.
- **5** Press the ENTER key to confirm the value.

The above explanation shows the basic procedure that may be used for each setting. Please follow the procedure indicated by each menu.

# **Operation Modes**

| operation           | operation                                                            | simplified message display               |
|---------------------|----------------------------------------------------------------------|------------------------------------------|
| Free Running        | Start up status or data is not being captured                        | Free Running                             |
| Capturing           | Data is being captured in the main memory or USB memory.             | Memory Recording<br>USB Memory Recording |
| Dual View Replaying | The current waveform display and data on capturing is being replayed | Memory Recording<br>USB Memory Recording |
| Replaying           | Captured data is being replayed                                      | Memory Review<br>USB Memory Review       |

You can check the system operation status in the simplified message display.

#### **Operation status transition**

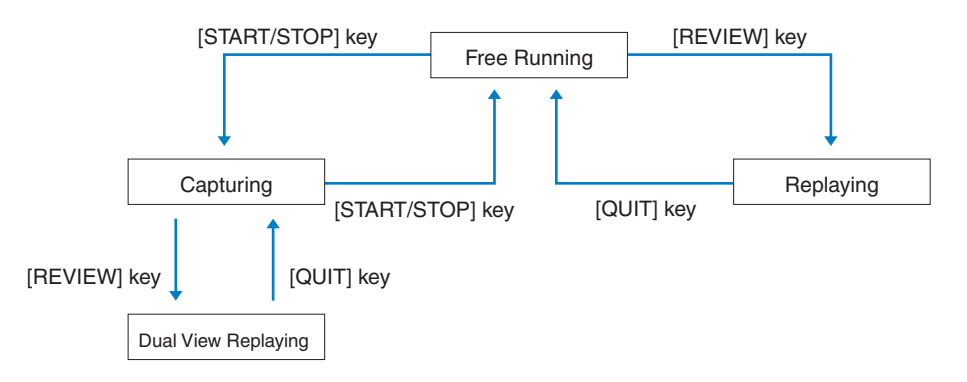

## (1) Free Running

| Free Running 1 seconty STOP 河風市 网络                                                                              | 2009     | -12-24     |          | _        |   |
|----------------------------------------------------------------------------------------------------|----------|------------|----------|----------|---|
|                                                                                                    | 20       | 18:35<br>M | ONTTO    | 10       | _ |
|                                                                                                    |          | 011        | 1        |          |   |
|                                                                                                    | <b>1</b> | UH.        | l.       |          |   |
| † <sup>5.00</sup>                                                                                               |          | +          | 4        | ŀ. 2     | 1 |
|                                                                                                    | 2        | +          | 4.23     | - v      |   |
|                                                                                                    | 3        | +          | 4.24     | ý        |   |
|                                                                                                    | 4        | +          | 4.25     | V        |   |
|                                                                                                    | 0<br>6   | +          | 4.26     | <u> </u> |   |
|                                                                                                    | 7        | ÷          | 4.29     | - Ŭ      |   |
| le for the second second second second second second second second second second second second second second se | 8        | +          | 4.30     | ý        |   |
|                                                                                                    | 9        | +          | 4.31     | V        |   |
|                                                                                                    | 10       | +          | 4.32     | <u> </u> |   |
|                                                                                                    | P2       |            | <u>р</u> | ÷        |   |
|                                                                                                    | P3       |            | Ø        | č        |   |
|                                                                                                    | P4       |            | Ø        | С        |   |
|                                                                                                    | SAM      | PLE        | 10       | JØms     |   |
|                                                                                                    | ZON      | 2          | 17       | zone     |   |
| 20:18:23 20:18:28 20:18:33 20:18:38                                                                             |          |            |          |          |   |
|                                                                                                    | ALA      | RM         | 1        | 2 3      | 4 |

When in Free Running status, you primarily set up the system to capture data.

You can check the current input signal as a waveform or digital values.

| Operations | available | durina | Free | Running |
|------------|-----------|--------|------|---------|
| operations | available | uunng  | 1100 | running |

| Measuement parameters settings | The MENU key is used to change various setting items in configuration menus. |
|--------------------------------|------------------------------------------------------------------------------|
| SPAN/TRACE/POSITION            | The SPAN/TRACE/POSITION key is used to change settings.                      |
| Display mode                   | The DISPLAY key is used to change the display mode.                          |
| File operations                | The FILE key is used to perform file-related operations.                     |
| Data replay                    | The REVIEW key is used to replay captured data.                              |
| Time axis change               | The TIME/DIV key is used to change the time axis.                            |

## (2) Capturing

|                                                                                                    | Capture time                                                                                                    |
|----------------------------------------------------------------------------------------------------|----------------------------------------------------------------------------------------------------|
| Time of Capturing                                                                                                    | Note: "+++++:++: ++ is displayed when the capture time is long.                                                                                                    |
| $\mathbf{N}$                                                                                                    |                                                                                                    |
| Memory Recording 1 sec∕DIV ●REC                                                                                                    |                                                                                                    |
| 00000:00:04 01331                                                                                                    | 1:11:55 MONITOR                                                                                                    |
|                                                                                                    | $\begin{array}{c} 1 & \text{urb} \\ + & 2.5 & 77 \\ 2 & 2.75 & 0 \\ 3 & + 2.72 & 0 \\ 3 & + 2.72 & 0 \\ 5 & + 2.68 & 0 \\ 5 & + 2.68 & 0 \\ 6 & 2.66 & 0 \\ 7 & + 2.64 & 0 \\ 8 & 2.62 & 0 \\ 10 & + 2.58 & 0 \\ 10 & + 2.58 & 0 \\ 10 & + 2.$ |
| $\frac{1}{12} - \frac{1}{12} + \frac{1}{12} + \frac{1}{12} $ | 18-04-28                                                                                                    |
| (MEM) 091224\091224-180423_UG.GB                                                                                                    | ALARM 1 2 3 4                                                                                                    |
|                                                                                                    |                                                                                                    |

Capture file name

During data capture, data is captured into the Internal memory or USB device.

You cannot use the MENU key to change the setting.

#### Operations available during capture

| SPAN/TRACE/POSITION | The SPAN/TRACE/POSITION key is used to change settings.                               |
|---------------------|---------------------------------------------------------------------------------------|
| Display mode        | The DISPLAY key is used to change the display mode.                                   |
| Dual View replay    | The REVIEW key is used to replay captured data in two windows at the same time.       |
| Save to device      | While data is replayed in two windows, the FILE key is used to save data to a device. |
| Setting check       | The MENU key is used to change the settings.                                          |
| Time axis change    | The TIME/DIV key is used to change the time axis.                                     |

## (3) Dual View Replaying

| Memory Recording 1 se             | o/DIV OREC 🔊                            | s di A     | 2009-12-24          |
|-----------------------------------|-----------------------------------------|------------|---------------------|
| <pre><mem>09122402325</mem></pre> | _UG.GBD 00                              | 0000:00:52 | MONITOR             |
|                                   |                                         |            | 1 [A] + 3.17 *      |
| + 5.000                           |                                         |            | [A] - 8.34          |
|                                   | i I I I I I I I I I I I I I I I I I I I |            | <b>2 + 3.19</b> V   |
|                                   |                                         |            | 3 + 3.21 V          |
|                                   |                                         | / 3        | 4 + 3.23 V          |
|                                   |                                         |            | 5 + 3.25 V          |
|                                   |                                         |            | 6 + 3.26 V          |
|                                   |                                         | 1// 13     | 7 + 3.28 V          |
|                                   |                                         | 💴          | <u>8</u> + 3.30 ∨   |
|                                   | ╶┼┽╾╧╼┙║╾                               |            | 9 + 3.32 V          |
|                                   |                                         | <u></u>    | 10 + 3.34 V         |
|                                   |                                         |            | P1 Ø c              |
|                                   |                                         | A.         | P2 Ø C              |
| W i                               |                                         |            | P3 0 c              |
| 7                                 |                                         | 7//        | P4 U C              |
| /                                 |                                         | /          | ZONE 1zone          |
| - 5.000 C V 3                     |                                         | D/1        | COMPLE 400          |
| 20:23:25 20:23:30                 | 20:23:35                                | 20:24:16   | 2009-12-24 20:23:27 |
| A: 2.500s                         | ⊿:                                      | 5.000s     | ALARM 1 2 3 4       |

Displays the voltage at a point indicated by Cursor A or B or the selected cursor.

Displays the measurement time at a point indicated by Cursor A or B or the selected cursor.

You can replay data during capture.

Waveform on the right side is the current captured data and the left side is previously captured data. You can use the Direction keys ( $\triangleleft \triangleright$ ) to move the cursor to captured data to check digital values.

#### Operations available during dual view replaying

| Moving cursor  | The CURSOR key is used to switch between cursors A and B.<br>The $\triangleleft \triangleright$ or $\triangleleft \triangleleft \triangleright \triangleright$ keys are used to move the cursors.                                                                           |
|----------------|----------------------------------------------------------------------------------------------------|
| Save to device | The FILE menu is used to save data to a device.(During capture, data up to the present or data between cursors can be saved to a separate file. While capture to the internal memory is in progress, use this feature to save data to USB memory without stopping capture.) |
| Screen copy    | The FILE menu is used to copy the screen.                                                                                                    |

### (4) Replaying

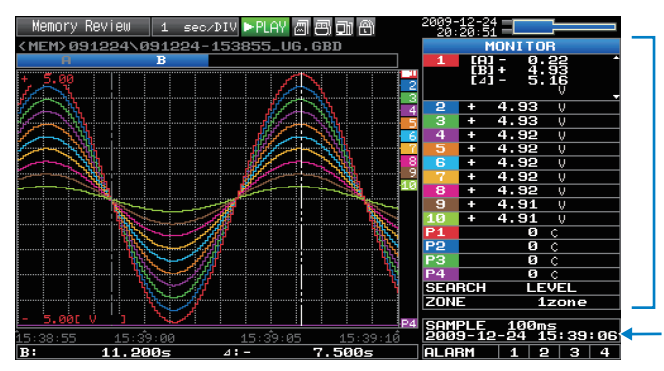

Displays the voltage at a point indicated by Cursor A or B or the selected cursor.

Displays the measurement time at a point indicated by Cursor A or B or the selected cursor.

Displays the captured data.

#### Operations available during replaying

| SPAN/TRACE/POSITION                | The SPAN/TRACE/POSITION key is used to change settings.                                                                                                    |
|------------------------------------|----------------------------------------------------------------------------------------------------|
| Menu operations during data replay | The MENU key is used to move the cursor, search data and set calculation.                                                                                                    |
| Moving cursors                     | The CURSOR key is used to switch between cursors A and B. The $\triangleleft \triangleright$ or $\triangleleft \triangleleft \triangleright \triangleright$ keys are used to move the cursors |
| File operations                    | The FILE key is used to save either all data or the data between the cursors.                                                                                                    |
| Time axis change                   | The TIME/DIV key is used to change the time axis.                                                                                                    |

# **Setting Menus**

When you press the MENU key during Free Running, the following menu screens appear.

The menu screens are classified by the tab for each setting item.

| AMP | ┣ | DATA | ► | TRIG | ► | USER | ► | OTHR |  |
|-----|---|------|---|------|---|------|---|------|--|
|     |   |      |   |      |   |      |   |      |  |

## (1) AMP settings

This menu is used to specify input signal-related settings.

<Analog settings>

| Free Running      | AMP   | DATA      | TRIG   | USER 0   | THR | 2010-03 | -01  | 7 <mark>8 </mark> 01 6 |
|-------------------|-------|-----------|--------|----------|-----|---------|------|------------------------|
|                   | ۰Di   | splay     | Logi   | c/Pulse  | Dat | ta: 🖻   |      |                        |
|                   | CH: I | (1)-1 Inp | out (1 | )-2Range | F   | Filter  | EU N | isc.                   |
|                   | ALL:  | - DC      |        | 50 V     | ×.  | Off Y   |      | $\nabla$               |
|                   | 1:    | 🛲 DC      |        | 50 V     | Y   | 0ff 🔻   | Off⊽ | $\nabla$               |
|                   | 2:    | 🛲 DC      |        | 50 V     | Y   | 0ff 🔻   | 044∆ | $\nabla$               |
|                   | 3:    | 🛲 DC      | ۲      | 50 V     | Ŧ   | 0ff 🔻   | 044∆ | $\nabla$               |
|                   | 4:    | IIII DC   | ¥      | 50 V     | Ŧ   | 0ff 🔻   | Off⊽ | $\nabla$               |
|                   |       | IIII DC   | ¥      | 50 V     | Ŧ   | Off Y   | Off⊽ | $\nabla$               |
|                   | 6:    | 🛲 DC      | *      | 50 V     | Y   | Off 🔻   | Off⊽ | $\nabla$               |
|                   | 7:    | 🛲 DC      |        | 50 V     | Ψ.  | Off 🔻   | Off⊽ | $\nabla$               |
|                   | 8:    | 🛲 DC      |        | 50 V     | ×.  | Off 🔻   | Off⊽ | $\nabla$               |
| ///               | 9:    | = DC      |        | 50 V     | Y   | Off Y   | 0ff∆ | $\nabla$               |
| 7                 | 10:   | = DC      |        | 50 V     | V   | Off V   | Off⊽ | $\nabla$               |
| 18:52:26 18:52:31 | Help? |           |        |          |     |         |      |                        |
|                   |       |           |        |          |     |         |      |                        |

Clogic Pulse settings>

 Image: Strategy and Strategy and St

| Setting            |              | etting      | Selections available                                                                                          |  |  |
|--------------------|--------------|-------------|----------------------------------------------------------------------------------------------------|--|--|
| Input              |              |             | Off, Voltage, Temperature, Humidity                                                                           |  |  |
| Range              | [Voltage]    |             | 20, 50, 100, 200, 500 mV; 1, 2, 5, 10, 20, 50, 1-5 V                                                          |  |  |
|                    | [Temperatur  | re]         | TC-K, TC-J, TC-T, TC-R, TC-E, TC-B, TC-S, TC-N, TC-W                                                          |  |  |
| Filter             |              |             | Off, 2, 5, 10, 20, 40                                                                                         |  |  |
| EU                 | Function     |             | Off, On                                                                                                    |  |  |
| (Scaling settings) | Meas.        | Upper limit | Set numeric value                                                                                             |  |  |
| 0,                 | Value        | Lower limit | Set numeric value                                                                                             |  |  |
|                    | EU output    | Upper limit | Set numeric value                                                                                             |  |  |
|                    | value        | Lower limit | Set numeric value                                                                                             |  |  |
|                    | Dec pt       |             | EU output upper limit × 1, × 10, × 100, × 1000                                                                |  |  |
| Select             |              |             | Current, length, area, volume, speed, acceleration, frequency, weight, work, pressure, flow rate, temperature |  |  |
| Choose (           |              |             | (The selections vary depending on the unit selected in the above.)                                            |  |  |
|                    | Arbitrary un | it          | Text input                                                                                                    |  |  |

| Setting    |              |          | Selections available   |                                                                                                    |  |  |  |
|------------|--------------|----------|------------------------|----------------------------------------------------------------------------------------------------|--|--|--|
| Misc.      | Inter-CH     | Functi   | on                     | Off, On                                                                                                    |  |  |  |
|            | Op Settings  | Opera    | tion                   | CH-X (+, -, ×, /) CH-Y                                                                                        |  |  |  |
|            |              | Scalin   | g                      | /1000000, /1000, ×1, ×1000, ×1000000                                                                          |  |  |  |
|            |              | Upper    | /Lower limit           | Set numeric value                                                                                             |  |  |  |
|            |              | Dec p    | t                      | ×1, ×10, ×100, ×1000, ×10000                                                                                  |  |  |  |
|            |              | Select   | t                      | Current, length, area, volume, speed, acceleration, frequency, weight, work, pressure, flow rate, temperature |  |  |  |
|            |              | Choos    | se                     | (The selections vary depending on the unit selected in the above.)                                            |  |  |  |
|            |              | Arbitra  | ary unit               | Text input                                                                                                    |  |  |  |
|            | Span         | Upper    | limit                  | Set numeric value                                                                                             |  |  |  |
|            | settings     | Lower    | limit                  | Set numeric value                                                                                             |  |  |  |
|            | Annotation s | tring    |                        | Text input (Max. 31 characters)                                                                               |  |  |  |
|            | Waveform co  | olor set | ting                   | 0 to 31 for each of red, green, blue (RGB)                                                                    |  |  |  |
|            | Amplitude Se | etting   |                        | 1 to 8 dots                                                                                                   |  |  |  |
|            | Perform Auto | Zero     | ADJ.                   | ▷ Press right key to execute.                                                                                 |  |  |  |
|            | Reset Auto 2 | Zero Al  | DJ.                    | ▷ Press right key to execute.                                                                                 |  |  |  |
| Logic/Puls | e            |          |                        | Off, Logic, Pulse                                                                                             |  |  |  |
|            | [Logic]      | Filter   |                        | Off, On                                                                                                    |  |  |  |
|            |              | Misc.    | Waveform color setting | 0 to 31 for each of red, green, blue (RGB)                                                                    |  |  |  |
|            | [Pulse]      | Input    |                        | Off, Revolution counts, Counts, Inst.                                                                         |  |  |  |
|            |              | Filter   |                        | Off, On                                                                                                    |  |  |  |
|            |              | Slope    |                        | ↑ H, ↓ L                                                                                                    |  |  |  |
|            |              | EU       | Function               | Off, On                                                                                                    |  |  |  |
|            |              |          | Meas. Value            | Set numeric value                                                                                             |  |  |  |
|            |              |          | EU output value        | Set numeric value                                                                                             |  |  |  |
|            |              |          | Select                 | Current, length, area, volume, speed, acceleration, frequency, weight, work, pressure, flow rate, temperature |  |  |  |
|            |              |          | Choose                 | (The selections vary depending on the unit selected in the above.)                                            |  |  |  |
|            |              |          | Arbitrary unit         | Text input                                                                                                    |  |  |  |
|            |              | Misc     | Waveform color setting | 0 to 31 for each of red, green, blue (RGB)                                                                    |  |  |  |
|            |              |          | Amplitude Setting      | 1 to 8 dots                                                                                                   |  |  |  |

### Switching displays

Analog and logic/pulse can be switched as shown below.

| ree Running    | AMP DATA                                                                                                    | TRIG USER                                                                                                    | OTHR 2010-03<br>18:52                                                                 | 31                                                                                      | 3 Di                                            |   |                | AMP     | DATA T                                                         | RIGL | ISER OTH                          | IB 2010-0<br>11:1                                                                                                    | 3-02               | 3 <mark>3</mark> 71 |
|----------------|----------------------------------------------------------------------------------------------------|----------------------------------------------------------------------------------------------------|---------------------------------------------------------------------------------------|-----------------------------------------------------------------------------------------|-------------------------------------------------|---|----------------|---------|----------------------------------------------------------------|------|-----------------------------------|----------------------------------------------------------------------------------------------------|--------------------|---------------------|
| 22.26 10.52.21 | Display<br>ALL: = DC4<br>1: = DC4<br>2: = DC<br>2: = DC<br>2: = DC<br>4: = DC<br>5: = DC<br>5: = DC<br>7: = DC<br>9: = DC<br>9: = DC<br>Help? | Logic/Pul<br>- 50 V<br>- 50 V | ata: P<br>Filter<br>Off<br>Off<br>Off<br>Off<br>Off<br>Off<br>Off<br>Off<br>Off<br>Of | EU M1.<br>Off 0<br>Off 0<br>Off 0<br>Off 0<br>Off 0<br>Off 0<br>Off 0<br>Off 0<br>Off 0 | <pre>444444444444444444444444444444444444</pre> | + | 37-15 11-15-29 | •D:<br> | isplay A<br>transformed<br>Input<br>⊿ Coun<br>⊿ Coun<br>⊿ Coun |      | Filter<br>Off •<br>Off •<br>Off • | >         Slope           +         +           +         +           +         +           +         +           +         + | EU<br>0+t호<br>0+t호 | Misc.<br>V<br>V     |
| - [            | Display Log                                                                                                    | ic/Pulse D                                                                                                    | pata                                                                                  |                                                                                         | -                                               |   | Display        | y An    | alog Da                                                        | ta   |                                   |                                                                                                    |                    |                     |

### Analog settings

Specify the conditions for analog signals.

#### Note

When you use CH ALL to set an input, range and filter, all channels are set to the same values if the input is the same. Range is set only for the same input channels. However, the range of a channel is not changed if its EU (scaling) is set to On.

Span All Settings is set only for the same range channels.

\* If CH1 has an input that is set to Off, the input of CH ALL is set to Off.

#### (1)-1 Input

Selects input condition

| Selection item | Description                                                                                                    |
|----------------|----------------------------------------------------------------------------------------------------|
| Off            | Input signal measurement is disabled. No waveform or digital value is displayed.                                                                          |
| Voltage        | Used for measuring direct-current voltage.                                                                                                    |
| Temperature    | Used for measuring temperature.                                                                                                    |
| Humidity       | Used for measuring humidity with the humidity sensor ZR-XRH1. In this case, the voltage range will become 1 V, and the EU settings will not be available. |

#### (1)-2 Range

Selects the range of measurement.

| Input item  | Description                                          |
|-------------|------------------------------------------------------|
| Voltage     | 20, 50, 100, 200, 500 mV; 1, 2, 5, 10, 20, 50, 1-5 V |
| Temperature | TC-K, TC-J, TC-T, TC-R, TC-E, TC-B, TC-S, TC-N, TC-W |
| Humidity    | No selection available                               |

#### Available SPAN Settings

#### <Voltage Ranges>

| Range | Maximum SPAN         | Minimum SPAN | Minimum Resolution |
|-------|----------------------|--------------|--------------------|
| 20mV  | -22.000 to +22.000mV | 0.200mV      | 0.001mV            |
| 50mV  | -55.00 to +55.00mV   | 0.50mV       | 0.01mV             |
| 100mV | -110.00 to +110.00mV | 1.00mV       | 0.01mV             |
| 200mV | -220.00 to +220.00mV | 2.00mV       | 0.01mV             |
| 500mV | -550.0 to +550.0mV   | 5.0mV        | 0.1mV              |
| 1V    | -1.1000 to +1.1000V  | 0.0100V      | 0.0001V            |
| 2V    | -2.2000 to +2.2000V  | 0.0200V      | 0.0001V            |
| 5V    | -5.500 to +5.500V    | 0.050V       | 0.001V             |
| 10V   | -11.000 to +11.000V  | 0.100V       | 0.001V             |
| 20V   | -22.000 to +22.000V  | 0.200V       | 0.001V             |
| 50V   | -55.00 to +55.00V    | 0.50V        | 0.01V              |
| 1-5V  | -5.500 to +5.500V    | 0.050V       | 0.001V             |

#### <Temperature Ranges>

| Range | Maximum SPAN    | Minimum SPAN (p-p) | Measurement Range | Minimum Resolution |
|-------|-----------------|--------------------|-------------------|--------------------|
| К     | -270 to +2000°C | 50°C               | -200 to +1370°C   |                    |
| J     | -270 to +2000°C | 50°C               | -200 to +1100°C   |                    |
| т     | -270 to +2000°C | 50°C               | -200 to +400°C    |                    |
| R     | -270 to +2000°C | 50°C               | 0 to +1600°C      | *                  |
| E     | -270 to +2000°C | 50°C               | -200 to +800°C    | 0.1°C              |
| В     | -270 to +2000°C | 50°C               | +600 to +1820°C   | *                  |
| S     | -270 to +2000°C | 50°C               | 0 to +1760°C      | *                  |
| Ν     | -270 to +2000°C | 50°C               | 0 to +1300°C      | *                  |
| W     | -270 to +2000°C | 50°C               | 0 to +2000°C      |                    |

<Humidity Range>

| Range | Maximum SPAN | Minimum SPAN (p-p) | Minimum Resolution |  |  |
|-------|--------------|--------------------|--------------------|--|--|
|       | 0 to +110%   | 1.0%               | 0.1%               |  |  |

#### (1)-3 Filter

| Selection item | Description                                                    |
|----------------|----------------------------------------------------------------|
| Off            | No moving average is calculated.                               |
| 2              | A moving average is calculated twice per sampling interval.    |
| 5              | A moving average is calculated 5 times per sampling interval.  |
| 10             | A moving average is calculated 10 times per sampling interval. |
| 20             | A moving average is calculated 20 times per sampling interval. |
| 40             | A moving average is calculated 40 times per sampling interval. |

Filter processing performed on the ZR-RX25 is the moving average shown in the following figure.

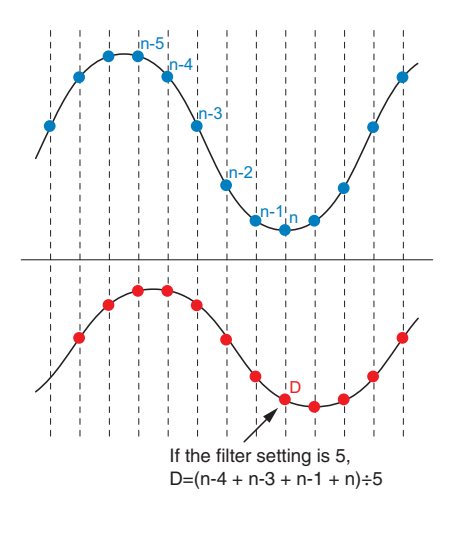

Note

If the sample interval exceeds 5 seconds, the average value of data obtained in a sub-sample (5 seconds) is used.

#### (1)-4 EU (Scaling settings)

Converts the measured signals to other units.

<For voltage input>

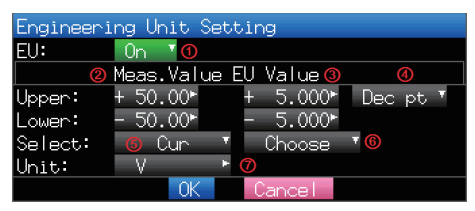

<For temperature input>

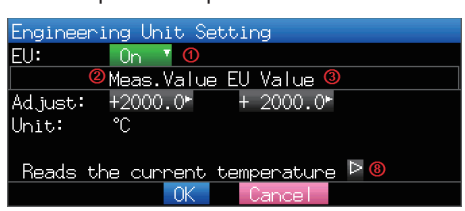

| Setting                              | Description                                                                                                    |
|--------------------------------------|----------------------------------------------------------------------------------------------------|
| (1) EU Function                      | Sets the scaling function to ON or OFF.                                                                                                    |
| (2) Meas. Value<br>(Upper/Lower)     | Sets the upper and lower limits of values to be converted.<br>* For temperature input, there is no distinction between upper and lower limits.<br>* See the setting examples shown below for details.                                                                                 |
| (3) EU Output Value<br>(Upper/Lower) | Sets the upper/lower limit output values after conversion.<br>* For temperature input, there is no distinction between upper and lower limits.<br>* See the setting examples shown below for details.                                                                                 |
| (4) Dec pt                           | Sets the decimal point position for an EU output value.                                                                                                    |
| (5) Select                           | Selects a specific engineering unit classification. (The following are available.)<br>Current, length, area, volume, speed, acceleration, frequency, weight, work,<br>pressure, flow rate, temperature                                                                                |
| (6) Choose                           | Selects a unit to be used after conversion. A unit displayed in this field belongs to the classification selected in "Select."To set a unit not displayed in this field, set arbitrary text in "Arbitrary unit." The setting selected in this field is displayed in "Arbitrary unit." |

| Setting                                             | Description                                                                                                    |
|-----------------------------------------------------|----------------------------------------------------------------------------------------------------|
| (7) Arbitrary Unit                                  | Sets a unit to be used after conversion. Arbitrary text consisting of alphabetical characters and numerical values can be set as a unit. (Refer to page 97 for details on the text input.) When "Select" or "Choose" is used, the setting is reflected in this field. |
| (8) Reads the current temperature measurement value | Substitutes the current measurement value into (2) Measurement value and (3) EU output value.<br>* The value is not substituted when burnout occurs or the scale is exceeded.                                                                                         |

#### Note

- If a message window opens, follow the instruction in the message to change the setting value.
- The Scaling function performs calculation using a ratio of the Meas. Value and EU Output Value settings. The digital display shows "++++/----" when the converted value cannot be processed by the ZR-RX25.
- The span may be changed depending on the Scaling settings.
- For temperature input, the offset setting for an input value is used.

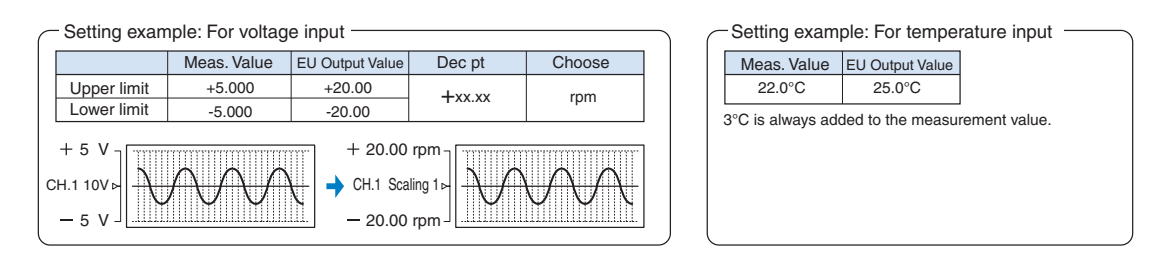

#### (1)-5 Misc.

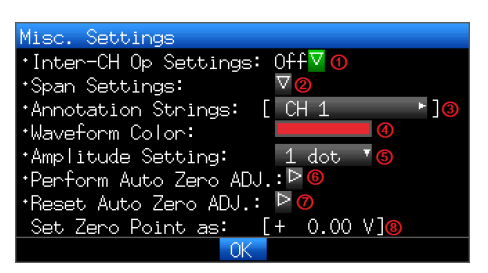

| Setting                    | Description                                                                                                    |
|----------------------------|----------------------------------------------------------------------------------------------------|
| (1) Inter-CH Op Settings   | Sets what to do in calculation between channels.<br>Four arithmetic operations (+, -, ×, ÷) can be set as calculation between channels.<br>* Refer to the next page for details.                                                                                                    |
| (2) Span                   | Sets the upper and lower limits of values of a span in which a waveform should be dis-<br>played.                                                                                                    |
| (3) Annotation string      | Sets an annotation (comment) to be displayed for a channel.<br>The maximum number of characters is 31.<br>Alphanumeric characters, kana, and symbols can be input.<br>(Refer to page 93 for details on the text input.)                                                                                                    |
| (4) Waveform Color Setting | 0 to 31 for each of red, green, blue (RGB)                                                                                                    |
| (5) Amplitude Setting      | 1 to 8 dots                                                                                                    |
| (6) Auto Zero ADJ.         | Performs calculation using the current input voltage as the zero position voltage value.<br>The range of voltages that can be automatically adjusted is ±10% of the setting range.<br><example><br/>For 1 range, the input voltage can be adjusted between -0.1 V and +1.0 V.<br/>* For temperature input, this function is not available.</example> |

| Setting                           | Description                                                             |
|-----------------------------------|-------------------------------------------------------------------------|
| (7) Reset Auto Zero ADJ.          | Cancels the zero position voltage value and displays the input voltage. |
| (8) [Zero position voltage value] | Displays the zero position voltage value (Display only).                |

<Inter-CH Op Settings (1)>

| Inter-CH  | Op Settings         |
|-----------|---------------------|
| Inter-CH  | 0p: On 🔽 🛈          |
| Operation | : CH 1 🔻 + 🔨 CH 1 📲 |
| Scaling:  | *1 *◎               |
| [Span]    | 4                   |
| Upper:    | + 1.0000► Dec pt ▼© |
| Lower:    | - 1.0000►           |
| Select:   | Cur 🖲 🔨 Choose 🛛 🕜  |
| Unit:     | V ► <mark>8</mark>  |
|           | OK Cancel           |

| Setting                     | Description                                                                                                    |                                                                                                    |  |  |  |
|-----------------------------|----------------------------------------------------------------------------------------------------|----------------------------------------------------------------------------------------------------|--|--|--|
| (1) Inter-CH Op<br>Settings | Off, On<br>If this setting is ON, the channel has a calculation mark in the digital display, etc.<br>$1 \oplus CH 1$<br>$\pm 0.5450$                                                                                                    |                                                                                                    |  |  |  |
| (2) Operation               | CH-X (Fund                                                                                                    | tion) CH-Y                                                                                                    |  |  |  |
|                             | CH-X                                                                                                    | CH1 to CH10                                                                                                    |  |  |  |
|                             | Function                                                                                                    | Four arithmetic operation functions (+, -, ×, /)                                                                                                    |  |  |  |
|                             | CH-Y                                                                                                    | CH1 to CH10                                                                                                    |  |  |  |
| (3) Scaling                 | /1000000, /1000, ×1, ×1000, ×1000000                                                                                                    |                                                                                                    |  |  |  |
|                             | Sets the sca<br><example><br/>Result = 0.0<br/>× 1: 0.001<br/>× 1000: 1<br/>× 1000000:</example>                                                                                                    | aling factor for a calculation result.<br>001 Result = 1000<br>× 1: 1000<br>/1000: 1<br>1000 /1000000: 0.001                                                                                                    |  |  |  |
| (4) Upper/Lower limits      | Sets the upper and lower limits of values of a span in which a waveform should be displayed.<br>The setting value is in reference to a calculation result.                                                                                                    |                                                                                                    |  |  |  |
| (5) Dec pt                  | Sets the decimal point position for a span setting.                                                                                                    |                                                                                                    |  |  |  |
| (6) Select                  | Selects a unit in which a calculation result should be displayed.<br>Current, length, area, volume, speed, acceleration, frequency, weight, work, pressure, flow rate, temperature                                                                                                    |                                                                                                    |  |  |  |
| (7) Choose                  | Selects a unit to be used after conversion. A unit displayed in this field belongs to the classifi-<br>cation selected in "Select." To set a unit not displayed in this field, set arbitrary text in "Arbi-<br>trary unit." The setting selected in this field is displayed in "Arbitrary unit." |                                                                                                    |  |  |  |
| (8) Arbitrary Unit          | Sets a unit<br>and numeri<br>When "Sele                                                                                                    | to be used after conversion. Arbitrary text consisting of alphabetical characters cal values can be set as a unit. (Refer to page 93 for details on the text input.) ect" or "Choose" is used, the setting is reflected in this field. |  |  |  |

Note

• Calculation results are displayed in volts. The calculation result for 100 mV + 100 mV is 0.2. Use Scaling to display this result as 200 mV. ω

### Logic and Pulse settings

Makes settings related to digital input.

#### <For Pulse>

|                   | AMP   | DATA TRI   | g US | ER OTH  | R 2010-0 | 3-02   | 3 <mark>8)</mark> 01 8) |
|-------------------|-------|------------|------|---------|----------|--------|-------------------------|
|                   | •Di   | splay Anal | log  | Data:   | ⊳        |        |                         |
|                   | Log   | ic/Pulse:  | Pu   | Ise '(1 | )-6      |        |                         |
|                   | 011   | (1)-7      |      | (1)-8   | (1)-9    | (1)-10 | (1)-11                  |
|                   | UH:   | Input      |      | Filter  | Slope    | EU     | Misc.                   |
|                   | 1:    | 📕 Counts   |      | 0++ *   | -FH V    | 0++ •  | <u> </u>                |
|                   | 2:    | 📕 Counts   |      | 0++ *   | -FH V    | 0++ •  | <u> </u>                |
|                   | 3:    | 📕 Counts   |      | 0## *   | -FH -    | 0##    | $\sim$                  |
|                   | 4:    | 🚽 Counts   | Y    | Off ▼   | -5 H ▼   | 0ft∆   | $\nabla$                |
|                   |       |            |      |         |          |        |                         |
|                   |       |            |      |         |          |        |                         |
|                   |       |            |      |         |          |        |                         |
|                   |       |            |      |         |          |        |                         |
| 34.42.45          | Help? |            |      |         |          |        |                         |
| 11:13:15 11:13:20 |       |            |      |         |          |        |                         |

<For Logic>

| Free Running | AMP   | DATA TR                    | IG USER O             | DTHR <sup>2</sup> | 010-03-12<br>18:17:09 | a a di 8 |
|--------------|-------|----------------------------|-----------------------|-------------------|-----------------------|----------|
|              | ۰Di   | splay An                   | aloq Data             | a: 🖻              |                       |          |
|              | Log   | ic/Pulse                   | Logic                 | *                 |                       |          |
|              |       |                            | (1)-11                |                   |                       |          |
|              | CH:   | Filter                     | Misc.                 |                   |                       |          |
|              |       | 0ff 🔻                      | $\nabla$              |                   |                       |          |
|              | 2:    | Off 🔻                      | $\nabla$              |                   |                       |          |
|              | 3:    | 0ff 🔹                      | $\nabla$              |                   |                       |          |
|              | 4:    | Off 🔹                      | $\nabla$              |                   |                       |          |
|              |       |                            |                       |                   |                       |          |
|              |       |                            |                       |                   |                       |          |
|              |       |                            |                       |                   |                       |          |
|              |       |                            |                       |                   |                       |          |
|              |       |                            |                       |                   |                       |          |
|              | Help? | Sets the On<br>the Logic A | n/Off status<br>Pulso | of                |                       |          |

#### (1)-6 Logic/Pulse

Selects the processing method for digital input.

| Selection item | Description                                  |
|----------------|----------------------------------------------|
| Off            | Digital input measurement is disabled.       |
| Logic          | Digital input is processed as logic signals. |
| Pulse          | Digital input is processed as pulse signals. |

#### (1)-7 Input

Sets the pulse measurement mode.

This setting is available only if Pulse is selected in (1)-6.

| Selection item | Description                                                                                        |
|----------------|----------------------------------------------------------------------------------------------------|
| Off            | Pulse input measurement is disabled.                                                               |
| Revol.         | Counts the number of pulses per second and captures the value multiplied by 60 as rpm value.       |
| Counts         | Captures the cumulative number of pulses for each sampling interval from the start of measurement. |
| Inst.          | Captures the number of pulses for each sampling interval.                                          |

#### (1)-8 Filter

Sets the filter for input.

| Selection item | Description                                                                                                 |
|----------------|----------------------------------------------------------------------------------------------------|
| Off            | Disables hardware filter.                                                                                   |
| On             | Enables hardware filter. It is effective in a noisy environment. The filter is approximately 30 Hz (-3 dB). |

#### (1)-9 Pulse Slope

Sets the slope (direction) to count the number of pulses.

| Selection item | Description                         |
|----------------|-------------------------------------|
| ↑H             | Counts the rising edges of pulses.  |
| ↓L             | Counts the falling edges of pulses. |

This setting is available only if Pulse is selected in (1)-6.

#### (1)-10 EU (Scaling settings)

Converts the measured signals to other units.

This setting is available only if Pulse is selected in (1)-7.

| Engineeri | ng Unit Setting                                     |
|-----------|-----------------------------------------------------|
| EU:       | On YO                                               |
|           | Meas.Value EU Value                                 |
| Setting:  | <sup>●</sup> 1 <sup>►</sup> 1 <sup>►</sup> <b>◎</b> |
| Select:   | 🤨 Cur 🔻 Choose 🖲                                    |
| Unit:     | C F 6                                               |
|           | OK Cancel                                           |

| Setting             | Description                                                                                                    |
|---------------------|----------------------------------------------------------------------------------------------------|
| (1) EU Setting      | Sets the scaling function to ON or OFF.                                                                                                    |
| (2) Meas. Value     | Sets a value to be converted.                                                                                                    |
| (3) EU Output Value | Sets an output value after conversion.                                                                                                    |
| (4) Select          | Selects a specific engineering unit classification.(The following are available.)<br>Current, length, area, volume, speed, acceleration, frequency, weight, work, pressure,<br>flow rate, temperature                                                                                          |
| (5) Choose          | Selects a unit to be used after conversion.<br>A unit displayed in this field belongs to the classification selected in "Select."To set a unit<br>not displayed in this field, set arbitrary text in "Arbitrary unit." The setting selected in this<br>field is displayed in "Arbitrary unit." |
| (6) Arbitrary Unit  | Sets a unit to be used after conversion.<br>Arbitrary text consisting of alphabetical characters and numerical values can be set as a<br>unit. (Refer to page 93 for details on the text input.) When "Select" or "Choose" is used,<br>the setting is reflected in this field.                 |

Note

- If a message window opens, follow the instruction in the message to change the setting value.
- The Scaling function performs calculation using a ratio of the Meas. Value and EU Output Value settings. The digital display shows "++++/----" when the converted value cannot be processed by the ZR-RX25.

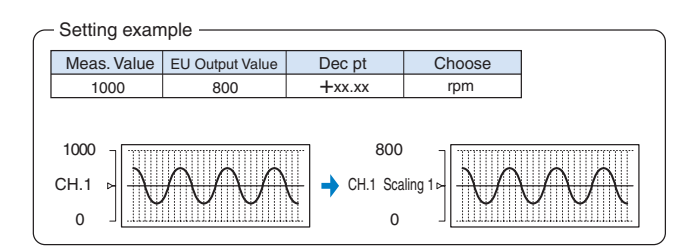

ω

#### (1)-12 Misc.

<For Logic>

<For Pulse>

| Misc. Settings<br>•Waveform Color: ① 🗖<br>OK | Misc. Settings<br>•Waveform Color: ①<br>•Amplitude Setting: ② 1 dot •<br>OK |  |
|----------------------------------------------|-----------------------------------------------------------------------------|--|
| Setting                                      | Description                                                                 |  |
| (1) Waveform Color Setting                   | 0 to 31 for each of red, green, blue (RGB)                                  |  |
| (2) Amplitude Setting                        | 1 to 8 dots                                                                 |  |

## (2) DATA settings

This menu is used to specify capture-related items and calculations.

|                   | AMP 1   | DATA TR | RIG US | ER          | OTHR  | 2010-03-02<br>11:15:48                                 | ۵.    | s) di Ai |
|-------------------|---------|---------|--------|-------------|-------|--------------------------------------------------------|-------|----------|
|                   | [•Red   | cord Se | etting | s]          |       |                                                        |       |          |
|                   | •Samp   | ⊳ling:  | (2     | <u>2)-1</u> | 100m  | s                                                      |       | •        |
|                   | ۰File   | e Name: |        | Ľ           | /MEM/ | <auto.gbe< td=""><td>)&gt;</td><td>⊽]</td></auto.gbe<> | )>    | ⊽]       |
|                   | Capt    | ure de  | estina | tio         | n: Me | mory                                                   |       | (2)-2    |
|                   | Capt    | cure Sp | pace:  |             | 1904. | 3 MBytes                                               |       |          |
|                   | •Ext.   | Sampl   | ling:  |             | 0n    |                                                        | (2)-3 | Ŧ        |
| <b>1</b>          | •AC     | Line F  | ilter  |             | Off   | (100ms)                                                |       | Ŧ        |
|                   | E 🖲 USE | 3 Devid | ce Bac | :kup        | Sett  | ings] <mark>(2)-</mark>                                |       |          |
|                   | •Back   | cup Int | cerval | s:          |       |                                                        |       | _        |
|                   | •Save   | e Folde | er     |             |       |                                                        |       |          |
|                   | [ 🗏 Sta | atistic | cal Ca | lcu         | latio | n] <mark>(2)-6</mark>                                  |       |          |
|                   | •Calo   | c. Sett | ings   | 1:          | Jf Ma | X                                                      |       | Ŧ        |
| /                 | ⁺Calo   | c. Sett | ings   | 2:          | ∃¥ Mi | n                                                      |       | Ŧ        |
| 11:15:42 11:15:47 | Help?   |         |        |             |       |                                                        |       |          |

| Setting             |                 | Selections available                                                                                                    |  |  |
|---------------------|-----------------|----------------------------------------------------------------------------------------------------|--|--|
| Sampling            |                 | <ul> <li>10, 20, 50, 100, 125, 200, 250, 500 ms; 1, 2, 5, 10, 20, 30s; 1, 2, 5, 10, 20, 30 min;</li> <li>1h</li> <li>* Available sampling intervals vary depending on the input settings and the number of channels to be used.</li> <li>* Refer to "(2)-1 Sampling Interval" for details.</li> </ul> |  |  |
| Capture destination |                 | Internal memory, USB memory                                                                                                    |  |  |
| File Name           |                 | * See the description of a captured data file name given below.                                                                                                    |  |  |
| External Sampling   |                 | Off, On                                                                                                    |  |  |
| AC Line Filter      |                 | Off, On                                                                                                    |  |  |
| Backup              | Backup interval | Off, 1, 2, 6, 12, 24 hours                                                                                                    |  |  |
|                     | Save folder     | Folder name                                                                                                    |  |  |
| Calc. Settings 1    |                 | Off, Average, Max, Min, Peak, RMS                                                                                                    |  |  |
| Calc. Settings 2    |                 | Off, Average, Max, Min, Peak, RMS                                                                                                    |  |  |

#### Captured data file name

| Setting       | Selections available                                                                                                    |
|---------------|----------------------------------------------------------------------------------------------------|
| Folder (File) | Capture destination : MEM, USB1Folder: Text input (if the naming method is Auto)File: Text input (if the naming method is Arbitrary or Sequential number) |
| Name Type     | Auto, Arbitrary, Sequential number                                                                                                    |
| File Type     | Binary (GBD), Text (CSV)                                                                                                    |

68

#### (2)-1 Sampling interval

Sets the sampling interval for data capture.

The table below shows the number of measuring channels and sampling interval values that can be set. If data fluctuate due to noise, set the sampling interval to a value which enables the digital filter function.

| Number of Measuring Channels*1 | Allowed Sampling Interval | Sampling Interval which enables<br>Digital Filter |
|--------------------------------|---------------------------|---------------------------------------------------|
| 1 CH                           | 10 ms or slower *2        | 50 ms or slower                                   |
| 2 CH                           | 20 ms or slower *2        | 125 ms or slower                                  |
| 3 CH to 5 CH                   | 50 ms or slower *2        | 250 ms or slower                                  |
| 6 CH to 10 CH                  | 100 ms or slower          | 500 ms or slower                                  |

"Number of Measuring Channels" is the number of channels in which input settings are NOT set to "OFF". \*1 \*2

The temperature setting is not available for sampling intervals of 10, 20, and 50 ms

#### Note

To use the digital filter function, you must set the AC power supply frequency accurately. Follow the instructions on page 84 to ensure that the settings are accurate.

### (2)-2 Captured data file name

Select the name of a file or folder to which you want to save capture data.

|  | <lf< th=""><th>the</th><th>naming</th><th>method</th><th>is</th><th>Auto&gt;</th></lf<> | the | naming | method | is | Auto> |
|--|-----------------------------------------------------------------------------------------|-----|--------|--------|----|-------|
|--|-----------------------------------------------------------------------------------------|-----|--------|--------|----|-------|

Recor Folde

Name File Ring <If the naming method is Arbitrary>

| rd Settings          | Record Settings                              |
|----------------------|----------------------------------------------|
| er : <mem> 🗸 🛈</mem> | Folder :[\MEM ]                              |
|                      | File Name : DEFAULT.GBD ∇❷                   |
| Type : Auto 📲 🚳      | Name Type : User 📲                           |
| Type : GBD 🛛 🎱 🔄 🔤   | File Type : GBD 📲 🍊 🔤 🔤                      |
| Capture : Off 🖲      | Ring Capture : On 🛽 🌀                        |
|                      | Ring Capt. Pts. : 1000⊁®                     |
|                      | <u>Ring Capt. Time <u>:1min40s</u>ec 🕜 🏾</u> |
| OK Cancel            | OK Cancel                                    |
|                      |                                              |

| Setting                              | Description                                                                                                    |  |  |
|--------------------------------------|----------------------------------------------------------------------------------------------------|--|--|
| (1) Folder                           | Specify a folder to which you want to capture (or save) data. Refer to page 91, "File box" for details.                                                                                                    |  |  |
| (2) File                             | Specify a file to which you want to capture (or save) data. Refer to page 91, "File box" for letails.                                                                                                    |  |  |
| (3) Name Type                        | Set how a data file should be named.         Auto       : Automatically supplies the file name.         Example: 20050101-123456_UG.GBD         Number part : File creation date         * The file is created on January 1, 2005, 12:34:56 in this example.         UG       : User number of the user capturing data         UG: Guest       U1: User 1         U2: User 2         GBD       : Data format GBD         (Binary data)         CSV (Text format)         Arbitrary       : Data is captured to a file with an entered file name.         Sequential number: A file is created with an arbitrary file name that has been entered, followed by a sequential number.         Example: If the file name is "TEST"         First time       : TEST_SER1.GBD         Second time : TEST_SER2.GBD         Third time       : TEST_SER3.GBD         * If the same file name already exists, _CP* is added to the end of a file name to prevent overwriting. The asterisk (*) represents a number. |  |  |
| (4) File Type                        | Sets the file format used to save data.<br>GBD : Creating a data file in OMRON's proprietary binary format<br>* Data tampering can be prevented.<br>CSV : Creating a data file in text format<br>* Replaying on the ZR-RX25 is not available.                                                                                                    |  |  |
| (5) Ring Capture                     | Sets the ring capture function to On or Off.                                                                                                    |  |  |
| (6) Number of Ring<br>Capture Points | Specifies the number of data points in one file when the ring capture function is On (See the following figure for details).                                                                                                    |  |  |
| (7) Ring Capture Time                | Displays the possible measurement time with one file when the ring capture function is On.                                                                                                    |  |  |
#### Ring Capture Function

Ring-captur has been operating in this instrument is as follows.

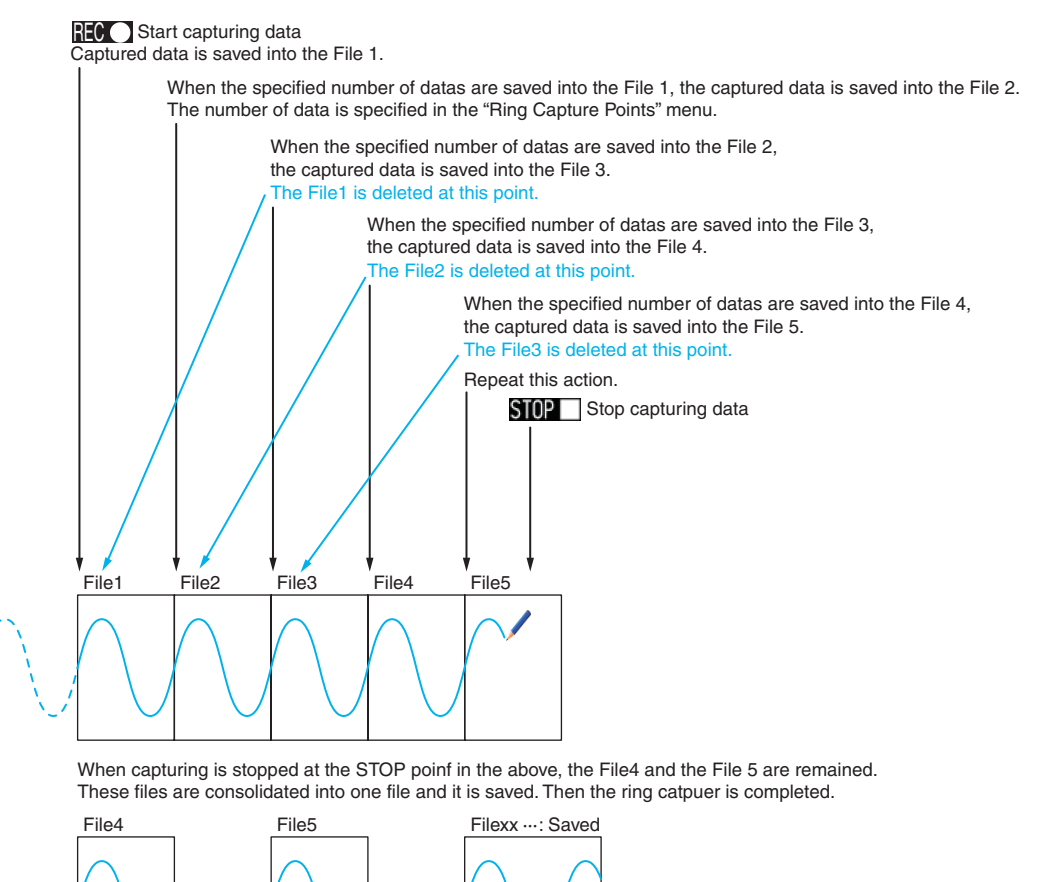

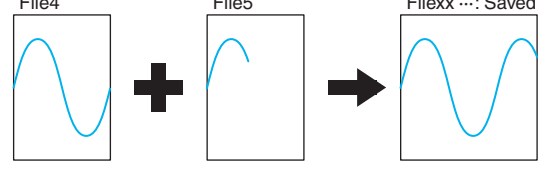

#### Note

Twice as many files as the Number of Ring Capture Points will be created at the maximum.

#### Important

When you save files, create a folder and then save the files in the folder. Regardless of the remaining capacity, if you try to save files in the root directory, you may not be able to save files due to file system restrictions.

Note

Changing the sampling interval, capture destination, number of measuring channels (number of channels for which the input is not Off), etc. will change the Free Space and Capture Time on the screen.

If you find that the measurement time exceeds the Capture Time, take one of the following measures:

- · Change the sampling interval.
- Copy the files on the internal memory to your PC and delete them.
- Change the capture destination to USB memory with larger free space.

|                   | AMP DATA TRIG USER OTHR 2010-03-03                 | - <b>-</b> |
|-------------------|----------------------------------------------------|------------|
|                   | [•Record Settings]                                 |            |
|                   | Sampling: 100ms                                    |            |
|                   | <pre>'File Name: [\MEM\<auto.gbd></auto.gbd></pre> | ⊽]         |
|                   | Capture destination: Memory                        |            |
|                   | Capture Space: 1904 MBytes                         |            |
|                   | Capture Time: 91day19hour45min8sec                 |            |
|                   | *Ext. Sampling: Off                                |            |
| -1                | [⊕USB Device Backup Settings]                      |            |
|                   | •Backup Intervals: Off                             |            |
|                   | •Save Folder [Backup                               | · 1        |
| Z/3               | [🖾 Statistical Calculation]                        |            |
|                   | •Calc. Settings 1: JF Max                          |            |
| /                 | •Calc. Settings 2: & Min                           | *          |
| 11:15:58 11:16:03 | Help?                                              |            |

Free Space : Displays the amount of memory space available for capture at the capture destination. Capture Time : Displays time available for capture.

\* The Capture Time is calculated for 2 GB at the maximum.

The Capture Time more than 366 days is displayed as More Than 366 days.

#### (2)-3 External sampling

Enables or disables external sampling.

When the external sampling function is enabled, data is captured at the shortest intervals and retained temporarily.

This retained data is updated at the shortest intervals.

When an external sampling pulse is received, the retained data is written to the memory.

(See the following figure.)

Therefore, the maximum error in time between the actually captured data and the external sampling pulse is the same as the shortest interval.

\* Refer to the next section, "(2)-4 AC line filter" for details on the shortest interval.

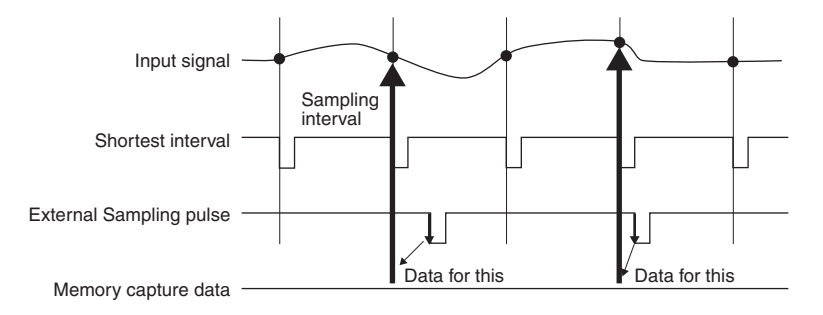

Note

- If the external sampling function is ON, the external input cannot be selected for the trigger setting. If the external input has already been set, the trigger will be set to Off.
- When you measure signals with high noise levels, set the AC line filter described in the next section to ON.

#### (2)-4 AC line filter

Enables or disables the AC line filter while external sampling is enabled.

Enable this setting to enable the digital filter. - When you use external sampling and measure signals with high noise levels, set the AC line filter to ON.

The shortest interval is displayed under the settings.

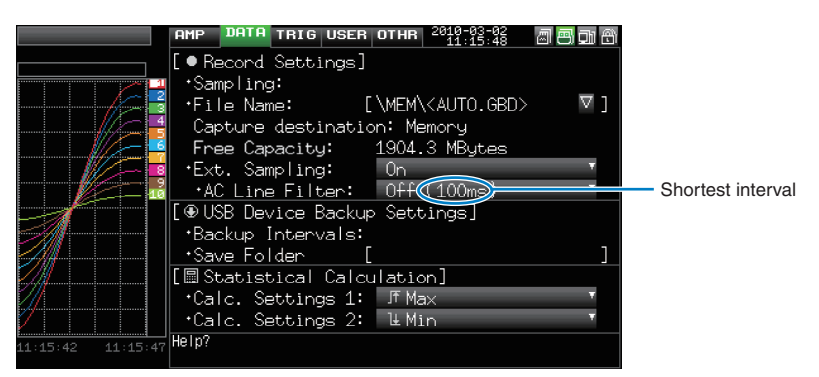

The shortest interval is as shown in the following table:

| Number of Measuring Channels *1 | Shortest interval  |                   |
|---------------------------------|--------------------|-------------------|
|                                 | Digital filter OFF | Digital filter ON |
| 1 CH                            | 10ms               | 200ms             |
| 2 CH                            | 20ms               | 500ms             |
| 3 to 5 CH                       | 50ms               | 1s                |
| 6 to 10 CH                      | 100ms              | 1s                |

\*1 The Number of Measuring Channels is the number of channels for which the input setting is not OFF.

## (2)-5 Backup setting

The ZR-RX25 has a function that periodically backs up captured data (See the figure below).

This section explains how to set the data backup conditions.

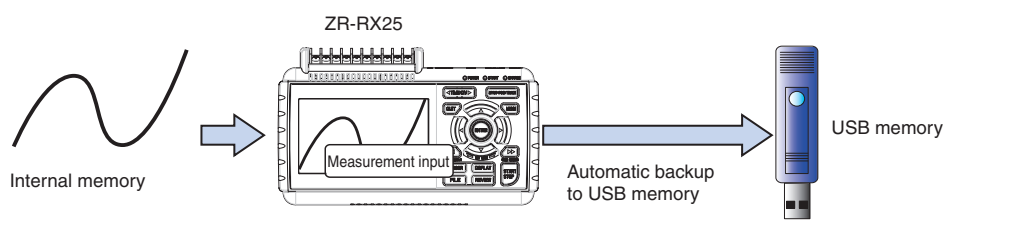

| Setting         | Description                                                                                                    |
|-----------------|----------------------------------------------------------------------------------------------------|
| Backup interval | Sets the backup interval for captured data.<br>Off, 1, 2, 6, 12, 24 hours                                                        |
| Save folder     | Sets the folder for saving a backup file.<br>* This must be a folder on USB memory or an FTP server.<br>Example: \OMRON\20091205 |

#### Note

\* If ring capture is On, the backup function is not available.

#### (2)-6 Statistical calculation setting

Two types of operation can be performed on all channels.

This section explains setting what to do in statistical calculation.

| Setting | Description                                                                                                    |
|---------|----------------------------------------------------------------------------------------------------|
| Off     | Calculation is not performed.                                                                                                    |
| Average | Displays the simple average value of the data during data capture.                                                                                              |
| Max     | Displays the maximum value of the data during data capture.                                                                                                    |
| Min     | Displays the minimum value of the data during data capture.                                                                                                    |
| Peak    | Displays the peak value of the data during data capture.                                                                                                    |
| RMS     | Displays the RMS value of the data during data capture.<br>The calculation formula is as follows:<br>R.M.S = $\sqrt{\Sigma D^2/n}$<br>D: data n: number of data |

#### Note

- Calculation results are displayed in the Digital + Statistical Calculation Display screen. Use the  $\triangleleft \triangleleft \triangleright \triangleright$  keys to set All Mode. Refer to page 49 for details on All Mode.
- At power-on, calculation is started; The result is cleared when you press the QUIT key or the Start key to start measurement.

## (3) TRIG settings

This menu is used to specify trigger conditions and alarms.

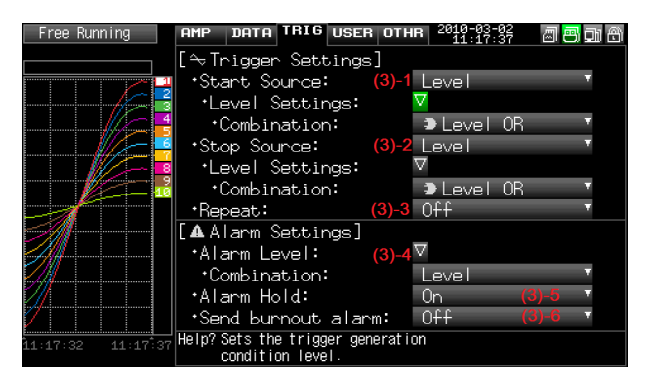

| Setting                   |             |                      | Selections available                                                                                          |
|---------------------------|-------------|----------------------|----------------------------------------------------------------------------------------------------|
| Start Side Source Setting |             | ıg                   | Off, Level, Alarm, External Input, Time, Day, Duration                                                        |
|                           | [Level]     | Mode                 | Analog: Off, ↑H, ↓L, Window In, Window Out<br>Logic: Off, ↑H, ↓L<br>Pulse: Off, ↑H, ↓L, Window In, Window Out |
|                           |             | Combination          | Level OR, Level AND, Edge OR, Edge AND                                                                        |
|                           |             | Level                | Set numeric value                                                                                             |
|                           | [Alarm]     | Alarm port<br>number | 1•2•3•4                                                                                                    |
|                           | [Date]      | Date                 | From 2005.1.1 to 2035.12.31                                                                                   |
|                           |             | Time                 | From 0:0:0 to 23:59:59                                                                                        |
|                           | [Weekly]    | Day of week          | Off or On setting for each of Sunday through Saturday                                                         |
|                           |             | Time                 | From 0:0:0 to 23:59:59                                                                                        |
|                           | [Time]      |                      | From 0:0:1 to 9999:59:59                                                                                      |
| Stop Side So              | urce Settin | g                    | Off, Level, Alarm, External Input, Time, Day, Duration                                                        |
|                           | [Level]     | Mode                 | Analog: Off, ↑H, ↓L, Window In, Window Out<br>Logic: Off, ↑H, ↓L<br>Pulse: Off, ↑H, ↓L, Window In, Window Out |
|                           |             | Combination          | Level OR, Level AND, Edge OR, Edge AND                                                                        |
|                           |             | Level                | Set numeric value                                                                                             |
|                           | [Alarm]     | Alarm port<br>number | 1•2•3•4                                                                                                    |
|                           | [Date]      | Date                 | From 2005.1.1 to 2035.12.31                                                                                   |
|                           |             | Time                 | From 0:0:0 to 23:59:59                                                                                        |
|                           | [Weekly]    | Day of week          | Off or On setting for each of Sunday through Saturday                                                         |
|                           |             | Time                 | From 0:0:0 to 23:59:59                                                                                        |
|                           | [Time]      |                      | From 0:0:1 to 9999:59:59                                                                                      |
| Repeated Ca               | pturing     |                      | Off, On                                                                                                    |
| Alarm Level<br>Settings   | Mode        |                      | Analog: Off, ↑H, ↓L, Window In, Window Out<br>Logic: Off, ↑H, ↓L<br>Pulse: Off, ↑H, ↓L, Window In, Window Out |
|                           | Level       |                      | Set numeric value                                                                                             |
|                           | Output      |                      | 1•2•3•4                                                                                                    |
|                           | Detection   | Method               | Level, Edge                                                                                                   |
|                           | Alarm Hol   | ld                   | On, Off                                                                                                    |
|                           | Send Bur    | nout Alarm           | On, Off                                                                                                    |

#### (3)-1 Start side source setting

Specifies trigger conditions to start data capture.

| Selection item | Description                                                                                                    |
|----------------|----------------------------------------------------------------------------------------------------|
| Off            | Starts capturing data unconditionally when you press the Start/Stop key.                                                                                                    |
| Level          | Starts capturing data when a specified level is reached.<br>-> When Level is selected, the condition for each channel must be set.<br>Refer to page 79 for details.                                                                                                    |
| Alarm          | Starts capturing data when an alarm is generated in the specified alarm port.                                                                                                    |
| External Input | Starts capturing data when an input signal is received from an external trigger terminal.<br>* A trigger is established at a transition from 5 V (open) to 0 V (shorted to the ground).<br>A falling edge operation occurs.                                                                        |
| Date           | Starts capturing data when specified date and time arrives.                                                                                                    |
| Weekly         | Starts capturing data at the specified time on days of week for which On is set.<br>Example: On is set for Mon, Tue, Wed, Thu, and Fri, Off is set for Sun and Sat, and 9:00<br>is set as the time.<br>Starts capturing data at 9:00 on weekdays. Does not start capturing data on<br>Sat and Sun. |
| Time           | Starts capturing data when a specified length of time elapses.                                                                                                    |

#### (3)-2 Stop side source setting

Specifies trigger conditions to stop data capture.

| Selection item | Description                                                                                                    |
|----------------|----------------------------------------------------------------------------------------------------|
| Off            | Stops capturing data unconditionally when you press the Start/Stop key.                                                                                                    |
| Level          | <ul> <li>Stops capturing data when a specified level is reached.</li> <li>&gt; When Level is selected, the condition for each channel must be set. Refer to page 78 for details.</li> </ul>                                                        |
| Alarm          | Stops capturing data when an alarm is generated in the specified alarm port.                                                                                                    |
| External Input | Stops capturing data when an input signal is received from an external trigger terminal.<br>* A trigger is established at a transition from 5 V (open) to 0 V (shorted to the ground).<br>A falling edge operation occurs.                         |
| Date           | Stops capturing data when specified date and time arrives.                                                                                                    |
| Weekly         | Stops capturing data at the specified time on days of week for which On is set.<br>Example: On is set for Mon, Tue, Wed, Thu, and Fri, Off is set for Sun and Sat, and<br>17:00 is set as the time.<br>Starts capturing data at 17:00 on weekdays. |
| Time           | Stops capturing data when a specified length of time elapses.                                                                                                    |

#### Note

• When External Input is used as the trigger source, no stop trigger is accepted for 50 ms after capture is started.

• When the start trigger is External Input, data is captured at sampling intervals (fixed to 5 seconds if they are more than 5 seconds) and retained temporarily.

This retained data is refreshed at sampling intervals (fixed to 5 seconds if they are more than 5 seconds). Since the external trigger input operation conducts detection at 10 ms intervals asynchronously from sampling, the retained data becomes the first point when an external trigger is detected. Starting from this point, data is captured at sampling intervals.

• If the stop trigger is also an external trigger, detection is conducted at 10 ms intervals, and data capture stops as soon as the stop trigger is detected.

#### (3)-3 Repeated capturing

|     | Selection item | Description                                                                                                    |
|-----|----------------|----------------------------------------------------------------------------------------------------|
| Off |                | The repeat function is disabled.                                                                                                    |
| On  |                | The repeat function is enabled. After one capture is ended, the next capture is started (If the start side source setting is not Off, the ZR-RX25 waits for a trigger). |

Sets up the repeat function to conduct repeated capturing.

#### (3)-4 Alarm level settings

Sets alarm generation conditions, output destination, etc.

When the conditions specified here are met, the alarm output terminal (for which an output destination number must be specified for each channel) outputs an alarm.

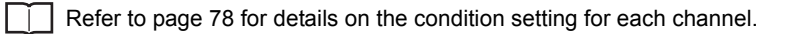

#### (3)-5 Alarm hold

When "On" is selected here and once the conditions are met, an alarm is not canceled even if the conditions are no longer met later (Press the CURSOR key to cancel it).

#### (3)-6 Send burnout alarm

When "On" is selected here, the generation of a burnout (refer to page 84) causes the alarm output terminal to output an alarm.

## Trigger level settings/Alarm level settings

Specifies detailed conditions for each channel when the start and stop side source settings are Level.

The configuration of the level trigger is as shown in the figure below.

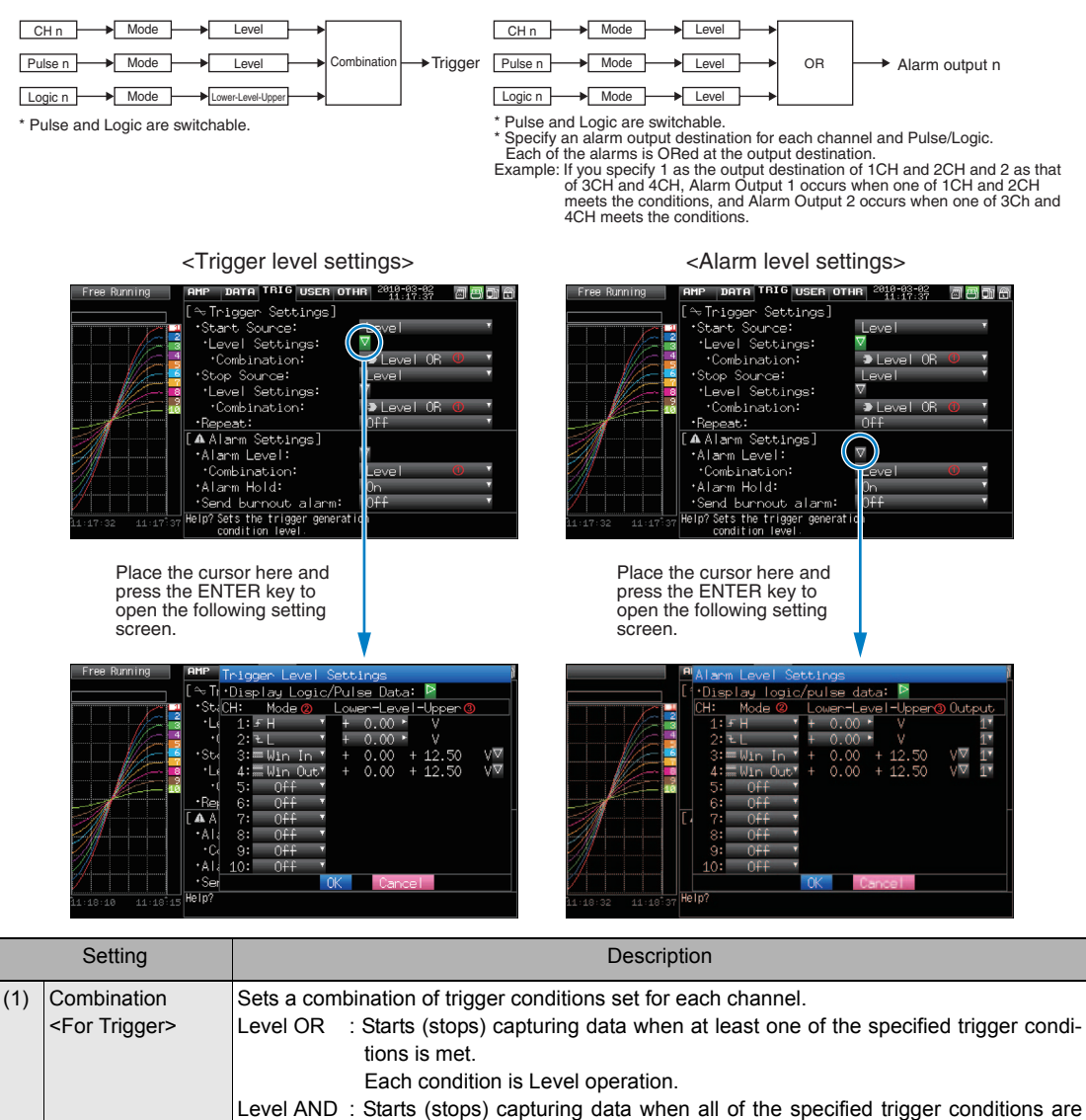

|                                 | <ul> <li>met.<br/>Each condition is Level operation.</li> <li>Edge OR : Starts (stops) capturing data when at least one of the specified trigger conditions is met.<br/>Each condition is Edge operation.</li> <li>Edge AND : Starts (stops) capturing data when all of the specified trigger conditions are met.<br/>Each condition is Edge operation.</li> </ul> |
|---------------------------------|----------------------------------------------------------------------------------------------------|
| Detection method                | Level: Each condition is Level operation.                                                                                                    |
| <pre><for alarm=""></for></pre> | Edge: Each condition is Edge operation.                                                                                                    |

| Setting   | Description                                                                                                    |
|-----------|----------------------------------------------------------------------------------------------------|
| (2) Mode  | <ul> <li>Sets a trigger comparison mode for each channel.</li> <li>Off : Disables triggers for the setting channel.</li> <li>↑H (rising) : A trigger is generated when the input signal exceeds the specified level.</li> <li>↓L (falling) : A trigger is generated when the input signal falls below the specified level.</li> <li>Win In : Used to specify the upper and lower limits for each channel.</li> <li>When the input signal level is (or comes) between these limits, a trigger is generated.</li> <li>* This setting is not available for Logic CH.Win Out: Used to specify the upper and lower limits for each channel.</li> <li>When the input signal level is (or goes) out of these limits, a trigger is generated.</li> <li>* This setting is not available for Logic CH.</li> </ul> |
| (3) Level | Sets a trigger comparison level. If the mode is $\uparrow H$ (rising) or $\downarrow L$ (falling), set one comparison level.<br>If the mode is Win In or Win Out, set two comparison levels.                                                                                                    |

#### Level and Edge operations

In the Level operation, a trigger is assumed to be generated if the trigger conditions are met when the START key is pressed.

In the Edge operation, a trigger is not assumed to be generated even if the trigger conditions are met when the START key is pressed.

A trigger is assumed to be generated when the trigger conditions, after not being met, are met again.

\* A trigger is still assumed to be generated even if the trigger conditions are met once in the Edge operation and then are no longer met.

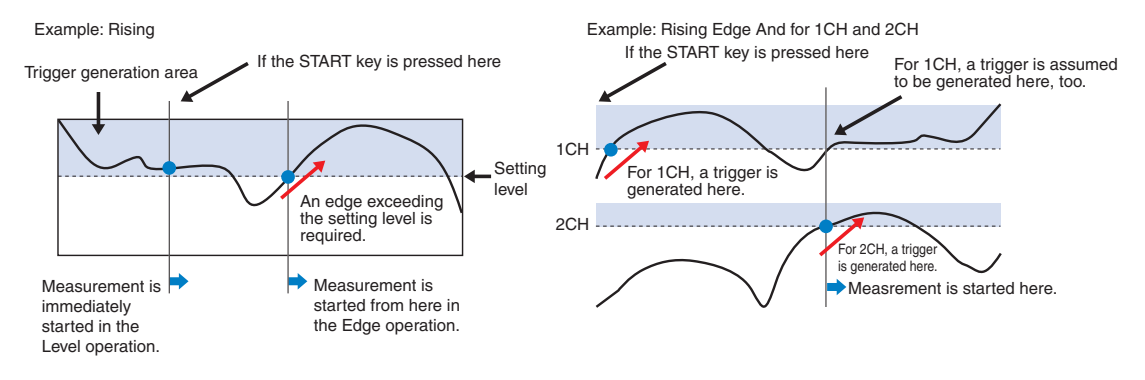

#### **Trigger and Alarm operations**

Rising : A trigger/alarm is generated when the input signal is higher than the specified level.

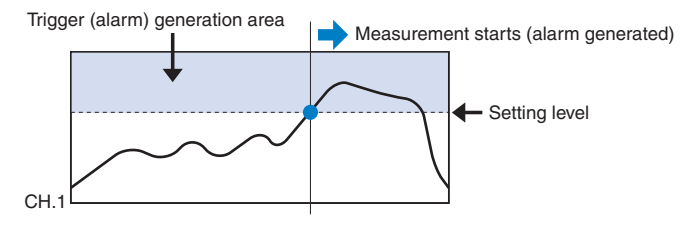

Falling : A trigger/alarm is generated when the input signal is lower than the specified level.

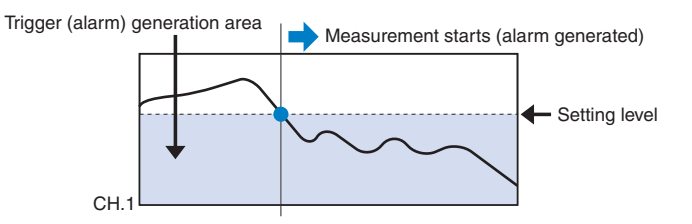

Win In : Used to specify the upper and lower limits for each channel. When the input signal level comes (or is) between these limits, a trigger/alarm is generated.

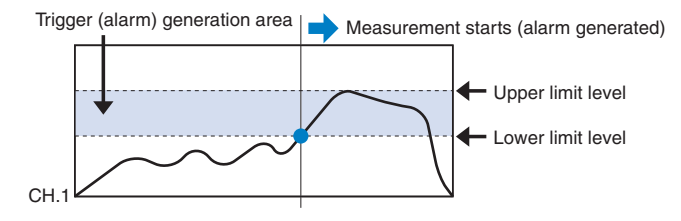

Win Out : Used to specify the upper and lower limits for each channel. When the input signal level goes (or is) out of these limits, a trigger/alarm is generated.

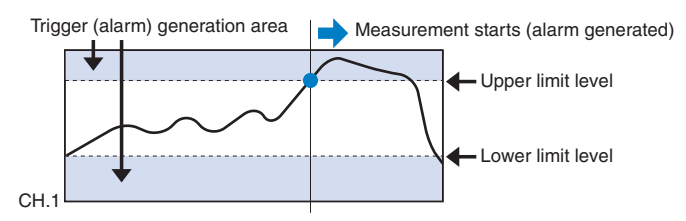

#### Dead zones of trigger and alarm levels

Trigger and alarm levels are provided with a dead zone in order to prevent false detection due to noise.

Since a dead zone exists as shown in the figure below, the conditions are met at different points between rising and falling signals.

Therefore, errors in relation to the setting levels are generated as shown in the figure below.

#### <For Temperatures>

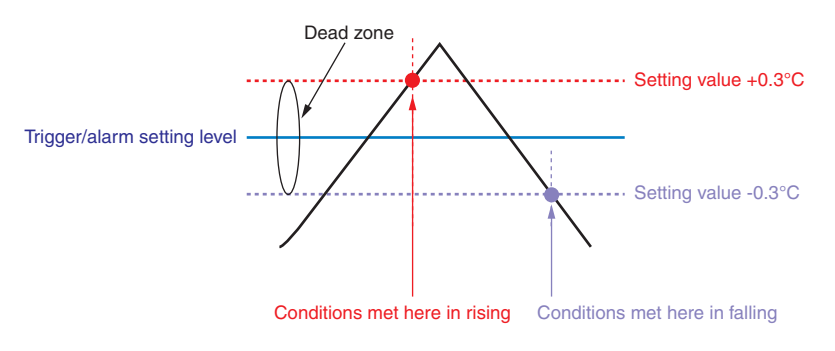

Note

An alarm that has occurred is canceled at the following levels:

- For rising setting: Setting value -0.4°C
- For falling setting: Setting value +0.4°C

<For Voltages>

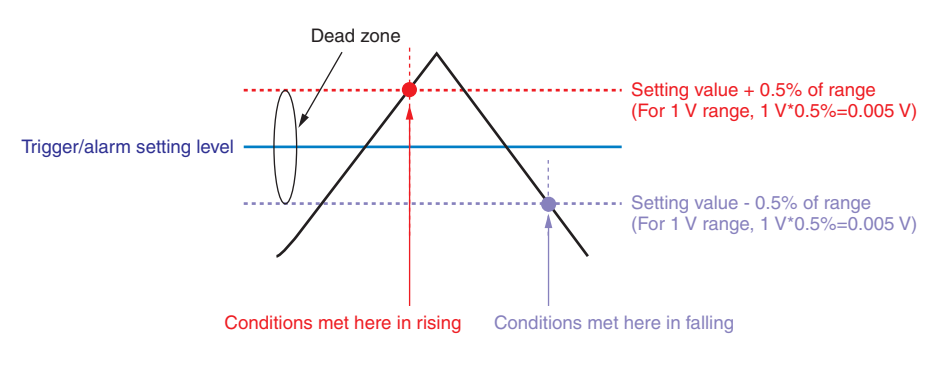

# (4) USER settings

By switching between users using the USER Setting, you can easily read out different setting conditions that have been stored

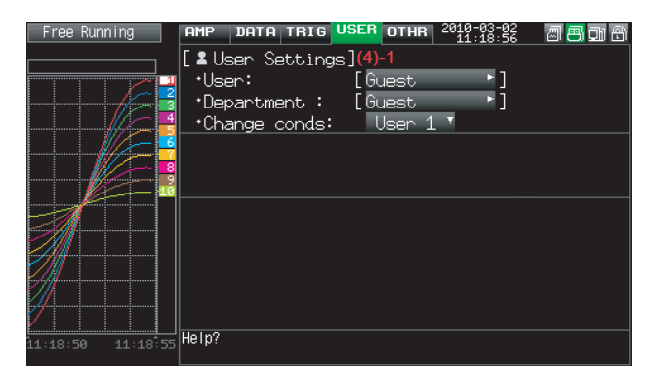

| Selection item            | Selections available               |
|---------------------------|------------------------------------|
| User                      | Text input (when User is selected) |
| Department name           | Text input (when User is selected) |
| Setting conditions switch | Guest, User 1, User 2              |

#### (4)-1 USER settings

| Setting                   | Description                                                                                                    |
|---------------------------|----------------------------------------------------------------------------------------------------|
| User                      | Specify the user name. You cannot specify it as Guest.                                                                                                    |
| Department name           | Specify the department name. You cannot specify it as Guest.                                                                                                 |
| Setting conditions switch | Switches between Guest, User1 and User2.<br>Since setting conditions are stored for each user, they can be called up easily by simply<br>switching the user. |

# (5) OTHR settings

Other miscellaneous settings are made here.

|                   | AMP DATA TRIG USER | OTHR 2010-03-02<br>11:17:03 | a 😑 di A         |
|-------------------|--------------------|-----------------------------|------------------|
|                   | +LCD brightness:   | Light                       | <b>v</b> (5)-1   |
|                   | •Screen Saver:     | Off                         | (5)-2            |
|                   | •Power On Start:   | Disable                     | (5)-3            |
|                   | *Background Color: | Black                       | ▼(5)-4           |
| /// 📮             | •AC Line cycle:    | 50Hz                        | (5)-5            |
|                   | ∙USB ID:           | 0                           | <b>▼(5)-6</b>    |
|                   | •TEMP. Settings:   | ∇(5)-7                      |                  |
|                   | •Date/Time: 2      | 2010-03-02 11:17:           | 02∇ <b>(5)-8</b> |
| <i>M</i>          | +Language:         | English(US)                 | <b>⊤(5)-9</b>    |
|                   | •Return to default | settings: Þ(5)-10           | 0                |
|                   | •Information:      | V (5)-11                    |                  |
|                   | ⁺Demo waveform :   | 0 <del>↑</del>              |                  |
| /                 |                    |                             |                  |
| 11:16:58 11:17:03 | Help?              |                             |                  |

| Setting                    |            |      | Selections available                                                  |  |  |
|----------------------------|------------|------|-----------------------------------------------------------------------|--|--|
| LCD brightness             |            |      | Light, Medium, Dark                                                   |  |  |
| Screen Saver               |            |      | Off, 10, 30 (sec.), 1, 2, 5, 10, 30, 60 (min.)                        |  |  |
| Power On Start             | :          |      | Disable, Enable                                                       |  |  |
| Background Co              | olor       |      | Black, White                                                          |  |  |
| AC Line Freque             | ency       |      | 50/60Hz (Off, On)                                                     |  |  |
| USB ID                     |            |      | 0 to 9                                                                |  |  |
| Temperature                | Room Temp. |      | Internal, External                                                    |  |  |
| setting                    | Temp. Unit |      | °C, °F                                                                |  |  |
|                            | Burn Out   |      | Off, On                                                               |  |  |
| Date/Time Date/Tim         |            | Date | From 2005.1.1 to 2035.12.31                                           |  |  |
|                            |            | Time | From 0:0:0 to 23:59:59                                                |  |  |
| Language                   |            |      | Japanese, English (US), English (UK), French, German, Chinese, Korean |  |  |
| Return to default settings |            |      | ▷ Press right key to execute.                                         |  |  |
| Information                |            |      | abla Down button to display information                               |  |  |
| Demo Waveform Mode         |            |      | Off, On                                                               |  |  |

#### (5)-1 LCD brightness

Sets the brightness of the LCD backlight.

#### (5)-2 Screen Saver

Automatically turns off the display if the ZR-RX25 is not operated within a specified interval.

Turns off the display if not operated for some time to extend the service life of the LCD screen.

If the ZR-RX25 runs on a battery pack (ZR-XRB1, option), the use of this function prolongs the drive time.

#### (5)-3 Power On Start

Sets the feature which initiates measurement as soon as the ZR-RX25 isturned on.

| Selection item | Description                           |
|----------------|---------------------------------------|
| Disable        | Disables the Power On Start function. |
| Enable         | Enables the Power On Start function.  |

#### (5)-4 Background Color

Sets the background colors of the waveform display area and the digital display area.

#### (5)-5 AC Line Frequency

Select the frequency of the AC line used.

| Selection item | Description                                        |
|----------------|----------------------------------------------------|
| 50Hz           | For an area with a power supply frequency of 50 Hz |
| 60Hz           | For an area with a power supply frequency of 60Hz  |

#### Important

In this setting, select a frequency for noise removal using the digital filter. Note that no noise in the power supply can be removed if this setting is wrong. The digital filter is enabled at sampling intervals of 500 ms and above.

#### (5)-6 USB ID

Sets the USB ID number of the ZR-RX25.

Specify a number from 0 to 9.

To control more than one ZR-RX25 unit with one PC, assign a unique USB ID to each of them.

#### (5)-7 Temperature setting

| TEMP. Settings |     |          |   |
|----------------|-----|----------|---|
| *Room Temp:    | (1) | Internal | • |
| •Temp. Unit:   | 2   | °C       | Ŧ |
| ⁺Burn Out:     | 3   | 0n       | Ŧ |
|                | OK  | Cancel   |   |

| Selection item              | Remarks                                                                                                    |
|-----------------------------|----------------------------------------------------------------------------------------------------|
| (1) Room Temp. Compensation | <ul> <li>This parameter enables room temperature compensation settings when thermocouples are used.</li> <li>Internal : The ZR-RX25's room temperature compensation settings are used (usually, you use this parameter.)</li> <li>External : Select this parameter when measuring compensation other than that of the ZR-RX25.</li> </ul> |
| (2) Temp. Unit              | Toggles the temperature unit between °C (Centigrade) and °F (Fahrenheit) for tem-<br>perature settings.<br>When °F (Fahrenheit) is selected, calculation is performed using the following for-<br>mula:<br>°F (Fahrenheit) = °C (Centigrade) × 1.8 + 32<br>Calculate the accuracy as: Centigrade accuracy × 1.8.                          |

| Selection item | Remarks                                                                                                    |
|----------------|----------------------------------------------------------------------------------------------------|
| (3) Burn Out   | This parameter enables or disables a function that conducts burnout check on a thermocouple.<br>On: Periodical burnout check is conducted.<br>Off: Burnout check is disabled.                                      |
|                | Important<br>During a burnout check, voltage is applied to the ZR-RX25.<br>Therefore, set Burn Out to Off when the ZR-RX25 is connected in parallel with other<br>devices to avoid any effect from these voltages. |

#### (5)-8 Date/Time

Makes settings related to the ZR-RX25 clock.

#### (5)-9 Language

This parameter sets the ZR-RX25's display language.

#### (5)-10 Return to default settings

Returns all the settings to the factory defaults.

#### (5)-11 Information

Displays system information.

#### (5)-12 Demo Waveform Mode

This parameter displays demo waveforms without analog signal input.

| Selection item | Description                         |
|----------------|-------------------------------------|
| Off            | The demo waveform is not displayed. |
| On             | The demo waveform is displayed.     |

# (6) FILE menu

Performs file-related operations.

The items to be displayed vary depending on the operation mode. Refer to page 55 for details on the operation modes.

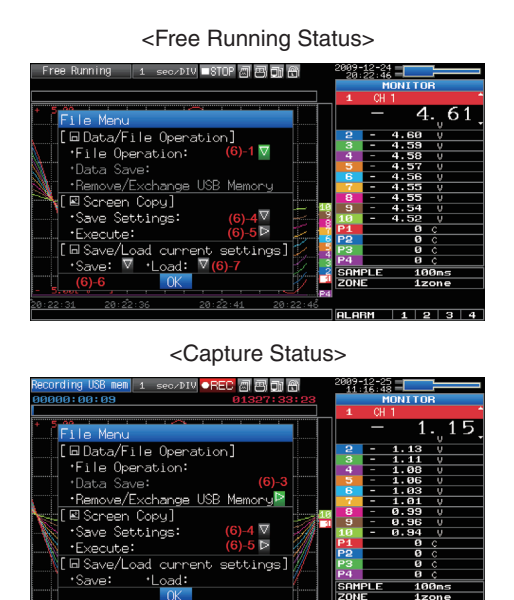

<Replay or Double-Screen Replay Status>

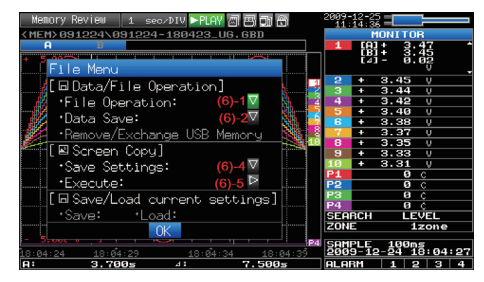

#### (6)-1 File Operation

Operate files in the main memory and USB device. For details on file operation, see on page 91.

#### (6)-2 Data Save

Saves data being replayed to the internal memory or USB memory.

<If the naming method is Auto>

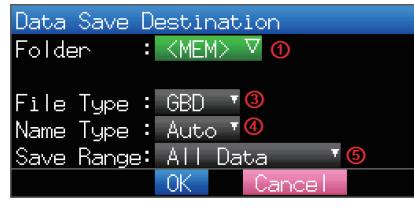

<If the naming method is Arbitrary>

| Data Save D | estination     |   |
|-------------|----------------|---|
| Folder :    | [\MEM          | ] |
| File Name : | DEFAULT.GBD ∇2 |   |
| File Type : | GBD 🔻 🕄        |   |
| Name Type : | User 🔻 🕘       |   |
| Save Range: | All Data 🛛 🔻 😉 |   |
|             | OK Cancel      |   |

| Setting       | Description                                                                                                    |
|---------------|----------------------------------------------------------------------------------------------------|
| (1) Folder    | Specify a folder to which you want to save data. Refer to page 91, "File box" for details.                                                                                                    |
| (2) File      | Specify a file to which you want to save data. Refer to page 91, "File box" for details.                                                                                                    |
| (3) File Type | Sets the file format used to save data.<br>GBD: Creating a data file in OMRON's proprietary binary format<br>* Data tampering can be prevented.<br>CSV: Creating a data file in text format<br>* Replaying on the ZR-RX25 is not available. |

| Setting        | Description                                                                                                    |  |  |
|----------------|----------------------------------------------------------------------------------------------------|--|--|
| (4) Name Type  | Set how a data file should be named.<br>Auto : Automatically supplies the file name.<br>Example: 20050101-123456_UG.GBD<br>Number part : File creation date<br>*The file is created on January 1, 2005, 12:34:56 in this<br>example. |  |  |
|                | UG : User number of the user capturing data<br>UG: Guest<br>U1: User 1<br>U2: User 2<br>GBD : Data format GBD<br>(Binary data)<br>CSV (Text format)                                                                                  |  |  |
|                | Arbitrary : Data is captured to a file with an entered file name.<br>Sequential number: A file is created with an arbitrary file name that has been entered, followed by a sequential number.                                        |  |  |
| (5) Save Range | Sets the range of data to be saved.<br>All Data : Saves all data regardless of the cursors.<br>Data between Cursors : Saves only a range of data between cursors A and B.                                                            |  |  |

#### (6)-3 Remove/Exchange USB Memory

The ZR-RX25 allows you to exchange the USB memory while data is captured to it.

Exchange the USB memory in accordance with the following procedure:

## **1** Press the FILE key to open the FILE menu.

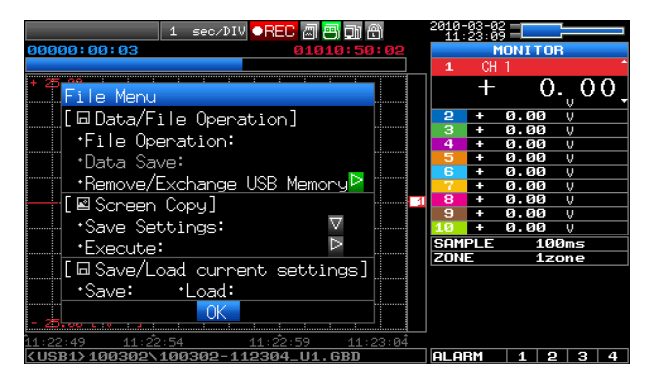

**2** Move the cursor to Remove/Exchange USB Memory and press the ENTER key.

| 1 sec/DIV ●REC 🗐 🗐 🗊 🖱                   |      | 2010-<br>11: | 03-02<br>23:09 |     |          |          |   |
|------------------------------------------|------|--------------|----------------|-----|----------|----------|---|
| 00000:00:03 01010:50:                    | 02   | MONITOR      |                |     |          |          |   |
|                                          |      | 1            | CH             | 1   |          |          |   |
| File Menu                                |      |              | +              |     | 0.       | ូ0       | 0 |
| [6Data/File Operation]                   |      | 2            | +              | 0.0 | 2        | <u>v</u> |   |
|                                          |      | 3            | +              | 0.0 | 2        | V        |   |
| Trile Uperation.                         |      | 4            | +              | 0.0 | 0        | V        |   |
| •Data Save:                              |      | 5            | +              | 0.0 | 9        | <u>v</u> |   |
| Pamaya /Exchange LISP Mamanu             |      | 6            | +              | 0.0 | <u> </u> | <u>v</u> |   |
|                                          | _    | - 6          | -              | 0.0 | 20<br>74 | <u>v</u> |   |
| [ 🗳 Screen Copy ]                        |      | a a          | +              | 0.0 | 5)<br>61 | Ň        |   |
| •Save Settings: 🛛 🗸                      |      | 10           | ÷              | 0.0 | ø        | Ů        |   |
| •Execute:                                |      | SAM          | PLE            |     | 100      | ms       |   |
|                                          |      | ZONI         |                |     | lzo      | ne       |   |
| [[⊡ Save/Load current settings]          |      |              |                |     |          |          |   |
| •Save: •Load:                            |      |              |                |     |          |          |   |
|                                          |      |              |                |     |          |          |   |
| - 25                                     |      |              |                |     |          |          |   |
| 11:22:49 11:22:54 11:22:59 11:23         | 3:04 |              |                |     |          |          |   |
| <usb1>100302\100302-112304_U1.GBD</usb1> |      | ALAF         | RM             | 1   | 2        | 3        | 4 |

## You can remove the USB memory device when the message is displayed.

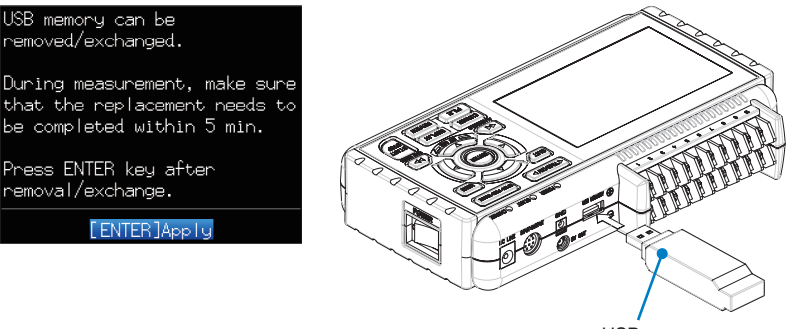

USB memory

#### Important

Do not remove the USB memory device before the message is displayed. Data may become corrupt and inaccessible.

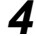

5

#### Insert a new USB memory device.

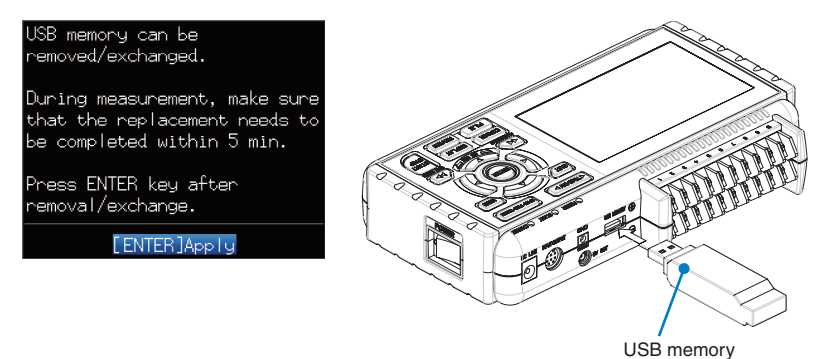

After checking that the USB memory access display turns green, press the ENTER key.

Refer to page 43 for details on USB memory access.

"\_CHG" and a number will be appended to the file name each time you exchange a USB memory device. Example: When data is captured to the file "TEST.GBD": First USB memory device : TEST.GBD Second USB memory device : TEST\_CHG1.GBD Third USB memory device : TEST\_CHG2.GBD

\* While ring capture is On, the USB memory device cannot be exchanged.

#### Important

The exchange procedure must be completed within five minutes. Data will be lost after five minutes have elapsed.

#### (6)-4 Specify Save Destination (Screen Copy)

Saves data being replayed as an image file to the internal memory or USB memory.

| <if auto="" is="" method="" naming="" the=""></if>                                                                                                  |                                                                                                    | <if arbitrary="" is="" method="" naming="" the=""></if>                                                                                                    |  |  |
|----------------------------------------------------------------------------------------------------|----------------------------------------------------------------------------------------------------|----------------------------------------------------------------------------------------------------|--|--|
| Data Save Dest<br>Folder : KME<br>Name Type : Aut<br>File Type : BMF<br>OK                                                                          | ination<br>M> ∇ 0<br>co ▼ 8<br>> ▼ 8<br>Cancel                                                                    | Data Save Destination         Folder       :[\MEM       ]         File Name :       DEFAULT.BMP ♥②         Name Type :       User ♥③         File Type :       BMP ♥④         OK       Cancel                                                                                                    |  |  |
| Setting                                                                                                    |                                                                                                    | Description                                                                                                    |  |  |
| (1) Folder                                                                                                    | Specify a folder to which you v                                                                                   | vant to save data. Refer to page 91, "File box" for details.                                                                                                    |  |  |
| (2) File                                                                                                    | Specify a file to which you war                                                                                   | t to save data. Refer to page 91, "File box" for details.                                                                                                    |  |  |
| (3) Name Type<br>Set how a data file should be nam<br>Auto : Automatically<br>Example: 200<br>Number part<br>UG<br>BMP<br>Arbitrary : Data is captu |                                                                                                    | named.<br>cally supplies the file name.<br>20050101-123456_UG.BMP<br>part : File creation date<br>* The file is created on January 1, 2005, 12:34:56 in this<br>example.<br>: User number of the user capturing data<br>UG: Guest<br>U1: User 1<br>U2: User 2<br>: Data format<br>BMP: Bitmap file format<br>PNG: Ping format<br>uptured to a file with an entered file name.<br>reated with an arbitrary file name that has been entered, followed |  |  |
| (4) File Type                                                                                                    | by a sequential number.       Sets the file format used to save data.       BMP: Saves data in bitmap file format |                                                                                                    |  |  |
|                                                                                                    | PNG: Saves data in ping format                                                                                    |                                                                                                    |  |  |

#### (6)-5 Execute (Screen Copy)

\*

Executes screen copy and saves it to an image file.

Refer to page (6)-4 "Specify Save Destination" for details on specifying the save destination.

## (6)-6 Save

Saves the setting conditions of the ZR-RX25.

<If the naming method is Auto>

<If the naming method is Arbitrary>

| Save Settings<br>Folder : <m<br>Name Type : Au<br/>OK</m<br> | Save Settings         EM> ♥ ●         EM> ♥ ●         Folder       :[\MEM ]         File Name       DEFAULT.CND ♥ @         to ♥ ●       Name Type         Cancel       OK                                                                                              |  |  |
|--------------------------------------------------------------|----------------------------------------------------------------------------------------------------|--|--|
| Setting                                                      | Description                                                                                                    |  |  |
| (1) Folder                                                   | Specify a folder to which you want to save data. Refer to page 91, "File box" for details.                                                                                                    |  |  |
| (2) File                                                     | Specify a file to which you want to save data. Refer to page 91, "File box" for details.                                                                                                    |  |  |
| (3) Name Type                                                | Set how a data file should be named.<br>Auto : Automatically supplies the file name.<br>Example: 20050101-123456_UG.CND<br>Number part : File creation date<br>* The file is created on January 1, 2005, 12:34:56 in this<br>example.                                   |  |  |
|                                                              | UG       : User number of the user capturing data         UG: Guest       U1: User 1         U2: User 2       CND         CND       : Data format         (ZR-RX25 setting file format)         Arbitrary       : Data is captured to a file with an entered file name. |  |  |
|                                                              | Sequential number: A file is created with an arbitrary file name that has been entered, followed by a sequential number.                                                                                                    |  |  |

## (6)-7 Load

Loads and reflects the ZR-RX25 setting conditions from a file.

| Load Settir | igs      |         |       |
|-------------|----------|---------|-------|
| Folder :    | [ \MEM   |         | ]     |
| File Name : | [Not Spe | cified] | ▽ (1) |
|             | OK C     | ancel   |       |
|             |          |         |       |

| Setting  | Description                                                                              |  |
|----------|------------------------------------------------------------------------------------------|--|
| (1) File | Specify a file to which you want to save data. Refer to page 91, "File box" for details. |  |

# (7) File box

The file box used to set captured data files using the DATA menu or for disk operations accessed using the FILE menu is operated as follows.

<File box by disk operations>

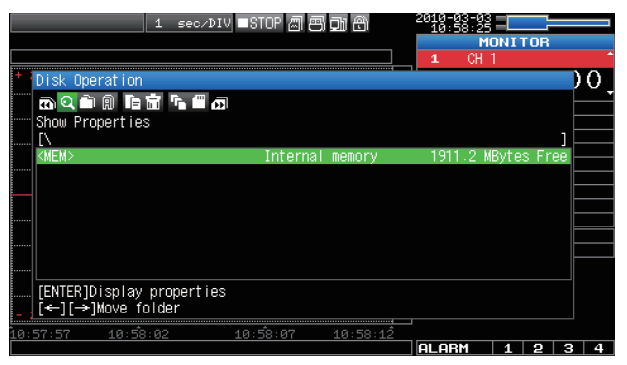

| Кеу                            | Description                                                                       |
|--------------------------------|-----------------------------------------------------------------------------------|
|                                | <ul> <li>Change the operation of the file box.</li> <li>Show properties</li></ul> |
| $\triangleleft \triangleright$ | Moves between folders.<br>⊲ : Move up one folder.<br>▷ : Move down one folder.    |
| ENTER                          | Finalize the operation.                                                           |
| QUIT                           | Close the file box.                                                               |

#### <Setting example>

The following shows an operation example where a folder named "TEST" is created for captured data and automatically saved.

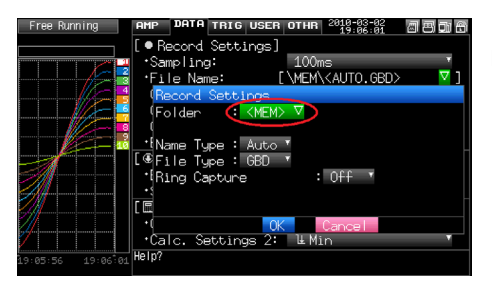

In the [Data save Destination], choose [Select folder] and press the ENTER key.

| Fre      | ee Running         | AMP DATA   | TRIG USER | OTHR  | 2010-03-02<br>19:06:48 | 808      |
|----------|--------------------|------------|-----------|-------|------------------------|----------|
|          |                    | [ • Record | Settings] |       |                        |          |
| F        | ile Name           | ·C-malia   |           | 1//// | -                      |          |
| 1        | 6 🗭 🖻 🕅 📅 🦷        | a l        |           |       |                        | <u> </u> |
| - S      | elect file/folde   | er         |           |       |                        |          |
| [        | \MEN<br>100302\    |            |           |       |                        |          |
| <        | 100301>            |            |           |       |                        |          |
| <u> </u> | 100215>            |            |           |       |                        |          |
| 6        | 100213><br>100212> |            |           |       |                        |          |
|          | 100212             |            |           |       |                        |          |
|          |                    |            |           |       |                        |          |
|          | ENTED 1So Loct     |            |           |       |                        |          |
| ľ        | ←][→]Move fold     | der        |           |       |                        |          |
| 19:06    | 5:26 19:06:31      | Help?      |           |       |                        |          |

| AMP DATA TRIG USE                                                         | R OTHR 2010-03-02 | 808        |
|---------------------------------------------------------------------------|-------------------|------------|
| [• Record Settings                                                        | ]                 |            |
| New folder name:                                                          | 100m              | <b>√</b> ] |
| Aa0+++OK [Alph Big]<br>ABCDEFGHIJKLMN0<br>PORSTUVWXYZ                     |                   | ]          |
|                                                                           |                   |            |
| [ [ ] ↓ ↔ JSelect,<br>[ ↔ ]Back,[ → ]Fonward<br>[ [ENTER]Input/[QUIT]Exit |                   |            |
| 19:06:26 19:06:31 Help?                                                   |                   |            |

Use the  $\triangleright \triangleright$  key to select [Create new folder].

Press the ENTER key.

When the input box for a new folder name opens, enter "TEST" and click OK.

| _      |                  | 2010 02 02                                     |            |
|--------|------------------|------------------------------------------------|------------|
|        |                  | AMP DHIH TRIG USER OTHR 2010-03-02<br>19:07:27 | 8806       |
|        |                  | [• Record Settings]                            |            |
| 200000 |                  | Complingt 100mg                                |            |
|        | File Name        |                                                | <b>7</b> 1 |
|        | n 4 🖻 🕅 📅 🤊      |                                                |            |
|        | Create new folde | T                                              |            |
|        | [\MEM            |                                                |            |
|        | <test></test>    |                                                |            |
|        | <100302>         |                                                |            |
|        | <100301>         |                                                |            |
|        | <100215>         |                                                |            |
|        | <100213>         |                                                |            |
|        | <100212>         |                                                |            |
|        |                  |                                                |            |
|        |                  |                                                |            |
|        | [ENTER JEXecute  | de a                                           |            |
|        | [←][→]MOA6 101   | der                                            |            |
|        |                  | Help?                                          |            |
| 19:    | [←][→]Move fol   | der<br>Help?                                   |            |

Use the  $\lhd \lhd$  key to choose [Select file/folder].

| Free Running                                                                                                    | P DATA TRIG USER<br>Record Settings | B OTHR 2010-00<br>19:07 | 37-82 <b>a a di 6</b><br>7:41 <b>a a di 6</b> |
|----------------------------------------------------------------------------------------------------|-------------------------------------|-------------------------|-----------------------------------------------|
| File Name<br>Co. P P P P P P P P P P<br>Select file/folder<br>[WEN<br>(TEST)<br>(1003012)<br>(1003012)<br>(1003012) |                                     |                         | , <mark>, ,</mark>                            |
| <100213><br><100212><br>[ENTER]Select<br>[←](→)Move folder<br>19:06:26 19:06 <sup>+</sup> 31 Hel                    | p?                                  |                         |                                               |

Use the  $\bigtriangledown \bigtriangleup$  key to move the cursor to the created "TEST" folder, and press the ENTER key.

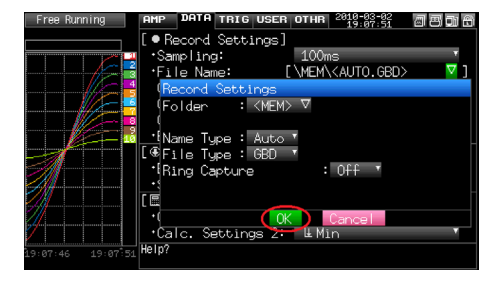

Select [OK] to close the screen.

# (8) Text input

Related to text input operations such as annotation, EU (scaling) unit and captured data file name input.

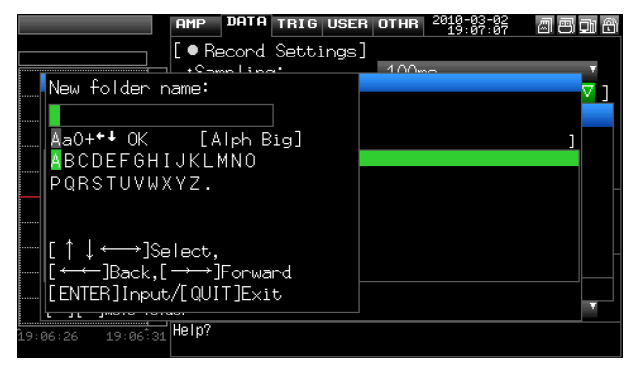

#### Operation

| Operation mode           | Description                          |                          | Operation method                                                                                                    |  |
|--------------------------|--------------------------------------|--------------------------|----------------------------------------------------------------------------------------------------|--|
| Text input               | А                                    | Upper case alphabet mode | When the cursor key is moved to the uppermost part, opera-                                                                                                    |  |
|                          | а                                    | Lower case alphabet mode | an operation, use the down key to move the cursor to the                                                                                                    |  |
|                          | 0                                    | Numeric mode             | desired character.                                                                                                    |  |
|                          | +                                    | Symbol mode              | -                                                                                                    |  |
|                          | ~                                    | Delete mode              | -                                                                                                    |  |
|                          | $\downarrow$                         | Insert mode              | -                                                                                                    |  |
|                          | ОК                                   | Finalize mode            | -                                                                                                    |  |
| When selecting operation | eration Text used for each operation |                          | When you bring the cursor to a character and press ENTER,<br>the character is entered. After you finish entering charac-<br>ters, move the cursor to OK and then press ENTER. |  |

## (9) Data replay menu

Data replay menus are displayed by pressing the MENU key during replay.

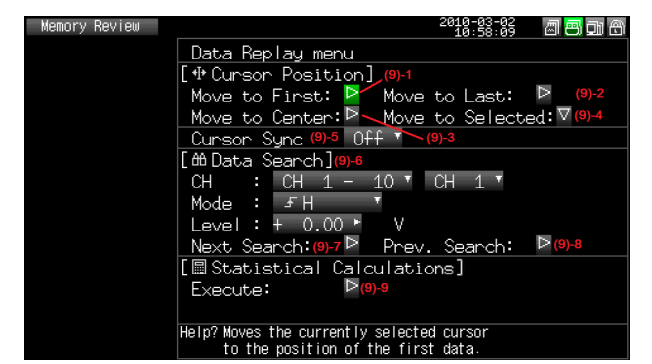

|                         | Setting            | Selections available |          |                                                                                                    |  |  |
|-------------------------|--------------------|----------------------|----------|----------------------------------------------------------------------------------------------------|--|--|
| Cursor Position         | Move to First Data |                      |          | ▷ Press right key to execute.                                                                                                    |  |  |
|                         | Move to Last Data  |                      |          | Press right key to execute.                                                                                                    |  |  |
|                         | Move to Center     |                      |          | ▷ Press right key to execute.                                                                                                    |  |  |
|                         | Move to            | Method:              |          | Position, Time                                                                                                    |  |  |
|                         | Selected Position  | [Position]           | Position | 0 to end of data<br>For example, if the sampling interval is 100 ms, cap-<br>ture destination is the internal memory, and the num-<br>ber of data points is 10000, settings up to 99.9 s are<br>available. |  |  |
|                         |                    | [Time]               | Date     | Date from the start to end of the data                                                                                                    |  |  |
|                         |                    |                      | Time     | Time from the start to end of the data                                                                                                    |  |  |
|                         | Cursor Synch       |                      |          | Off, On                                                                                                    |  |  |
| Data search             | СН                 |                      |          | CH1 to 10, Logic, Pulse, Alarm<br>* Logic and Pulse are displayed only if the Logic<br>Pulse function is On in the AMP settings.                                                                           |  |  |
|                         |                    | [CH1 to C            | H10]     | CH1-10                                                                                                    |  |  |
|                         |                    | [Logic]              |          | Logic1-4                                                                                                    |  |  |
|                         |                    | [Pulse]              |          | Pulse1-4                                                                                                    |  |  |
|                         |                    | [Alarm]              |          | Alarm1-4                                                                                                    |  |  |
|                         | Mode               | [CH1 to C            | H10]     | ↑H, ↓L                                                                                                    |  |  |
|                         |                    | [Logic]              |          | ↑H, ↓L                                                                                                    |  |  |
|                         |                    | [Pulse]              |          | ↑H, ↓L                                                                                                    |  |  |
|                         |                    | [Alarm]              |          | Both, ↑H, ↓L                                                                                                    |  |  |
|                         | Level              | [CH1 to C            | H10]     | Set numeric value                                                                                                    |  |  |
|                         |                    |                      |          | Set numeric value                                                                                                    |  |  |
|                         | Find Next          |                      |          | ▷ Press right key to execute.                                                                                                    |  |  |
|                         | Find Previous      |                      |          | ▷ Press right key to execute.                                                                                                    |  |  |
| Statistical calculation | Function           |                      |          | Off, Average, Max, Min, Peak, RMS                                                                                                    |  |  |
| between cursors         | Execute            |                      |          | ▷ Press right key to execute.                                                                                                    |  |  |

#### (9)-1 Move to First Data

Executing this option moves the currently selected cursor (A or B) to the start of the data.

#### (9)-2 Move to Last Data

Executing this option moves the currently selected cursor (A or B) to the end of the data.

#### (9)-3 Move to Center

Executing this option moves the currently selected cursor (A or B) to the center of the data.

#### (9)-4 Move to Selected Position

Sets a position (relative position in time) or time and moves the currently selected cursor (A or B) to this position or time.

<If the Method is Position>

| Move to Select   | ted Position |
|------------------|--------------|
| Method: 🕚        | Position *   |
| Move to: 🛛 🙁 🥝 - | + 0.0⊾ s     |
| [Information]    |              |
| Start Point:     | (A) +0.0 s   |
| End Point:       | (A) +67.3 s  |
|                  | OK           |

<If the Method is Time>

| Move to Selected Position                      |
|------------------------------------------------|
| Method: 👩 Time 🍸 📀                             |
| Move at: 2010-03-02 10:56:51▼                  |
| [Information]                                  |
| Start Point: Mar 02 2010 10:56:51              |
| End Point: <sup>(B)</sup> Mar 02 2010 10:57:58 |
| OK                                             |
|                                                |

| Setting      | Selections available                                                                                                    |
|--------------|----------------------------------------------------------------------------------------------------|
| (1) Method   | Sets the method for specifying the position to move the cursor to. Select Position or Time.                                                                                                    |
| (2) Position | Sets the position to move the cursor to. Specify how far down you want to move the cursor from the capture start position assumed as 0.Only positions down to the end of the data can be set. Check the setting range in the (A) part. |
| (3) Time     | Sets the position to move the cursor to using a date and time.Only positions from the start to the end of the data can be set. Check the setting range in the (B) part.                                                                |

#### (9)-5 Cursor Sync

Sets up the function that moves two cursors in synchronization.

|     | Selection item | Description                                                          |
|-----|----------------|----------------------------------------------------------------------|
| Off |                | Cursors are not synchronized. Only the specified one cursor moves.   |
| On  |                | Two cursors move in synchronization. Cursor A is always the fulcrum. |

\* Cursor Synch is turned Off when you move a cursor using Move to Selected Position or perform Data Search.

#### (9)-6 Data Search

Sets the search conditions to be used in the next sections ((9)-7 "Find Next" and (9)-8 "Find Previous").

The operation is Edge operation.

| Selection item | Description                                                                                                    |
|----------------|----------------------------------------------------------------------------------------------------|
| СН             | Sets the channel to be used for search.<br>CH1-10 : The specified analog channel is used for search.<br>Logic1-4 : The specified logic channel is used for search.<br>Pulse1-4 : The specified pulse channel is used for search.<br>Alarm1-4 : The specified alarm output is used for search.                                                                                                    |
| Mode           | <ul> <li>Sets the search mode.</li> <li>Both : Detects an edge at which alarm output changes from generation to cancellation or vice versa when Alarm is selected.</li> <li>↑H : Detects a rising edge of an analog signal or an edge at which alarm output changes from cancellation to generation</li> <li>↓L : Detects a falling edge of an analog signal or an edge at which alarm output changes from generation to cancellation.</li> </ul> |
| Level          | Sets a voltage level to be searched for when the search channel is an analog or pulse channel.                                                                                                    |

#### (9)-7 Find Next

Executing this option moves the cursor to a next position where the search conditions are met, down from the current cursor position. (Specify the search conditions as described in (9)-6 "Data Search.")

#### (9)-8 Find Previous

Executing this option moves the cursor to a previous position where the search conditions are met, up from the current cursor position. (Specify the search conditions as described in (9)-6 "Data Search.")

#### (9)-9 Execute (Calculation)

Executes calculation between cursors. Executing this option opens a window to display calculation results.

For description of the calculation results, see the table below. Pressing the FILE key opens a window for saving statistical calculation results. Specify a save destination and select OK to save statistical calculation results in text (CSV) format.

\* A save destination and a file name can be specified in the same way as for specifying a file for captured data. Refer to (7) "File Box" (page 91).

| Calc | cul | ation  | Re  | sults |      |        |      |        |     |        |    | 2016    | ιÿ  | 3-02<br>8:53 | a <mark>a</mark> di |
|------|-----|--------|-----|-------|------|--------|------|--------|-----|--------|----|---------|-----|--------------|---------------------|
| [A]  |     | 3      | 1.7 | 00s   | (B): |        | 11.  | 300s   | [4] |        |    | 7.600s  |     |              |                     |
|      | Сu  | rsor A | Ĉι  | rsor  | B Av | erage  | Ma   | х      | Mi  | n      | P- | P       | RM  | S            |                     |
|      | ٠   | 0.00   | +   | 0.00  | +    | 0.00   | +    | 0.00   | +   | 0.00   | +  | 0.01    | ٠   | 0.00         | V                   |
|      | +   | 0.00   | +   | 0.00  | +    | 0.00   | +    | 0.00   | +   | 0.00   | +  | 0.01    | +   | 0.00         | V                   |
|      | ٠   | 0.00   | +   | 0.00  | +    | 0.00   | +    | 0.00   | +   | 0.00   | +  | 0.01    | +   | 0.00         | ٧                   |
| 4    | ٠   | 0.00   | +   | 0.00  | I +  | 0.00   | +    | 0.00   | +   | 0.00   | +  | 0.01    | +   | 0.00         | V                   |
|      | ٠   | 0.00   | +   | 0.00  | +    | 0.00   | +    | 0.00   | +   | 0.00   | +  | 0.01    | +   | 0.00         | V                   |
|      | ٠   | 0.00   | +   | 0.00  | +    | 0.00   | +    | 0.00   | +   | 0.00   | +  | 0.01    | +   | 0.00         | V                   |
|      | ٠   | 0.00   | +   | 0.00  | I +  | 0.00   | +    | 0.00   | +   | 0.00   | +  | 0.01    | ٠   | 0.00         | V                   |
|      | ٠   | 0.00   | +   | 0.00  | +    | 0.00   | +    | 0.00   | +   | 0.00   | ٠  | 0.01    | ٠   | 0.00         | V                   |
|      | ٠   | 0.00   | +   | 0.00  | +    | 0.00   | +    | 0.00   | +   | 0.00   | +  | 0.01    | +   | 0.00         | V                   |
|      | ٠   | 0.00   | +   | 0.00  | +    | 0.00   | +    | 0.00   | +   | 0.00   | +  | 0.01    | +   | 0.00         | ٧                   |
| P1   |     |        |     |       |      |        |      |        |     |        |    |         | T   |              |                     |
| P2   |     |        |     |       |      |        |      |        |     |        |    |         | T   |              |                     |
| P3   |     |        |     |       |      |        |      |        |     |        |    |         |     |              |                     |
| P4   |     |        |     |       |      |        |      |        |     |        |    |         |     |              |                     |
|      | _   |        |     | Sel   | ect  | [FILE] | ] tı | o save | CS  | V / [Q | ÛΠ | [] to i | ret | urn          |                     |

| Save Statistical Calc. Results      |  |
|-------------------------------------|--|
| Folder : <mark><mem> ▽</mem></mark> |  |
| Name Type : Auto ▼                  |  |
| OK Cance I                          |  |

| Selection item | Description                                                                                                    |
|----------------|----------------------------------------------------------------------------------------------------|
| Average        | Displays the simple average value of the data during data capture.                                                                                             |
| Max            | Displays the maximum value of the data during data capture.                                                                                                    |
| Min            | Displays the minimum value of the data during data capture.                                                                                                    |
| Peak           | Displays the peak value of the data during data capture.                                                                                                    |
| RMS            | Displays the RMS value of the data during data capture. The calculation formula is as follows:<br>R.M.S = $\sqrt{\Sigma D^2/n}$<br>* D: data n: number of data |

# (10) Quick settings

| Free Running 1 sec∕DIV ■STOP 🗐 🗒 🗊 🛱 | 2009 | -12-24<br>:18:38 |      |                 |    |          |
|--------------------------------------|------|------------------|------|-----------------|----|----------|
|                                      |      | M                | ONIT | r or            |    |          |
|                                      | 1    | CH               |      |                 |    | <u>^</u> |
| * 5.00                               |      | +                |      | 4. <sub>.</sub> | 2  | 1        |
|                                      | 2    | +                | 4.2  | зů              | ,  |          |
|                                      | З    | +                | 4.2  | 4 Ú             | /  |          |
|                                      | 4    | +                | 4.2  | 5 U             | 1  |          |
|                                      | 2    | +                | 4.2  | 6 V             | ,  |          |
|                                      | 7    | ÷                | 4.2  | 9 u             | ,  |          |
|                                      | 8    | +                | 4.3  | Ø Ű             | ,  |          |
|                                      | 9    | +                | 4.3  | 1 V             | )  |          |
|                                      | 10   | +                | 4.3  | <u>2</u> v      | /  |          |
|                                      | P1   |                  | _    | <u>u</u> c      |    |          |
|                                      | P3   |                  | _    |                 |    |          |
|                                      | P4   |                  |      | Ø č             |    |          |
|                                      | SAM  | PLE              | :    | 100n            | ıs |          |
|                                      | ZON  | E                |      | 1zon            | e  |          |
| 20:18:23 20:18:28 20:18:33 20:18:38  |      |                  |      |                 |    |          |
|                                      | ALA  | BM               | 1    | 2               | 3  | 4        |

| Screen   | Operation mode      | Content | Explanation                                                                                                    |
|----------|---------------------|---------|----------------------------------------------------------------------------------------------------|
| Waveform | Free Running        | SAMPLE  | $\triangleleft \triangleright$ key can be used to change the sampling interval.                                           |
|          |                     | ZONE    | $\triangleleft \triangleright$ key can be used to change the zone division.                                               |
|          | Recording           | ZONE    | $\lhd \triangleright$ key can be used to change the zone division.                                                        |
|          | Dual View Replaying | ZONE    | $\lhd \triangleright$ key can used to change the zone division.                                                           |
|          | Replaying           | SERCH   | <ul> <li>⊲▷ key can be used to perform search.</li> <li>⊲ :Searches past side</li> <li>▷ :Searches future side</li> </ul> |
|          |                     | ZONE    | $\triangleleft \triangleright$ key can be used to change the zone division.                                               |

# (11) To cancel key lock by password

A password can be set to ZR-RX25 to cancel the key lock.

(No password is set at factory default.)

<Operation flow>

## **1** Set the password.

TIME/DIV

FILE

Press the  $\lhd$ ,  $\triangleright$ , and ENTER keys at the same time to display the password setting screen shown below. Specify a 4 digit password.

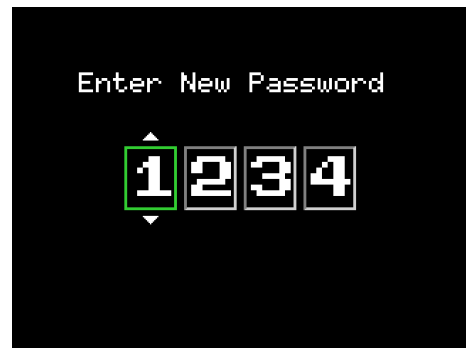

Use the  $\lhd, \triangleright, \bigtriangleup, \bigtriangledown$  keys to select numbers. Press the ENTER key to confirm the password.

Specifying 0000 will disable password operation.

In case you forgot your password, please contact us to acquire the master password.

## **2** Set the password.

Hold down the  $\triangleleft \lhd$  and  $\triangleright \triangleright$  keys together for at least two seconds.

## Cancel the key lock.

3

Hold down the  $\triangleleft \lhd$  and  $\triangleright \triangleright$  keys together again for at least two seconds.

The password setting screen shown below will be displayed. Set a password.

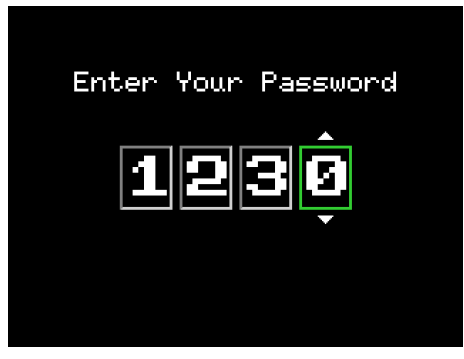

Entering an incorrect password will not cancel key lock. Key lock state will be retained when power is turned off.

# **SPECIFICATIONS**

# SPECIFICATIONS102Accessory/Option Specifications107External Dimensions109

# **SPECIFICATIONS**

# **Standard Specifications**

## **Standard Specifications**

| Iter                                       | n                      | Description                                                                                                    |                                          |                                              |  |  |  |  |
|--------------------------------------------|------------------------|----------------------------------------------------------------------------------------------------|------------------------------------------|----------------------------------------------|--|--|--|--|
| Number of analog inpu                      | t channels             | 10 ch                                                                                                    |                                          |                                              |  |  |  |  |
| External input/output                      |                        | Trigger input (1 ch) or External sampling input (1 ch)<br>Logic input (4 ch) or Pulse input (4 ch)<br>Alarm output (4 ch)     |                                          |                                              |  |  |  |  |
| PC interface                               |                        | USB (USB1.1, FULL-SPEED)                                                                                                    |                                          |                                              |  |  |  |  |
| Internal memory device                     | 9                      | Internal memory: approx. 2 GB<br>USB memory slot (USB1.1, FULL-S                                                              | SPEED)                                   |                                              |  |  |  |  |
| Display                                    |                        | 4.3-inch TFT color LCD (WQVGA: 4                                                                                              | 480 × 272 dots)                          |                                              |  |  |  |  |
| Data backup functions                      |                        | Setup conditions: EEPROM<br>Clock: Lithium battery                                                                            |                                          |                                              |  |  |  |  |
| Clock accuracy *1                          |                        | ±0.002 % (accurate within about 50                                                                                            | seconds per mor                          | nth)                                         |  |  |  |  |
| Operating environment                      | :                      | 0 to 45°C, 5 to 85 % RH<br>(0 to 40°C when operated in batterie<br>ing)                                                       | es/15 to 35°C whe                        | n battery is charg-                          |  |  |  |  |
| Withstand voltage                          |                        | Between each input terminal/Case:                                                                                             | 1 minute at 350 V                        | ′р-р                                         |  |  |  |  |
| Power supply *2                            |                        | AC adapter: 100 to 240 VAC, 50/60 Hz<br>DC input: 8.5 to 24 VDC (maximum 26.4 V)<br>Battery pack (option): 7.2 VDC (2200 mAh) |                                          |                                              |  |  |  |  |
| Power consumption<br>(current consumption) | Power supply           | Condition                                                                                                    | Normal<br>consumption *3                 | During recharg-<br>ing battery               |  |  |  |  |
|                                            | When the supplied      | When the LCD is ON                                                                                                    | 12 VA                                    | 29 VA                                        |  |  |  |  |
|                                            | AC adapter is used     | When the screensaver is operating                                                                                             | 11 VA                                    | 28 VA                                        |  |  |  |  |
|                                            | When DC 24 V is        | When the LCD is ON                                                                                                    | 0.18 A                                   | 0.6 A                                        |  |  |  |  |
|                                            | input                  | When the screensaver is operating                                                                                             | 0.15 A                                   | 0.57 A                                       |  |  |  |  |
|                                            | When DC 12 V is input  | When the LCD is ON                                                                                                    | 0.31 A                                   | Recharging bat-<br>tery is not possi-<br>ble |  |  |  |  |
|                                            |                        | When the screensaver is operating                                                                                             | r is operating 0.26 A Rec<br>tery<br>ble |                                              |  |  |  |  |
|                                            | When DC 8.5 V is input | When the LCD is ON                                                                                                    | 0.45 A                                   | Recharging bat-<br>tery is not possi-<br>ble |  |  |  |  |
|                                            |                        | When the screensaver is operating                                                                                             | 0.37 A                                   | Recharging bat-<br>tery is not possi-<br>ble |  |  |  |  |
| Vibration resistance                       |                        | Equivalent to automobile parts Type 1 Category A classification                                                               |                                          |                                              |  |  |  |  |
| External dimensions                        |                        | 194 × 117 × 42 mm                                                                                                    |                                          |                                              |  |  |  |  |
| Weight                                     |                        | Approx. 520 g (Excluding the AC adapter and battery.)                                                                         |                                          |                                              |  |  |  |  |

| Item        | Description                                                                |  |
|-------------|----------------------------------------------------------------------------|--|
| Accessories | User's Manual(this document), Utility disk(CD-ROM),<br>AC Adapter/AC cable |  |

\*1 \*2 \*3

ambient temperature 23°C Be sure to use only the AC cable and AC adapter provided as standard accessories. LCD brightness is set to maximum.

### **Analog Input Funstion**

| Item                               |              | Description                                                                                                |                                                                                                   |                                                                        |
|------------------------------------|--------------|----------------------------------------------------------------------------------------------------|---------------------------------------------------------------------------------------------------|------------------------------------------------------------------------|
| Input method                       |              | Photo MOS relay scanning system<br>All channels isolated, balanced input                                   |                                                                                                   |                                                                        |
| Input terminal shape               |              | M3 screw type terminal                                                                                     |                                                                                                   |                                                                        |
| Number of input channels           |              | 10 ch                                                                                                    |                                                                                                   |                                                                        |
| Scan speed                         |              |                                                                                                    | 10 ms/1 ch maximum                                                                                |                                                                        |
| Measurement                        | Voltage      |                                                                                                    | 20, 50, 100, 200, 500 mV; 1, 2, 5, 10, 20, 50 V; 1-5 V F.S.                                       |                                                                        |
| ranges                             | Temperature  |                                                                                                    | Thermocouples: K, J, E, T, R, S, B,                                                               | N, W (WRe5-26)                                                         |
|                                    | Humidity *1  |                                                                                                    | 0 to 100 % (Voltage 0 to 1 V scaling conversion)                                                  |                                                                        |
| Measurement                        | Voltage      |                                                                                                    | ±0.1 % of F.S.                                                                                    |                                                                        |
| accuracy *2 *3                     | Thermocouple | Туре                                                                                                    | Measurement Temperature<br>Range (°C)                                                             | Measurement Accuracy                                                   |
|                                    |              | R/S                                                                                                    | 0 ≤ TS ≤ 100<br>100 < TS ≤ 300<br>R: 300 < TS ≤ 1600<br>S: 300 < TS ≤ 1760                        | ±5.2°C<br>±3.0°C<br>±(0.05 % of rdg +2.0°C)<br>±(0.05 % of rdg +2.0°C) |
|                                    |              | В                                                                                                    | $400 \le TS \le 600$<br>$600 < TS \le 1820$                                                       | ±3.5°C<br>±(0.05 % of rdg +2.0°C)                                      |
|                                    |              | К                                                                                                    | -200 ≤ TS ≤ -100<br>-100 < TS ≤ 1370                                                              | ±(0.05 % of rdg +2.0°C)<br>±(0.05 % of rdg +1.0°C)                     |
|                                    |              | E                                                                                                    | -200 ≤ TS ≤ -100<br>-100 < TS ≤ 800                                                               | ±(0.05 % of rdg +2.0°C)<br>±(0.05 % of rdg +1.0°C)                     |
|                                    |              | Т                                                                                                    | -200 ≤ TS ≤ -100<br>-100 < TS ≤ 400                                                               | ±(0.1 % of rdg +1.5°C)<br>±(0.1 % of rdg +0.5°C)                       |
|                                    |              | J                                                                                                    | $\begin{array}{l} -200 \leq TS \leq -100 \\ -100 < TS \leq 100 \\ 100 < TS \leq 1100 \end{array}$ | ±2.7°C<br>±1.7°C<br>±(0.05 % of rdg +1.0°C)                            |
|                                    |              | Ν                                                                                                    | $0 \le TS \le 1300$                                                                               | ±(0.1 % of rdg +1.0°C)                                                 |
|                                    |              | W                                                                                                    | $0 \leq TS \leq 2000$                                                                             | ±(0.1 % of rdg +1.5°C)                                                 |
|                                    |              | Referenc                                                                                                   | e contact compensation accuracy                                                                   | ±0.5°C                                                                 |
| Reference contact compensation     |              | Internal/External switching                                                                                |                                                                                                   |                                                                        |
| A/D converter                      |              | Method: $\Delta\Sigma$ method<br>Resolution: 16-bit (Effective resolution: About 1/40000 of the +/- range) |                                                                                                   |                                                                        |
| Temperature coefficient            |              | Gain: 0.01 % of F.S./°C<br>Zero: 0.02 % of F.S./°C *4                                                      |                                                                                                   |                                                                        |
| Input impedance                    |              | 1 MΩ ± 5 %                                                                                                 |                                                                                                   |                                                                        |
| Allowable signal source resistance |              | 300 $\Omega$ or less                                                                                       |                                                                                                   |                                                                        |

| Item                        | Description                                                                                                    |
|-----------------------------|----------------------------------------------------------------------------------------------------|
| Maximum input voltage       | Between +/- terminals: 60 Vp-p<br>Between input terminal/input terminal: 60 Vp-p<br>Between input terminal/GND: 60 Vp-p                                                                                                    |
| Withstand voltage           | Between input terminal/input terminal: 1 minute at 350 Vp-p<br>Between input terminal/GND: 1 minute at 350 Vp-p                                                                                                    |
| Insulation resistance       | Between input terminal/GND: At least 50 M $\Omega$ (at 500 VDC)                                                                                                    |
| Common mode rejection ratio | At least 90 dB (50/60 Hz; signal source 300 $\Omega$ or less)                                                                                                    |
| Noise                       | At least 48 dB (with +/- terminals shorted)                                                                                                    |
| Filter                      | Off, 2, 5, 10, 20, 40<br>Filter operation is on a moving average basis.<br>The average value of the set sampling count is used.<br>If the sampling interval is set to 5 seconds or slower, the average value<br>which are sampled with the sub-sample (5 seconds) is used. |

\*1 \*2

 

 When ZR-XRH1 (option) is used.

 Features under the following measurement parameters

 Operating environment 23°C ± 5°C

 • When 30 minutes or more have elapsed after power was switched on

 • Sampling interval 1 s/10 ch

 • Filter ON (Average: 10 times)

 • GND connected

 • Thermocouple used is T: 0.32¢, others: 0.65¢

 Refer to the ZR-XRH1 (option) specifications for humidity measurement accuracy.

 Zero occurs at the sampling intervals of 10, 20, and 50 ms.

 \*3 \*4

#### **External Input/Output Functions**

| Item                           |                         | Description                                                                                                    |  |
|--------------------------------|-------------------------|----------------------------------------------------------------------------------------------------|--|
| Input/output types *1          | Input                   | Trigger input (1 ch) or External sampling input (1 ch) *2<br>Logic input (4 ch) or Pulse input (4 ch) *3                                                                                                    |  |
|                                | Output                  | Alarm output (4 ch)                                                                                                    |  |
| Input specifications           | Input voltage range     | 0 to +24 V (single-ended ground input)                                                                                                    |  |
|                                | Input signal            | No-voltage contact (a-contact, b-contact, NO, NC), Open collector, Voltage input                                                                                                    |  |
|                                | Input threshold voltage | Approx. +2.5 V                                                                                                    |  |
|                                | Hysteresis range        | Approx. 0.5 V (+2.5 to + 3 V)                                                                                                    |  |
| Alarm output<br>specifications | Output format           | Open collector output (5 V, 10 KΩ pull-up resistance) <maximum of="" output="" ratings="" transistor="">         • Collector-GND voltage : 30 V         • Collector current : 0.5 A         • Collector dissipation : 0.2 W</maximum> |  |
|                                | Output conditions       | Level judgment, window judgment, logic pattern judgment, pulse judg-<br>ment                                                                                                    |  |

| Item                  |                                                        | Description        |                                                                                                    |  |
|-----------------------|--------------------------------------------------------|--------------------|----------------------------------------------------------------------------------------------------|--|
| Pulse input functions | Pulse input functions Revolutions mode (engines, etc.) |                    | Counts the number of pulses per second,<br>enables them to be converted to rpms.<br>50, 500, 5000, 50k, 500k, 5M, 50M, 500M<br>PRM/F.S.                              |  |
|                       | Counts mode<br>(wattmeters, etc.)                      | Function:<br>Span: | Displays a count of the number of pulses for each sampling<br>interval from the start of measurement.<br>50, 500, 5000, 50k, 500k, 5M, 50M, 500M<br>C/F.S.           |  |
|                       | Inst. Mode                                             | Function:<br>Span: | Counts the number of pulses for each sampling interval.<br>Resets the count value after each sampling interval.<br>50, 500, 5000, 50k, 500k, 5M, 50M, 500M<br>C/F.S. |  |
|                       | Maximum number of pulse inputs                         | Maximum<br>Maximum | n input frequency: 50 kHz<br>number of counts: 50 kC/sampling (16-bit counter)                                                                                       |  |

\*1 \*2 \*3 A logic alarm cable ZR-XRL1 (option) is required. Switch between Trigger input and External sampling input. Switch between Logic input and Pulse input.

#### Internal memory devices

| Item            | Description                                                                                                    |
|-----------------|----------------------------------------------------------------------------------------------------|
| Memory capacity | Internal memory: Approx. 2GB Flash Memory<br>USB memory: Unlimited (However, one file must be 2GB at the maximum) |
| Memory contents | Setup conditions/Captured data/Screen copy                                                                        |

#### PC Interface

| Item                         | Description                                                                                                    |
|------------------------------|----------------------------------------------------------------------------------------------------|
| Interface types              | USB (USB1.1, FULL-SPEED)                                                                                                    |
| USB functions                | PC Software connections: Transfers data to the PC (realtime, memory), controls of ZR-RX25.<br>USB drive mode: Transfers and deletes files from internal memory. |
| Realtime data transfer speed | 10 ms/1 ch maximum                                                                                                    |

#### Monitor

| Item                 | Description                                                                                                    |
|----------------------|----------------------------------------------------------------------------------------------------|
| Display              | 4.3-inch TFT color LCD (WQVGA: 480 × 272 dots)                                                                                                    |
| Display languages    | Japanese, English, French, German, Chinese, and Korean                                                                                                    |
| Backlight life       | 20,000 hrs (when brightness is down to 50%) *1                                                                                                    |
| Screensaver function | Off, 10, 30 s; 1, 2, 5, 10, 30, 60 min.                                                                                                    |
| Display screen       | <ul> <li>Waveform screen + Digital screen, Waveform screen, Digital screen + Calculation</li> <li>Display screen, Expanded digital screen</li> <li>Swich screens with the dedicated key (toggle operation)</li> <li>For the Expanded digital screen, the number of channels and the display channel must be specified.</li> </ul> |

\*1 Depends on operation environment. 4

## **Function Specifications**

| Item                      |                                               | Description                                                                                                    |  |
|---------------------------|-----------------------------------------------|----------------------------------------------------------------------------------------------------|--|
| Data capture<br>functions | Sampling interval                             | 10 ms/1 ch maximum<br>10, 20, 50, 100, 125, 200, 250, 500 ms; 1, 2, 5, 10, 20, 30 s; 1, 2, 5, 10,<br>20, 30 min; 1 h; External *1                                                                                                    |  |
|                           | Functions during capture                      | Double-screen display<br>Exchange of USB memory<br>Saving of data between cursors                                                                                                    |  |
|                           | Distination and file format                   | Internal memory or USB memory<br>Binary or CSV                                                                                                    |  |
|                           | Ring capture                                  | Function: ON, OFF<br>Number of captureing points : 1000 to 2000000<br>When ring capture is ON, the memory space that can be used for capture<br>is one-third of the free space or less.                                                                                                    |  |
| Trigger and               | Repeat trigger                                | Off, On                                                                                                    |  |
| Alarm functions           | Trigger types                                 | Start: Data capture starts when a trigger is generated.<br>Stop: Data capture stops when a trigger is generated.                                                                                                    |  |
|                           | Trigger conditions                            | Start: Off, Level, Alarm, External, Date, Weekly, Time<br>Stop: Off, Level, Alarm, External, Date, Weekly, Time                                                                                                    |  |
|                           | Level trigger judgment modes                  | Combination: Level OR, Level AND, Edge OR, Edge AND<br>Analog channel judgment mode: H ( $\uparrow$ ), L ( $\downarrow$ ), Window In, Window Out<br>Logic channel judgment mode: H ( $\uparrow$ ), L ( $\downarrow$ )<br>Pulse channel judgment mode: H ( $\uparrow$ ), L ( $\downarrow$ ), Window In, Window Out |  |
|                           | Alarm judgment modes                          | Detection method: Level, Edge<br>Analog channel judgment mode: H ( $\uparrow$ ), L ( $\downarrow$ ), Window In, Window Out<br>Logic channel judgment mode: H ( $\uparrow$ ), L ( $\downarrow$ )<br>Pulse channel judgment mode: H ( $\uparrow$ ), L ( $\downarrow$ ), Window In, Window Out                       |  |
| Calculation<br>function   | EU (scaling function)                         | The voltage and pulse value can be converted to any value and units.<br>The temperature value can be set to offset.                                                                                                    |  |
|                           | Statistical calculation                       | Types of statistical calculation: Average, peak, maximum, minimum, RMS<br>Number of operations: maximum of 2 can be set simultaneously<br>Method: Realtime and between cursors specified<br>(during data replay)<br>Calculation results are displayed in Digital screen + Calculation Display<br>screen.          |  |
|                           | Calculation between channels                  | Calculation type: Addition, subtraction, multiplication, and division<br>Input channels: Analog channels 1 through 10                                                                                                    |  |
| Other                     | Waveform expansion<br>and reduction functions | Time axis: 1, 2, 5, 10, 20, 30 sec/Div<br>1, 2, 5, 10, 20, 30 min/Div<br>1, 2, 5, 10, 20, 30 hours/Div                                                                                                    |  |
|                           | Data save functions                           | Saving of the setup condition data (Internal memory or USB memory)<br>Saving of the screen copy data (Internal memory or USB memory)                                                                                                    |  |
|                           | Search functions                              | Search the captured data for the required number of points<br>Search type : Channel, Pulse, Logic, Level, Alarm                                                                                                    |  |
|                           | Annotation input function                     | A comment can be input for each channel.<br>Inputtable characters : Alphanumerics<br>Number of characters : 31 *2                                                                                                    |  |

\*1 \*2

The settings of 50 ms or below can be used depending on the input settings and the measuring channels. Displayed up to 18 characters in the Waveform + Digital screen or 14 characters in the Digital + Calculation Display screen.
### **PC Software**

| Item                         | Special PC software                                                                                                    | Standard PC software                                                                                                    |  |
|------------------------------|----------------------------------------------------------------------------------------------------|----------------------------------------------------------------------------------------------------|--|
|                              | Wave Inspire RX (Ver. 2.4)                                                                                                    | Smart Viewer RXW (Ver. 2.0)                                                                                                    |  |
| Compatible logger            | ZR-RX70, ZR-RX45, ZR-RX25,<br>ZR-RX40, ZR-RX20                                                                                                    | ZR-RX45, ZR-RX25, ZR-RX40,<br>ZR-RX20                                                                                                    |  |
| Compatible operating system  | Windows XP / Vista / 7                                                                                                    |                                                                                                    |  |
| CPU                          | Intel (x86) compatible processor 1 GHz or<br>faster professor recommended<br>Intel Atom CPU not supported                                                                                                    | Pentium 4: 2.0GHz or faster professor<br>recommended<br>Intel Atom CPU not supported                                                                      |  |
| Memory                       | Windows XP: 512 MB or more<br>(recommended : 1 GB or more)<br>Windows Vista / 7 : 1 GB or more<br>(recommended: 2 GB or more)                                                                                                    | 512 MB or more<br>(1 GB or more recommended)                                                                                                    |  |
| Display                      | 1024 × 768 screen resolution, or higher<br>16-bit color or higher screen display<br>functions<br>(recommended 24-bit color or more)                                                                                                    | ther 1024 × 768 screen resolution, or higher<br>16-bit color or higher screen display<br>functions<br>(recommended 24-bit color or more)                  |  |
| Compatible interface         | USB, LAN                                                                                                    |                                                                                                    |  |
| Standard functions           | Review saved data, real-time capture of PC data, main unit setup, CSV file conversion                                                                                                    |                                                                                                    |  |
| Waveform operation           | Direct operation of waveform by Mouse or<br>icons<br>Batch processing of selected waveform                                                                                                    |                                                                                                    |  |
| Waveform display             | Display waveform of selected channels<br>(available over loggers)<br>Display group waveform in multi-window<br>X-Y View<br>FFT View<br>Handy function of switching waveform<br>Scrolling for all directions (up, down, right,<br>left) | Display waveform of selected channels (by<br>every logger)<br>Display group waveform in single window<br>X-Y View between Cursors (only during<br>replay) |  |
| Configuration function       | Simple main unit setup<br>Support function in setup group waveform                                                                                                    | Main unit setup                                                                                                    |  |
| Extarnal control of sampling | Not avaliable                                                                                                    | Available (can set and display)                                                                                                    |  |
| Captured data                | Binary file (original format) : Captured data and the information of graph window are saved.<br>CSV file : Captured data is saved in Comma separated value format:<br>Binary files can be converted to CSV files all at once           |                                                                                                    |  |
| Others                       | Cursor function, Comment Input function, Excel transfer function                                                                                                    |                                                                                                    |  |

When you capture the data by these software, please finish all the other application software and save captured data to the hard disk. Even using the PC which fills enough specification, the capture error occurs at times because the PC is bad condition.(For example, the other application software works, or recording medium has no free area.) Don't start up the other application software, as these software work. And don't work several operation. (For example, screen saver, virus scan program, copying and moving files, searching files etc.) \*1

\*2

### Battery Pack ZR-XRB1 (Option)

| Item                                      | Description                                                                                                    |
|-------------------------------------------|----------------------------------------------------------------------------------------------------|
| Capacity                                  | 7.4 V/2200 mAh 17Wh                                                                                                    |
| Battery type                              | Lithium secondary battery                                                                                                    |
| Running time                              | When using the LCD display: approx. 5 hours<br>When using the screensaver: approx. 6 hours                                                                                                    |
|                                           | Use conditions:<br>When capturing to internal memory at 1s sampling, using new battery packs at +25°C environment.<br>(The running time depends on the operating environment.)                    |
| Charging method                           | Mount in the main unit (ZR-RX25)                                                                                                    |
| Time required for charging                | approx. 4 hours                                                                                                    |
| Switchover in the case of a power failure | By using the battery together with the AC adapter, the power supply will be switched automatically to the battery in the event of a power failure.<br>The AC adapter is the primary power source. |
| Operation environment                     | Running on battery: 0 to 40°C, Battery being charged: 15 to 35°C                                                                                                    |
| Other functions                           | When the battery is running low, measured data is saved and the file is closed auto-<br>matically. (when captured to internal memory or USB memory)<br>The remaining battey power is displayed.   |

### Humidity Sensor ZR-XRH1 (Option)

| Item                                      | Description                         |                      |
|-------------------------------------------|-------------------------------------|----------------------|
| Allowable temperature range               | -25 to +80°C                        |                      |
| Allowable humidity range                  | 0 to 100 % RH                       |                      |
| Relative humidity<br>measurement accuracy | ±3 % RH (5 to 98 % RH at 25°C)      |                      |
| Method                                    | Capacitance method                  |                      |
| Relative humidity                         | Measurement environment             | Measurement accuracy |
| measurement accuracy<br>(5 to 98 %)       | 0 to 10°C                           | ±5 % RH              |
| · · ·                                     | 10 to 20°C                          | ±4 % RH              |
|                                           | 20 to 30°C                          | ±3 % RH              |
|                                           | 30 to 40°C                          | ±4 % RH              |
|                                           | 40 to 50°C                          | ±5 % RH              |
|                                           | 50 to 60°C                          | ±6 % RH              |
|                                           | 60 to 70°C                          | ±7 % RH              |
|                                           | 70 to 80°C                          | ±8 % RH              |
| Response time                             | 15 sec (90 % response when membrane | filter installed)    |
| Sensor output                             | 0 to 1 VDC                          |                      |
| External dimensions                       | φ14 mm × 80 mm (excluding cable)    |                      |
| Cable length                              | 3 m                                 |                      |
| Sensor power source                       | 5 to 16 VDC                         |                      |
| Power consumption                         | Approx. 4 mA                        |                      |

### **External Dimensions**

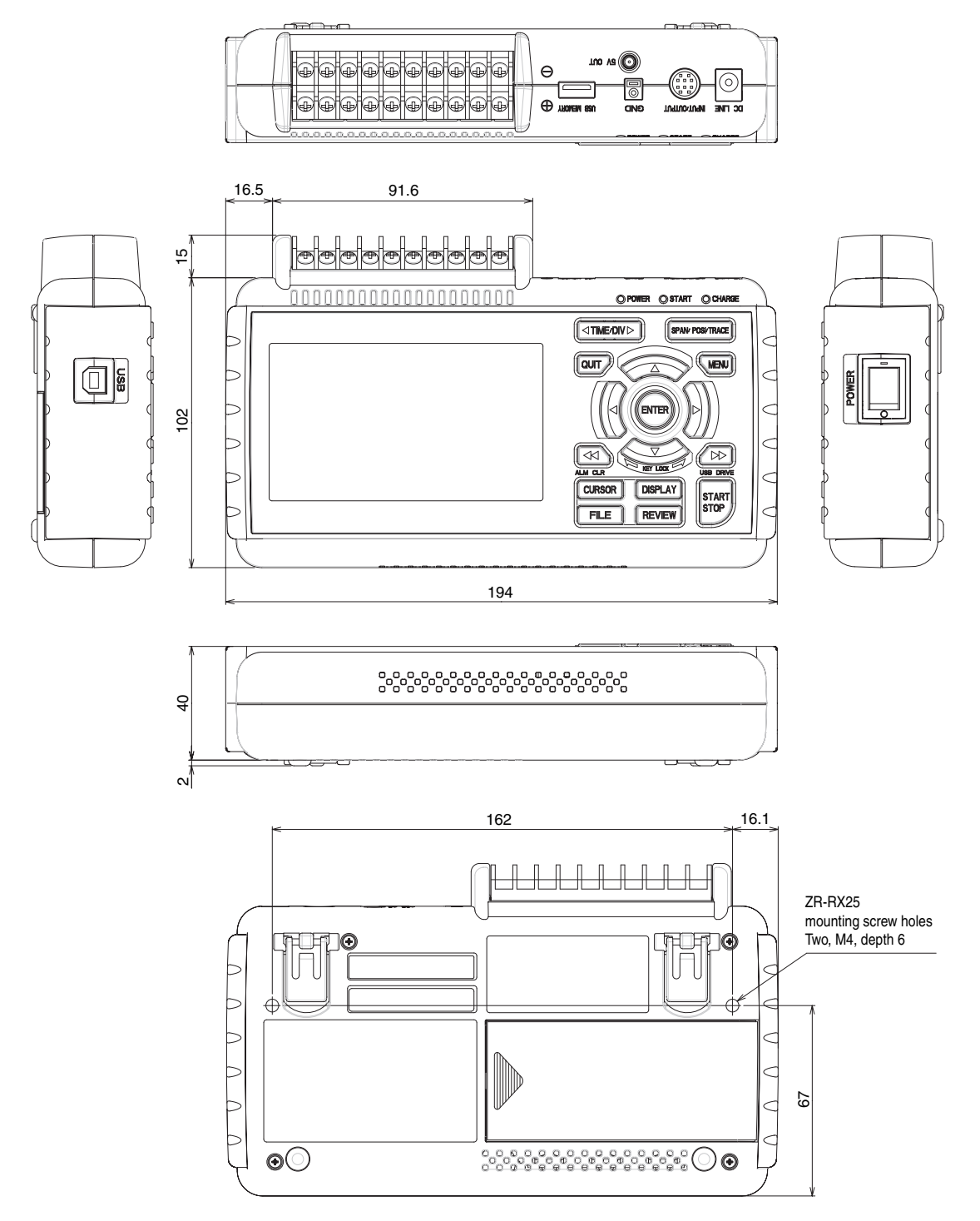

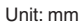

# APPENDIX

| Error Messages and Countermeasures |     |
|------------------------------------|-----|
| Index                              | 115 |
| Revision History                   | 118 |

### List of Error Messages

This section outlines the error messages that are displayed and the countermeasures for those messages.

| Display                                                                            | Details Cause                                                                                                    | Countermeasure                                                                             |  |
|------------------------------------------------------------------------------------|----------------------------------------------------------------------------------------------------|--------------------------------------------------------------------------------------------|--|
| Can't adjust zero voltage.                                                         | When the input voltage is over 0 point adjustable range, it is displayed.                                                                                                    | Please adjust the input voltage within 10% of $\pm$ of a set range.                        |  |
| Data was not captured.                                                             | When the logging file that is not<br>recorded by as much as one point is<br>replayed, it is displayed.<br>The error occurs before detecting the<br>trigger by the file that stops logging.              | Please start the data logging.                                                             |  |
| The replay file name has not been spec-<br>ified.                                  | When the replay is executed without selecting the file, it is displayed.                                                                                                    | Please select the logging file.                                                            |  |
| The replay file name is the same as the save file name.p                           | When the logging file and the saved<br>file are selected by the same name<br>when it preserves between cursors, it<br>is displayed.                                                                     | Please change the file name.                                                               |  |
| EU function had set ON can't change range.                                         | When the range is changed with scal-<br>ing on, it is displayed.                                                                                                    | Please turn off the scaling function, and change the range.                                |  |
| The recovery could not be done.                                                    | When the power supply is turned off<br>while data is being written in a built-in<br>memory, the recovery processing is<br>done.<br>However when failing in the recovery<br>processing, it is displayed. | The recording data cannot be replayed.<br>Please do not turn off power while logging data. |  |
| Upper < Lower setting                                                              | When the upper and the lower are opposite in the span setting, it is displayed.                                                                                                    | Please change to upper < lower.                                                            |  |
| Too narrow span setting                                                            | When the span setting width of volt-<br>age CH is set by less than 1% of full-<br>scale, it is displayed.                                                                                               | Please change the span setting value to 1% or more of full-scale.                          |  |
| Too narrow span setting                                                            | When the span setting width of tem-<br>perature CH is less than 50Åé,it is<br>displayed.                                                                                                    | Please change the span setting value to 50°C or more.                                      |  |
| The load file name has not been speci-<br>fied.                                    | When the setting file is loaded when it unselects the file, it is displayed.                                                                                                    | Please select the setting file.                                                            |  |
| Out of input range.                                                                | When input value is over range,it is displayed.                                                                                                    | Please change within the range of can the displayed setting.                               |  |
| Invalid trigger start settings.<br>Press [Enter] key and change the set-<br>tings. | When logging is started with the trig-<br>ger setting not normally set, it is dis-<br>played.(START)                                                                                                    | Please set the start trigger correctly.                                                    |  |
| Invalid trigger stop settings.<br>Press [Enter] key and change the set-<br>tings.  | When logging is started with the trig-<br>ger setting not normally set, it is dis-<br>played.(STOP)                                                                                                    | Please set the stop trigger correctly.                                                     |  |

### List of File Error Messages

This section outlines the file error messages that are displayed and the countermeasures for those messages.

| Display             | Details Cause                                                                                                    | Countermeasure                                                                                                    |
|---------------------|----------------------------------------------------------------------------------------------------|----------------------------------------------------------------------------------------------------|
| Disk I/O Error.(2)  | File or directory is not found.                                                                                                    | Set a correct file or directory.                                                                                                    |
| Disk I/O Error.(9)  | Invalid file format.                                                                                                    | Filesystemn is invalid, and format it<br>again, please.<br>If the error is not canceled even if it<br>formats it, might the media failure.<br>Repair ZR-RX when a built-in mem-<br>ory is failure.<br>Please use another USB memory<br>when the USB memory is failure.                                                                                                    |
| Disk I/O Error.(13) | It is displayed by either of following<br>cause.<br>• Not formatted.<br>• Write-protected.<br>• Memory failure.                                               | <ul> <li>Please confirm whether write-protection is turning on. (For the USB memory with the write-protection function.)</li> <li>Please format it.</li> <li>If the error is not canceled even if it formats it, might the media failure. Repair ZR-RX when a built-in memory is failure.</li> <li>Please use another USB memory when the USB memory is failure.</li> </ul> |
| Disk I/O Error.(28) | <ul> <li>It is displayed by either of following cause.</li> <li>Disk is full.</li> <li>Neither the file nor the directory are created any further.</li> </ul> | "Disk is full" is usually displayed.<br>Please increase the capacity of the<br>disk as it erases an unnecessary<br>file.                                                                                                    |

MEMO

## Index

### Α

-

| A/D resolution<br>AC line filter<br>AC Line Frequency<br>AC Power Supply<br>AC/battery display<br>Accessories<br>ALARM CLEAR<br>Alarm display area<br>Alarm Hold<br>Alarm Hold<br>Alarm Ievel setting<br>Alarm Output<br>AMP setting<br>Amplitude setting<br>Analog Input circuit diagram<br>Analog settings | 77,<br>64, | 27<br>73<br>84<br>25<br>44<br>8<br>53<br>45<br>77<br>78<br>29<br>59<br>68<br>37<br>61 |
|----------------------------------------------------------------------------------------------------|------------|---------------------------------------------------------------------------------------|
| Annotation <b>B</b>                                                                                                    |            | 64                                                                                    |
| Background Color<br>Backup setting<br>Basic Procedures Used in Se                                                                                                    | etting     | 84<br>73<br> s                                                                        |
| Battery<br>Charging<br>Mounting<br>Battery Pack Specifications<br>Bitmap file format<br>Burn Out<br><b>C</b>                                                                                                    | 77,        | 35<br>34<br>108<br>89<br>85                                                           |
| Calculation between cursor<br>Captured data file name<br>Capturing<br>Clock display area<br>Connecting to a PC<br>Connection Diagram<br>CURSOR key<br>Cursor Position<br>Cursor Sync<br><b>D</b>                                                                                                    | 68,<br>55, | 97<br>70<br>57<br>44<br>33<br>27<br>53<br>94<br>95                                    |
| Data Capture bar<br>Data replay menu<br>Data Save<br>Data Search<br>DATA settings<br>Date and Time<br>setting                                                                                                    | 94,        | 46<br>94<br>86<br>96<br>68<br>85<br>40                                                |

| DC Power Supply<br>Dead zones of trigger and alarr | 26<br>n        |
|----------------------------------------------------|----------------|
| levels                                             | 81             |
| Demo waveform Mode                                 | 85             |
| Department name                                    | 82             |
| Digital Display area                               | 44             |
|                                                    | 49             |
| DISPLAT Key                                        | 2C             |
|                                                    | 00, 00         |
| E                                                  |                |
| Edge operations                                    | 79             |
| ENTER key                                          | 49             |
| EU 6                                               | 3,67           |
| Execute (Calculation)                              | 97             |
| External Dimensions                                | 109            |
|                                                    | 5<br>101       |
| Specifications                                     | 104            |
| External Sampling<br>F                             | 12             |
| •                                                  |                |
| FAST FORWARD key                                   | 49             |
| File box                                           | 91             |
| File key                                           | 53             |
|                                                    | 86             |
| File name display area                             | 45             |
| File Operation                                     | 86             |
| Filter 28, 6                                       | 2,66           |
| Find Next                                          | 96             |
| Find Previous                                      | 90             |
| Free Running                                       | 106            |
| G                                                  | 100            |
| 5                                                  |                |
| Guest<br>H                                         | 82             |
| Humidity sensor 36                                 | 108            |
| I I                                                | , 100          |
| I/F Specifications                                 | 105            |
| Information                                        | 85             |
| Input                                              | 61.66          |
| Inter-CH Op setting                                | 60. 64         |
| Internal Memory                                    | , <b>-</b> .   |
| access display area                                | 43             |
| device specifications                              | 105            |
| ĸ                                                  |                |
| KEX LOCK                                           | 10             |
|                                                    | <del>т</del> 3 |

|   | Key lock display area<br>Key Operation | 44<br>47 |
|---|----------------------------------------|----------|
| L | • •                                    | _        |
|   | Language 22,                           | 85       |
|   | LCD brightness                         | 83       |
|   | Level operations                       | 79       |
|   | Load (setting conditions)              | 90       |
|   | LOCAL                                  | 48       |
|   | Logic Alarm Cable                      | 29       |
|   | Internal equivalent circuit of I/O     | 30       |
|   |                                        | 00       |
|   |                                        | 46       |
| М |                                        | 40       |
|   | Maximum input voltage                  | 37       |
|   | MENU key                               | 48       |
|   | Monitor Specifications                 | 05       |
|   | Move to Center                         | 95       |
|   | Move to First Data                     | 95       |
|   | Move to Last Data                      | 95       |
|   | Move to Selected Position              | 95       |
| Ν |                                        |          |
| 0 | Noise Countermeasures                  | 39       |
|   | Operating Environment                  | 18       |
| _ | OTHR setting                           | 83       |
| Р |                                        | _        |
|   | PC Interface Specification 1           | 05       |
|   | Pen display                            | 45       |
|   | Ping format                            | 89       |
| Q | Power On Start                         | 84       |
|   | Quick settings 45                      | 08       |
|   |                                        | 48       |
| R | Qui Rey                                | 40       |
|   | Range                                  | 61       |
|   | Remote display area                    | 43       |
|   | Repeated capturing                     | 77       |
|   | Replaying 55,                          | 58       |
|   | Resistance temperature detector        | 27       |
|   | Return to default setting              | 85       |
|   | REVIEW key                             | 51       |
|   | Ring capture setting                   | 71       |
|   | Room Temp Compensation                 | 84       |
| S |                                        |          |
|   | Sampling Interval                      | 69       |

| Save (setting conditions)       | 90       |
|---------------------------------|----------|
| Scaling settings                | 63, 67   |
| Screen Copy                     | 89       |
| Screen Saver                    | 83       |
| Setting Menus                   | 59       |
| Simplified message display a    | rea 42   |
| Slope                           | 67       |
| Span                            | 60, 64   |
| SPAN/TRACE/POSION key           | 47       |
| Specify Save Destination        | 89       |
| Standad Specifications 1        | 12, 113  |
| Standard Specifications 10      | )2, 112, |
| 113                             |          |
| Start side source setting       | 75       |
| START/STOP key                  | 50       |
| Statistical calculation setting | 74       |
| Status mark area                | 43       |
| Stop side source setting        | 76       |
|                                 |          |

### Т

| Temp Unit                      | 84 |
|--------------------------------|----|
| Temperature setting            | 84 |
| Text input                     | 93 |
| Thermocouple                   | 27 |
| Time Stamp                     | 45 |
| TIME/DIV display area          | 43 |
| TIME/DIV key                   | 48 |
| To cancel key lock by password | 99 |
| TRIG setting                   | 74 |
| Trigger and Alarm operations   | 80 |
| Trigger level settings         | 78 |
| 11                             |    |

### U

| Upper limit scale   | 46 |
|---------------------|----|
| USB Connection      | 33 |
| USB Drive Mode      | 50 |
| USB ID              | 84 |
| USB Memory          |    |
| access display area | 43 |
| Attaching           | 32 |
| Remove/Exchange     | 87 |
| User                | 82 |
| USER settings       | 82 |
| N/                  |    |

### W

| Warming-up                  | 18     |
|-----------------------------|--------|
| Waveform color setting      | 64, 68 |
| Waveform display area       | 46     |
| Window names and functions  | 42     |
| Z                           |        |
|                             |        |
| Zero Adjustment             | 64     |
| Zero position voltage value | 65     |

## **Revision History**

A manual revision code appears as a suffix to the catalog number at the bottom of the front and back covers of this manual.

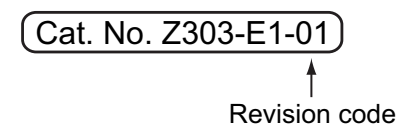

| Revision code | Date           | Revised contents    |
|---------------|----------------|---------------------|
| 01            | September 2010 | Original production |

#### OMRON Corporation Industrial Automation Company Tokyo, JAPAN

#### Contact: www.ia.omron.com

Regional Headquarters OMRON EUROPE B.V. Sensor Business Unit Carl-Benz-Str. 4, D-71154 Nufringen, Germany Tel: (49) 7032-811-0/Fax: (49) 7032-811-199

OMRON ASIA PACIFIC PTE. LTD. No. 438A Alexandra Road # 05-05/08 (Lobby 2), Alexandra Technopark, Singapore 119967 Tel: (65) 6835-3011/Fax: (65) 6835-2711

OMRON ELECTRONICS LLC One Commerce Drive Schaumburg, IL 60173-5302 U.S.A. Tel: (1) 847-843-7900/Fax: (1) 847-843-7787

OMRON (CHINA) CO., LTD. Room 2211, Bank of China Tower, 200 Yin Cheng Zhong Road, PuDong New Area, Shanghai, 200120, China Tel: (86) 21-5037-2222/Fax: (86) 21-5037-2200 Authorized Distributor:

© OMRON Corporation 2010 All Rights Reserved. In the interest of product improvement, specifications are subject to change without notice.

Cat. No. Z303-E1-01

Printed in Japan 0910-0.5M (0910) (IT)